# **Kurzanleitung**

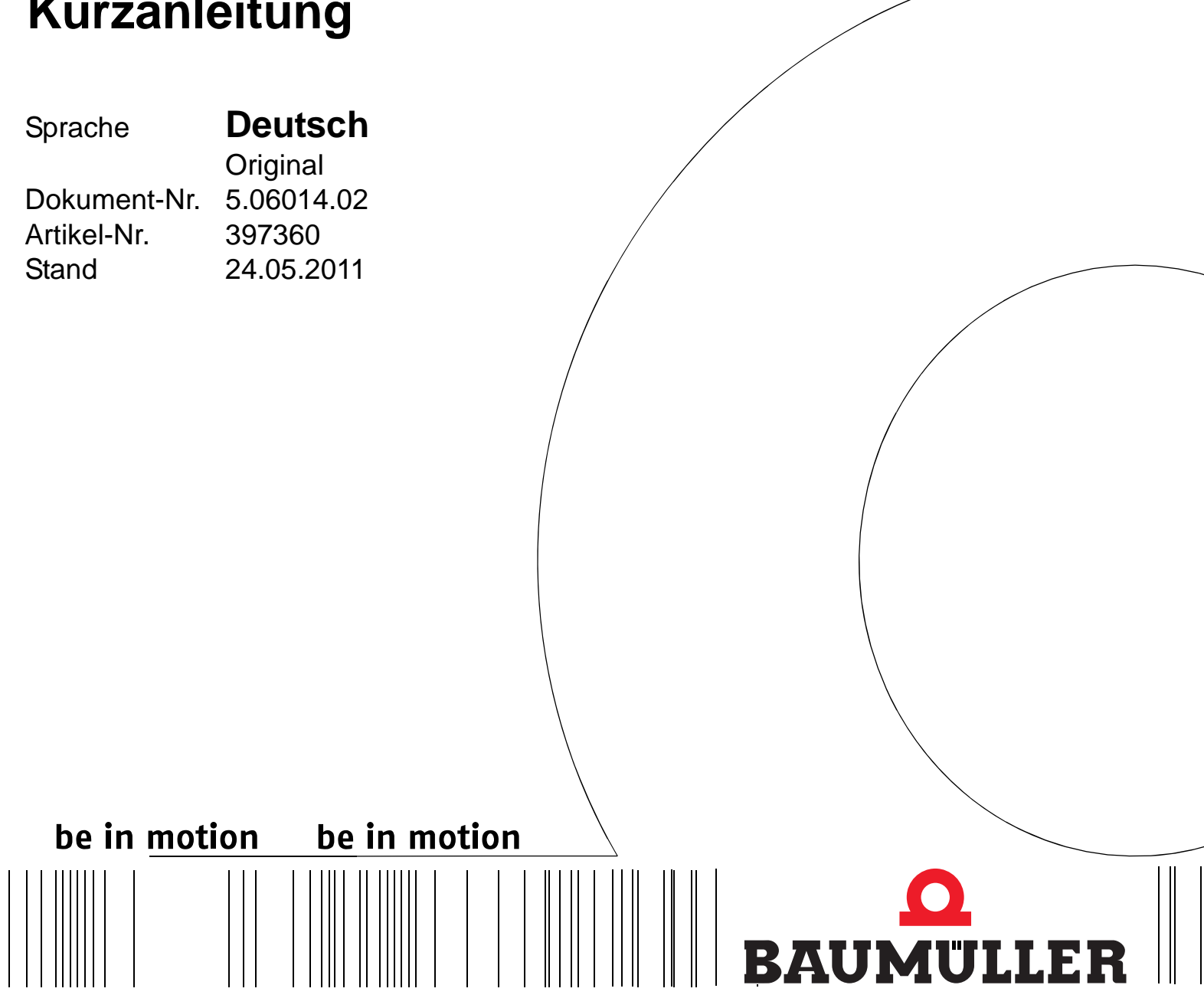

BM4400, BM4600,

**BM4700** 

b maXX<sup>®</sup>

POWER CONVERSION EQUIPMENT

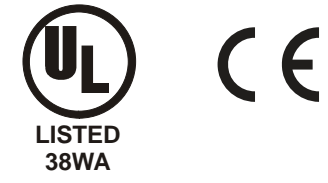

Vor Beginn aller Arbeiten Betriebsanleitung lesen!

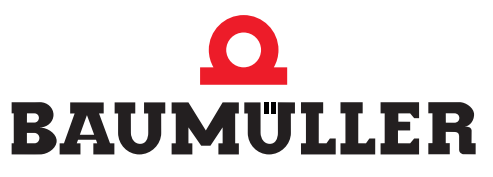

| Titel           | Kurzanleitung                                                                                                    |
|-----------------|----------------------------------------------------------------------------------------------------|
| Produkt         | b maXX <sup>®</sup> BM4400, BM4600, BM4700                                                                                                    |
| Version         | 5.06014.02                                                                                                    |
| Artikelnummer   | 397360                                                                                                    |
| Stand           | 24.05.2011                                                                                                    |
| Copyright       | Diese Kurzanleitung darf vom Eigentümer ausschließlich<br>für den internen Gebrauch in beliebiger Anzahl kopiert<br>werden. Für andere Zwecke darf diese Kurzanleitung<br>auch auszugsweise weder kopiert noch vervielfältigt wer-<br>den.<br>Verwertung und Mitteilung von Inhalten dieser Kurzanlei-                                                                                                    |
|                 | tung sind nicht gestattet.<br>Bezeichnungen bzw. Unternehmenskennzeichen in dieser<br>Kurzanleitung können Marken sein, deren Benutzung<br>durch Dritte für deren Zwecke die Rechte der Inhaber ver-<br>letzen kann.                                                                                                    |
| Verbindlichkeit | Diese Kurzanleitung ist Teil des Gerätes/der Maschine.<br>Diese Kurzanleitung muss jederzeit für den Bediener zu-<br>gänglich und in einem leserlichen Zustand sein. Bei Ver-<br>kauf/Verlagerung des Gerätes/der Maschine muss diese<br>Kurzanleitung vom Besitzer zusammen mit dem Gerät/der<br>Maschine weitergegeben werden.<br>Nach Verkauf des Gerätes/der Maschine sind dieses Ori-<br>ginal und sämtliche Kopien an den Käufer zu übergeben.<br>Nach Entsorgung oder anderem Nutzungsende sind die-<br>ses Original und sämtliche Kopien zu vernichten. |
|                 | Mit der Übergabe der vorliegenden Kurzanleitung werden<br>entsprechende Kurzanleitungen mit einem früheren Stand<br>außer Kraft gesetzt. Bitte beachten Sie, dass Angaben/<br>Zahlen/Informationen <b>aktuelle Werte zum Druckdatum</b><br>sind. Zur Ausmessung, Berechnung und Kalkulationen<br>sind diese Angaben <b>nicht rechtlich verbindlich</b> .<br>Die Firma Baumüller Nürnberg GmbH behält sich vor, im<br>Rahmen der eigenen Weiterentwicklung der Produkte die<br>technischen Daten und die Handhabung von Baumüller-<br>Produkten zu ändern.       |
|                 | Es kann jedoch keine Gewährleistung bezüglich der Feh-<br>lerfreiheit dieser Kurzanleitung, soweit nicht in den Allge-<br>meinen Verkaufs- und Lieferbedingungen anders<br>beschrieben, übernommen werden.                                                                                                    |
| Hersteller      | Baumüller Nürnberg GmbH<br>Ostendstr. 80 - 90<br>90482 Nürnberg<br>Deutschland<br>Tel. +49 9 11 54 32 - 0 Fax: +49 9 11 54 32 - 1 30<br>www.baumueller.de                                                                                                    |

## Inhaltsverzeichnis

| 1                                             | Einleitung                                                                                                    | 5                                      |
|-----------------------------------------------|----------------------------------------------------------------------------------------------------|----------------------------------------|
| 1.1                                           | Copyright und Warenzeichen                                                                                                    | 5                                      |
| 2                                             | Grundlegende Sicherheitshinweise                                                                                                    | 7                                      |
| 2.1                                           | Rechtliche Hinweise                                                                                                    | 7                                      |
| 3                                             | Beschreibung der Geräte                                                                                                    | 9                                      |
| 3.1                                           | Kennzeichnung des Gerätes - Typenschlüssel                                                                                                    | 9                                      |
| 4                                             | Montage                                                                                                    | 13                                     |
| 5                                             | Installation                                                                                                    | 19                                     |
| 5.1<br>5.2                                    | Anschlussplan                                                                                                    | 20<br>23                               |
| 6                                             | Inbetriebnahme                                                                                                    | 33                                     |
| 6.1<br>6.2<br>6.3<br>6.4<br>6.5               | Anforderungen an das ausführende Personal<br>Voraussetzungen<br>Vorbereitungen<br>Übersicht .<br>Inbetriebnahme durchführen                                                                                                    | 33<br>34<br>34<br>41<br>42             |
| 7                                             | Betrieb                                                                                                    | 57                                     |
| 7.1<br>7.2<br>7.3<br>7.3<br>7.3<br>7.3<br>7.3 | FreigabesignaleEinschalthäufigkeit.Anzeigeelemente - LED1Betriebszustand (H1, H2).2Stromgrenze (H3).3Fehler (H4).4Display.                                                                                                    | 57<br>57<br>58<br>58<br>59<br>59<br>59 |
| 8                                             | Störungssuche und Störungsbeseitigung                                                                                                    | 61                                     |
| 8.1<br>8.2<br>8.2<br>8.2<br>8.2               | Fehler erkennen.         Fehler behandlung .         .1       Fehler quittieren .         .2       Fehler-Parameter - Fehlermeldungen (Fehlerliste) - Fehlerreaktionen.         .3       Parameterbeschreibung – Warnungen (Warnungsbitliste) . | 61<br>62<br>62<br>85                   |
| Ab                                            | bildungsverzeichnis                                                                                                    | 87                                     |
| Sti                                           | chwortverzeichnis                                                                                                    | 89                                     |
| Re                                            | visionsübersicht                                                                                                    | 91                                     |

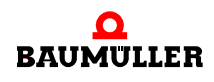

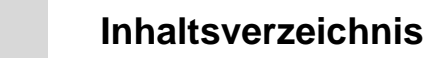

## EINLEITUNG

Diese Kurzanleitung dient zur Unterstützung der Montage der Geräte der Reihe **b maXX<sup>®</sup> BM4400, BM4600, BM4700** mit der Typbezeichnung BM44XX - XXX - XX2XX[Ryy] in einen Schaltschrank.

Alle Informationen zur Projektierung einer Anlage mit **b maXX<sup>®</sup> BM4400, BM4600, BM4700** entnehmen Sie bitte der Betriebsanleitung **b maXX<sup>®</sup> BM4400, BM4600, BM4700**.

Diese Kurzanleitung ersetzt nicht die Sicherheits- und Betriebsanleitung, sondern setzt vielmehr die Kenntnis der Sicherheitsdokumentation (Doku.-Nr. 5.04021) und der Betriebsanleitung **b maXX<sup>®</sup> BM4400**, **BM4600**, **BM4700** (Doku.-Nr. 5.04043) beim Anwender voraus.

Die Sicherheitshinweise liegen der Verpackung bei. Die Betriebsanleitung finden Sie auf der Verpackung beigelegten Dokumentations-DVD.

Alternativ finden Sie Dokumente im Internet unter www.baumueller.de im Bereich Downloads.

#### 1.1 Copyright und Warenzeichen

b maXX<sup>®</sup> ist ein eingetragenes Markenzeichen von Baumüller Nürnberg GmbH Hiperface<sup>®</sup> ist ein eingetragenes Markenzeichen von SICK / STEGMANN

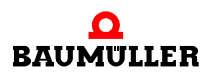

5

## 1.1 Copyright und Warenzeichen

## **G**RUNDLEGENDE **S**ICHERHEITS-HINWEISE

#### 2.1 Rechtliche Hinweise

Diese Dokumentation wendet sich an technisch qualifiziertes Personal, welches speziell ausgebildet ist und gründlich mit allen Warnungen und Instandhaltungsmassnahmen vertraut ist.

Der Benutzer trägt die Verantwortung für die Durchführung von Service und Inbetriebnahme gemäss den Sicherheitsvorschriften der geltenden Normen und allen anderen relevanten staatlichen oder örtlichen Vorschriften betreffend Leiterdimensionierung und Schutz, Erdung, Trennschalter, Überstromschutz usw.

Für Schäden, die bei der Montage oder beim Anschluss entstehen, haftet derjenige, der die Montage oder Installation ausgeführt hat.

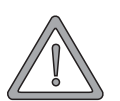

#### WARNUNG (WARNING)

Folgendes kann eintreffen, wenn Sie diesen Gefahrenhinweis nicht beachten:

• schwere Körperverletzung • Tod

Alle Personen, die an diesem Gerät arbeiten, müssen die Gefahrenhinweise und Sicherheitshinweise dieser Betriebsanleitung kennen und beachten.

Außerdem müssen alle Personen, die an diesem Gerät arbeiten, zusätzlich alle Regeln und Vorschriften, die am Einsatzort gelten, kennen und beachten.

#### WARNUNG (WARNING)

Folgendes kann eintreffen, wenn Sie diesen Gefahrenhinweis nicht beachten:

• schwere Körperverletzung • Tod

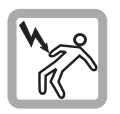

Die Gefahr ist: Elektrizität.

Kenntnis der Betriebsanleitung und der Sicherheitshinweise.

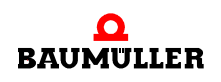

## 2.1 Rechtliche Hinweise

# 3

## BESCHREIBUNG DER GERÄTE

### 3.1 Kennzeichnung des Gerätes - Typenschlüssel

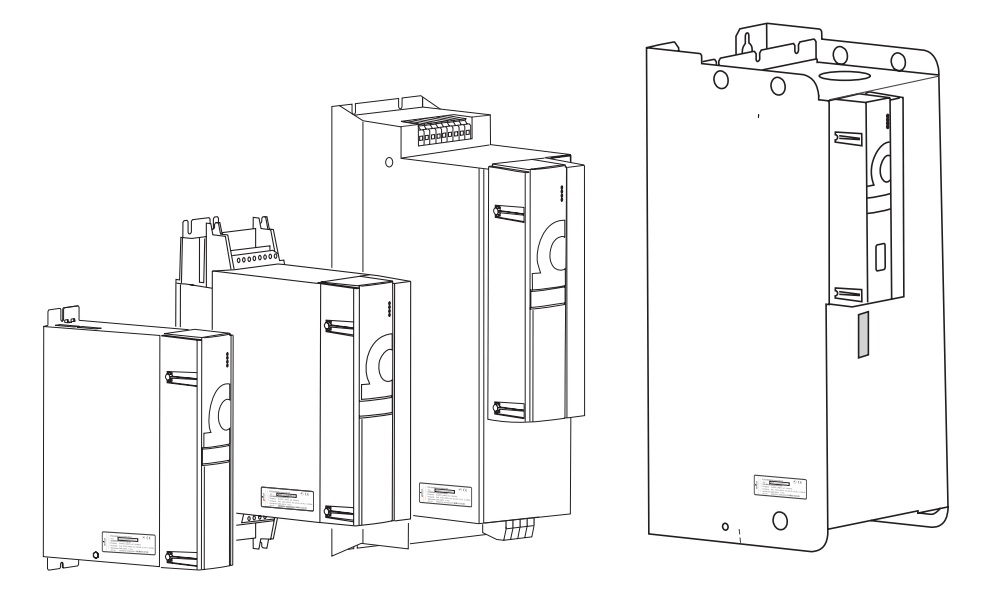

Auf dem Typenschild (Aufkleber) finden Sie u.a. den Typenschlüssel des Gerätes.

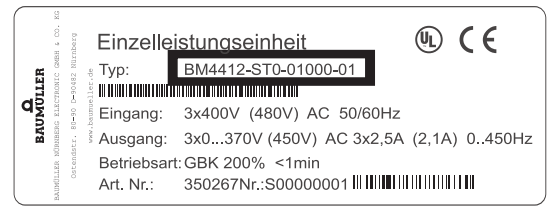

Abbildung 1: Position des Typenschild-Aufklebers

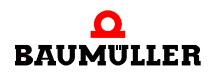

4000\_0008\_rev05\_int.cdr

Der Typenschlüssel hat die Form: BM4XXX - XXX - XXXX[Ryy] - XX. Direkt hinter dem Typenschlüssel befindet sich der Ausführungscode (- XXXX - X - XXX - XXX). Der Ausführungscode beinhaltet Informationen, die nur die Baumüller Nürnberg GmbH betreffen.

Deshalb wird in der folgenden Tabelle ausschließlich der Typenschlüssel erläutert.

BM4XXX - XXX - XXXXX[Ryy] - [XXX] - XX Gerätegeneration BM4XX - XXX - XXXX[Ryy] - [XXX] - XX Typ 4: Vectorregler mit und ohne Geberrückführung (closed loop / open loop) 5: für M-Regler oder V-Regler entwickelte Geräte, siehe Betriebsanleitung 5.05022 6: Vectorregler wie 4, aber auf max. Spitzenstrom optimiert 7: Vectorregler wie 4, aber auf max. Nennstrom optimiert BM4XXX - XXX - XXXXX[Ryy] - [XXX] - XX Gehäusegröße 1 bis 7 (von Gehäusegröße 1 existieren zwei unterschiedlich breite Varianten) BM4XXX - XXX - XXXXX[Ryy] - [XXX] - XX Stromabstufung (Ausgangs-Bemessungsstrom) 0 bis 6 (Stromwert abhängig von Gehäusegröße), siehe Anhang D BM4XXX - XXX - XXXXX[Ryy] - [XXX] - XX Kühlart S: luftgekühlt mit Luftzu- und abführung im Schaltschrank A: luftgekühlt mit Luftzu- und abführung außerhalb des Schaltschrankes Z: wassergekühlt mit Wasserkühler im Schaltschrank F: wassergekühlt mit Wasserkühler außerhalb des Schaltschrankes C: (cold plate) Kühlung über Montagewand des Schaltschranks BM4XXX - XXX - XXXXX[Ryy] - [XXX] - XX Netzart T: TN- oder TT-Netz I: IT-Netz und "grounded delta" BM4XXX - XXXX - XXXXX[Ryy] - [XXX] - XX Sicherheitsrelais 0: kein Modul 1: Modul mit 1 Relais und Hochstromkontakten 2: Modul mit 2 Relais und Hochstromkontakten 3: Modul mit 1 Relais und Niederstromkontakten 4: Modul mit 2 Relais und Niederstromkontakten 5: Modul mit 1 Relais und Allstromkontakten 6: Modul mit 2 Relais und Allstromkontakten BM4XXX - XXX - XXXXX[Ryy] - [XXX] - XX Hardwareausführung/Leistungsteilausführung 0: Gleich- und Wechselrichter mit Ballasttransistor, UZK=540 V 1: Gleich- und Wechselrichter mit Ballasttransistor für  $U_{Netz}$ =230 V ± 10 %, U<sub>ZK</sub>=310 V 2: Leistungsmodul (nur Wechselrichter), Betrieb als Leistungsmodul, U<sub>7K</sub>=540 V 3: Gleich- und Wechselrichter mit Ballasttransistor, UZK=540 V kurze Bauform für BM465X, BM466X, BM475X und BM476X BM4XXX - XXX - XXXX[Ryy] - [XXX] - XX Hardwareausführung/Reglerteilvarianten 1: Module in Steckplätzen A bis H steckbar 2: Module in Steckplätzen A bis M steckbar BM4XXX - XXX - XXXX[Ryy] - [XXX] - XX Hardwareausführung (interne Information der Baumüller Nürnberg GmbH 0XX: Regler ohne 7-Segment-Anzeige (RS 485 Schnittstelle) 1XX: Regler ohne 7-Segment-Anzeige (RS 485 Schnittstelle) 2XX: Regler mit 7-Segment-Anzeige (RS 485 Schnittstelle) 3XX: Regler mit 7-Segment-Anzeige (Ethernet Schnittstelle)

| BM4XXX - XXX - XXXXX[Ryy] - [XXX] - XX                                       | optionaler Ballastwiderstand                                                                                                    |
|------------------------------------------------------------------------------|----------------------------------------------------------------------------------------------------|
|                                                                              | R16: Ballastwiderstand mit 16 $\Omega$<br>R10: Ballastwiderstand mit 10 $\Omega$<br>R05: Ballastwiderstand mit 5 $\Omega$<br>R03: Ballastwiderstand mit 3 $\Omega$ |
| BM4XXX - XXX - XXXXX[Ryy] - [XXX] - XX                                       | optionale Sicherheitsfunktion                                                                                                    |
|                                                                              | S01: Sicherheitsfunktion STO                                                                                                    |
| $BM4XXX \text{ - XXX} \text{ - XXXXX}[Ryy] \text{ - [XXX] - }\underline{XX}$ | Softwarestand Regler (Firmware)                                                                                                    |
|                                                                              | 01: Serienversion 1.x<br>03: Serienversion 3.x                                                                                                    |
|                                                                              |                                                                                                    |

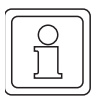

#### HINWEIS

Dieser Typenschlüssel gilt ausschließlich für das (Grund-)Gerät ohne Steckmodule. Jedes Steckmodul (ausser dem Regler) hat einen eigenen Typenschlüssel.

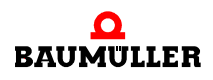

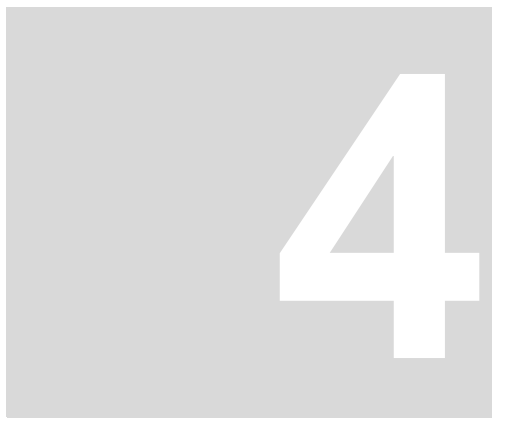

## MONTAGE

Die Einbaubedingungen, Abmessungen und Bohrpläne der einzelnen Gerätevarianten zur Projektierung sind der Betriebsanleitung zu entnehmen.

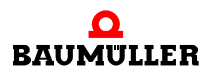

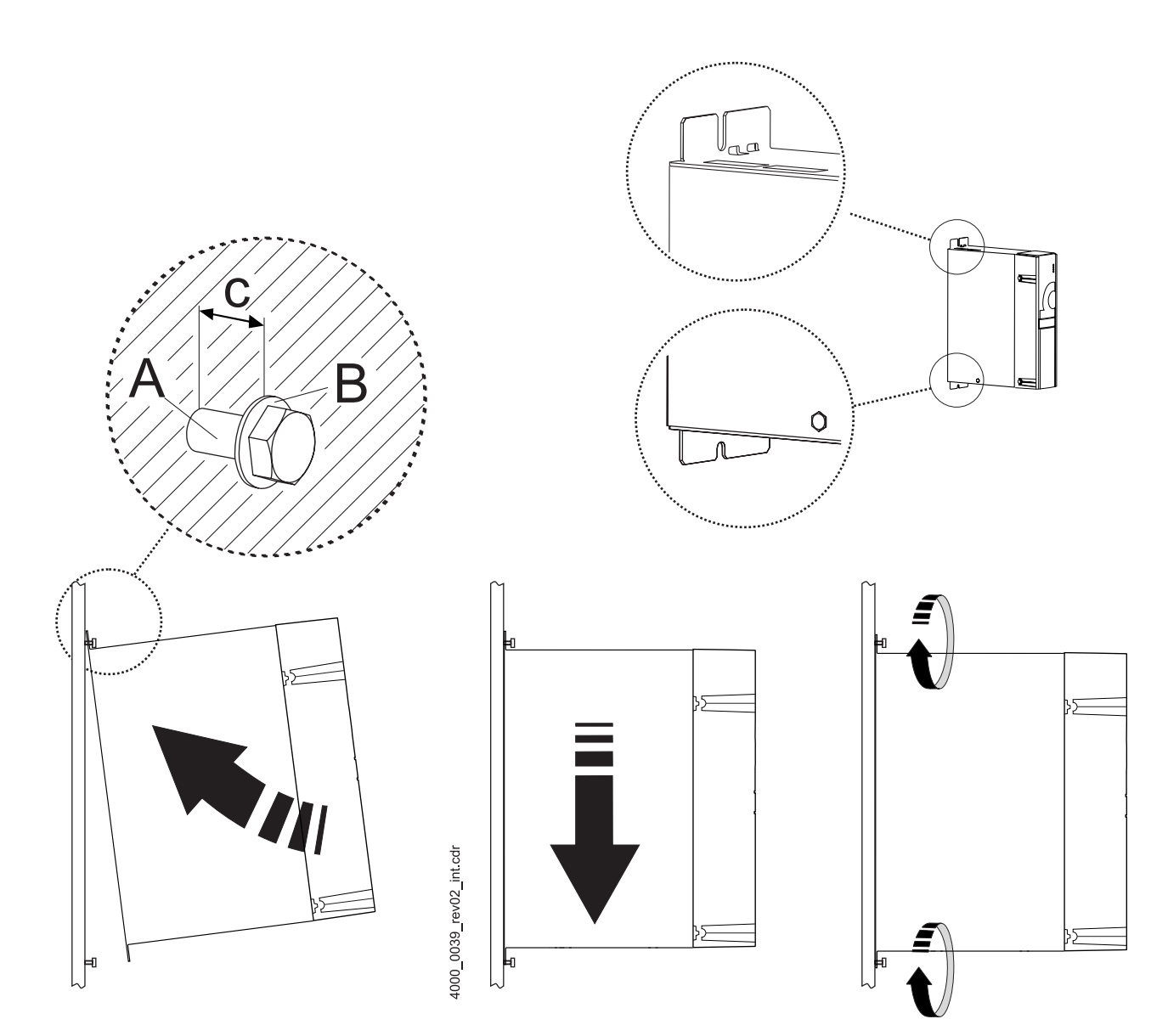

Abbildung 2: Montageanleitung BM441X, BM442X-S, BM443X-S/Z, BM463X-S/Z, BM444X-S/Z, BM464X-S/Z

| Gerät                | BM441X-XXX<br>-XO<br>-X1 | BM441X-XXX<br>-X2 | BM442X-S       | BM443X-S/Z<br>BM463X-S/Z | BM444X-S/Z<br>BM464X-S/Z |
|----------------------|--------------------------|-------------------|----------------|--------------------------|--------------------------|
| A - Schrauben        | 2 x M5                   | 4 x M5            | 4 x M5         | 4 x M5                   | 4 x M5                   |
| B - Unterlegscheiben | 2 x (5,3 x 10)           | 4 x (5,3 x 10)    | 4 x (5,3 x 10) | 4 x (5,3 x 10)           | 4 x (5,3x15)             |
| c - Montageabstand   | c = 5 mm                 | c = 5 mm          | c = 5 mm       | c = 5 mm                 | c = 5 mm                 |

4

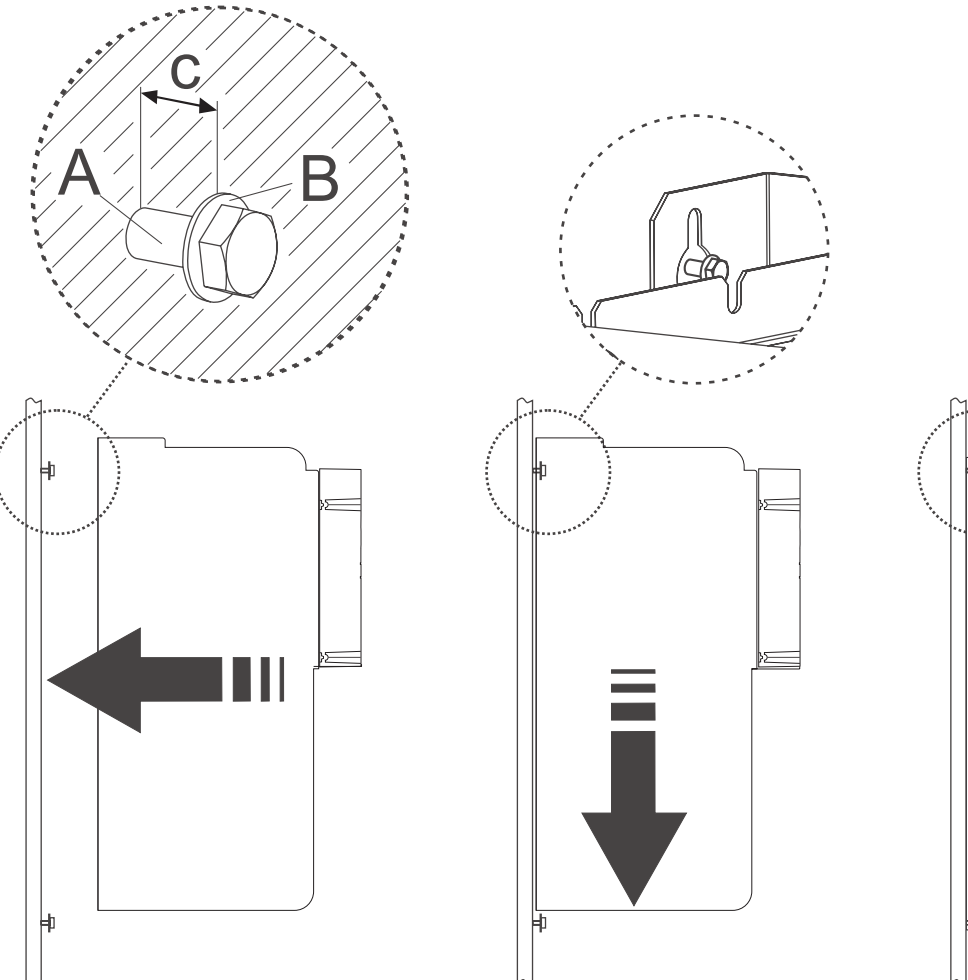

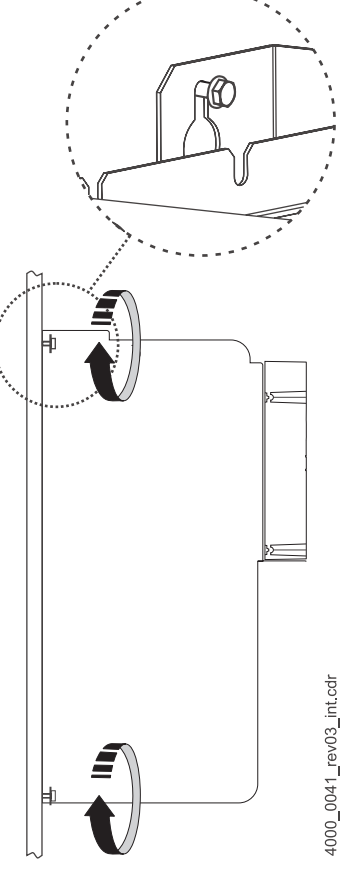

Abbildung 3: Montageanleitung BM445X-S/Z, BM465X-S/Z, BM446X-S/Z und BM466X-S/Z

| Gerät                | BM445X-S/Z<br>BM465X-S/Z | BM446X-S/Z<br>BM466X-S/Z |
|----------------------|--------------------------|--------------------------|
| A - Schrauben        | 4x M8                    | 4x M8                    |
| B - Unterlegscheiben | 4x (8,4x17)              | 4x (8,4x17)              |
| c - Montageabstand   | c=7 mm                   | c=7 mm                   |

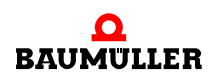

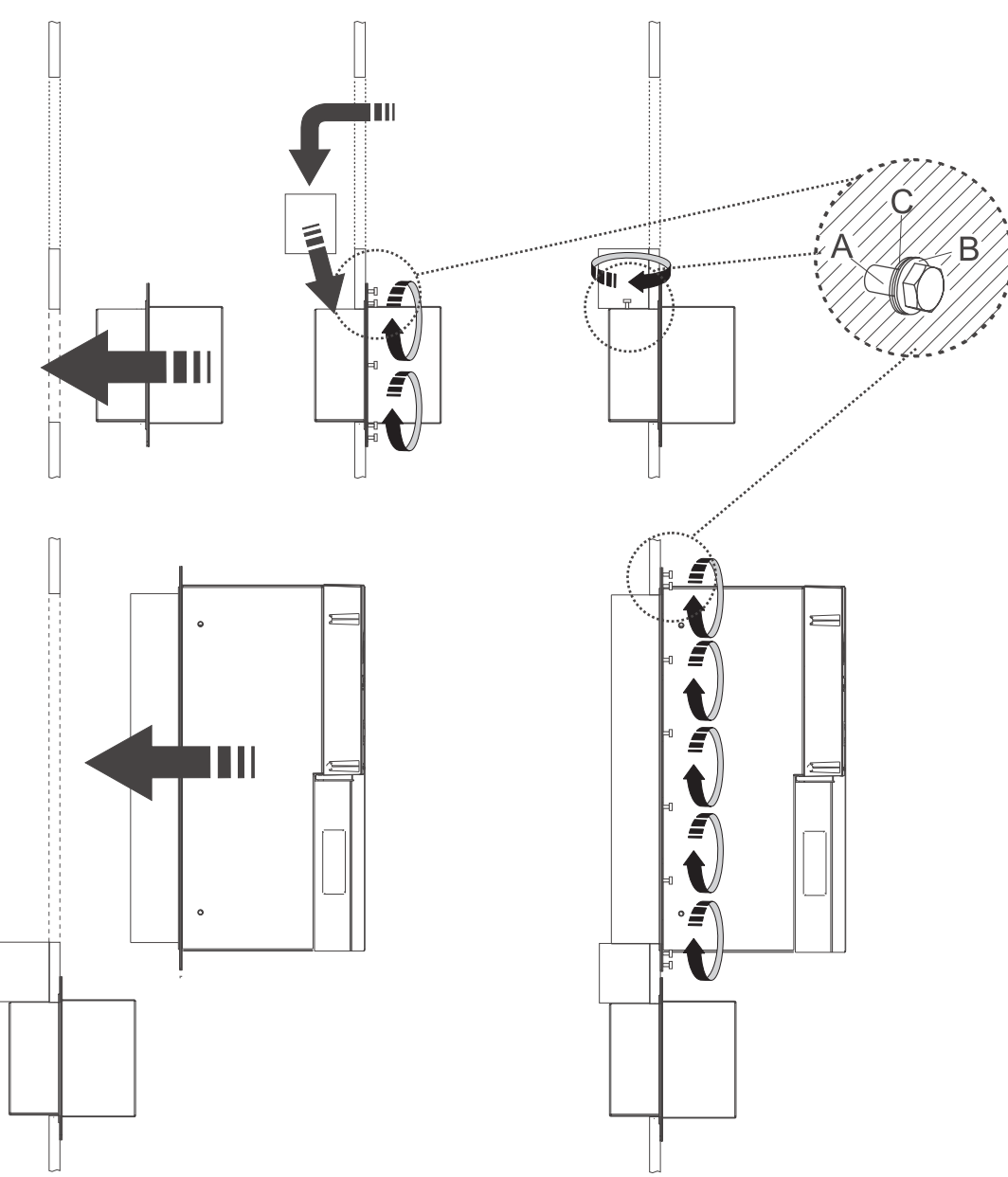

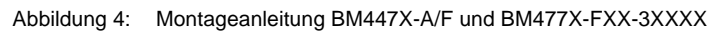

| Gerät                | BM447X-A           | BM447X-F<br>BM477X-FXX-3XXXX |
|----------------------|--------------------|------------------------------|
| A - Schrauben        | 38 x M6            | 22 x M6                      |
| B - Spannscheibe     | 38 x DIN6796-6-FST | 22 x DIN6796-6-FST           |
| C - Unterlegscheiben | 38 x (6,4 x 12,5)  | 22 x (6,4 x 12,5)            |

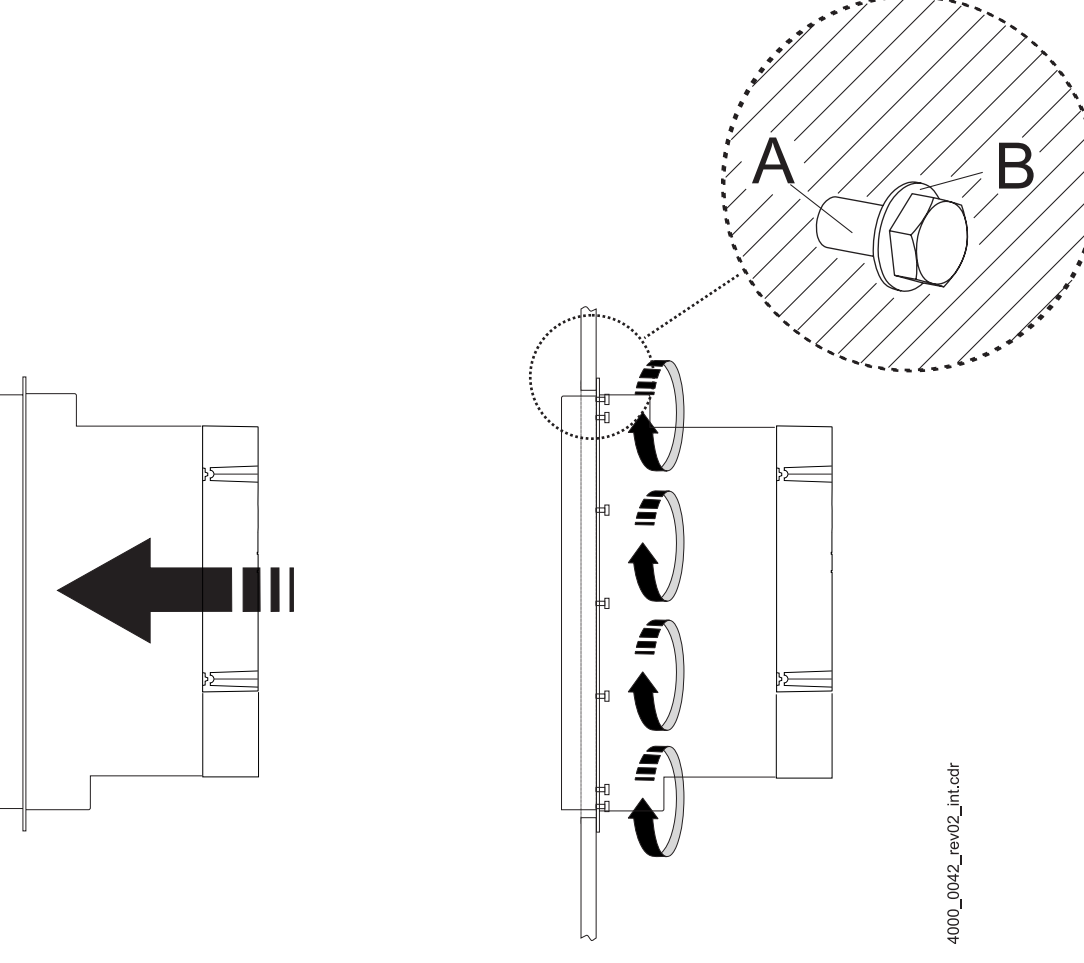

Abbildung 5: Montageanleitung "diverse"

| Gerät                | BM442X-A/F/Z/C | BM443X-A/F/C<br>BM463X-A/F | BM444X-A/F<br>BM464X-A/F | BM445X-A/F<br>BM465X-A/F | BM446X-A/F<br>BM466X-A/F |
|----------------------|----------------|----------------------------|--------------------------|--------------------------|--------------------------|
| A - Schrauben        | 4 x M5         | 14 x M4                    | 16 x M5                  | 16 x M8                  | 20 x M8                  |
| B - Unterlegscheiben | 4 x (5,3 x 10) | 14 x (4,3 x 9)             | 16 x (5,3 x 15)          | 16 x (8,4x17)            | 20 x (8,4x17)            |

| Gerät                | BM465X-FXX-3XXXX<br>BM475X-FXX-3XXXX | BM466X-FXX-3XXXX<br>BM476X-FXX-3XXXX |
|----------------------|--------------------------------------|--------------------------------------|
| A - Schrauben        | 18x M6                               | 18 x M8                              |
| B - Unterlegscheiben | 18 x (6,4x17)                        | 18 x (8,4x21)                        |

#### HINWEIS

Vergessen Sie nicht bei den Geräten mit Wasserkühlung der Typen BM4XXX-F und BM4XXX-Z den Kühlkreislauf an die Kühlkörper an der Rückseite der Geräte anzuschließen.

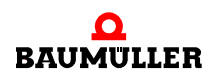

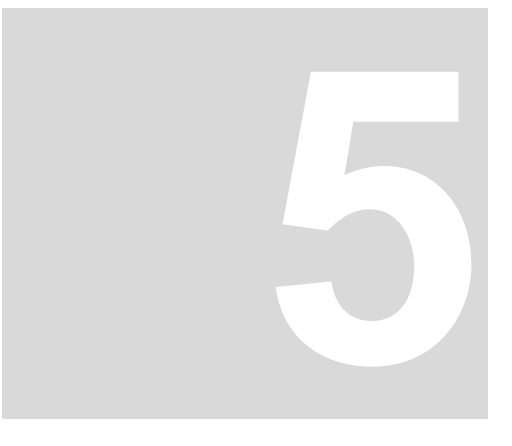

## INSTALLATION

Die relevanten Daten zur Dimensionierung der elektrischen Anschlüsse finden Sie in der Betriebsanleitung.

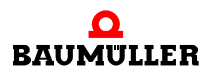

#### 5.1 Anschlussplan

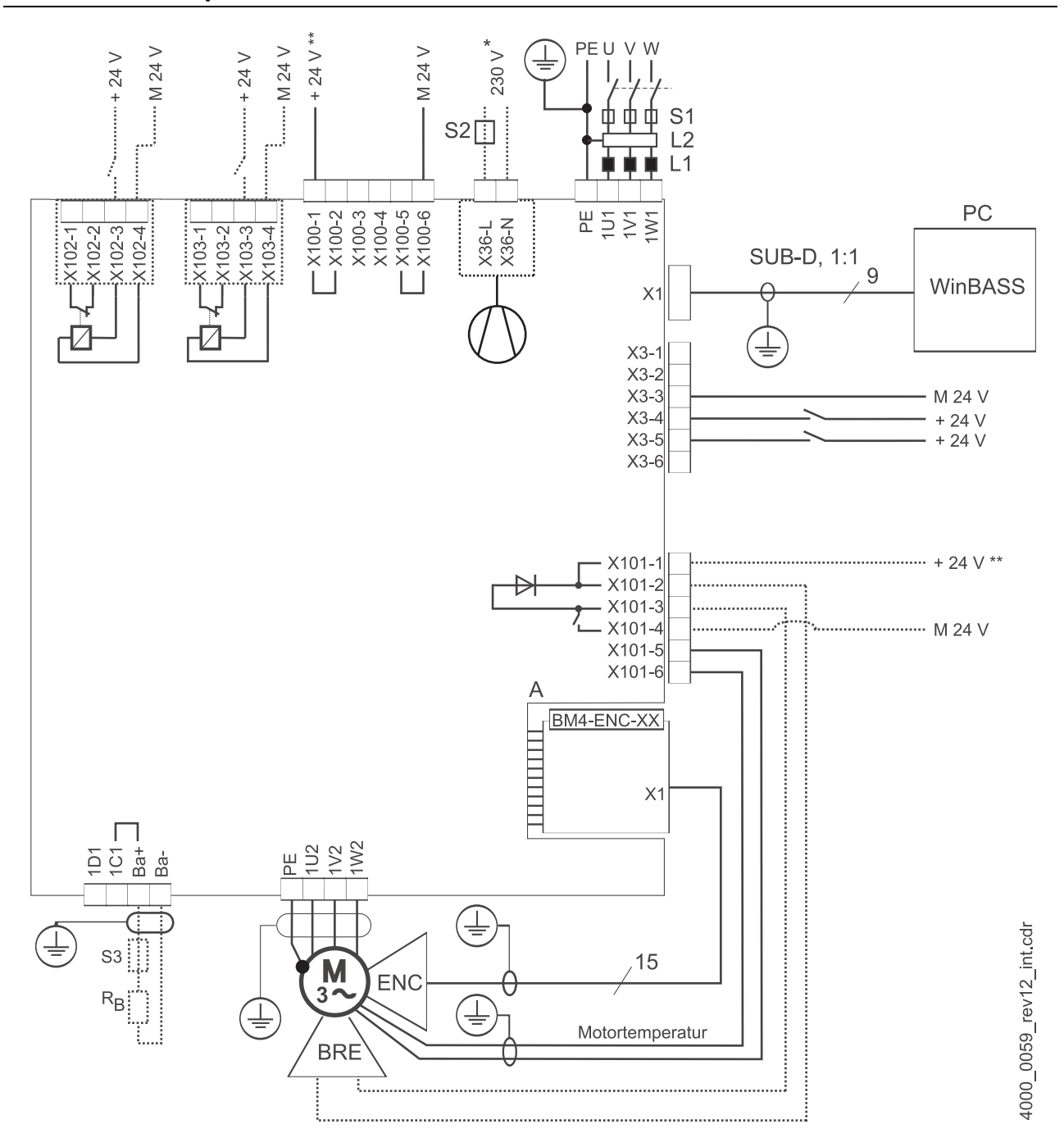

Abbildung 6: Anschlussplan mit direkt angesteuerter Motorbremse

Wenn die Spannung der Bremse  $\neq$  24 V, der Strom der Bremse größer als das Schaltvermögen von X101 oder wenn Sie UL508C berücksichtigen und der Strom der Bremse > 4 A ist, ist ein Zusatzrelais erforderlich.

Berücksichtigen Sie einen eventuell eingeschränkten Betriebsspannungsbereich der Bremse aufgrund eines internen Spannungsabfall bis max. 2,6 V.

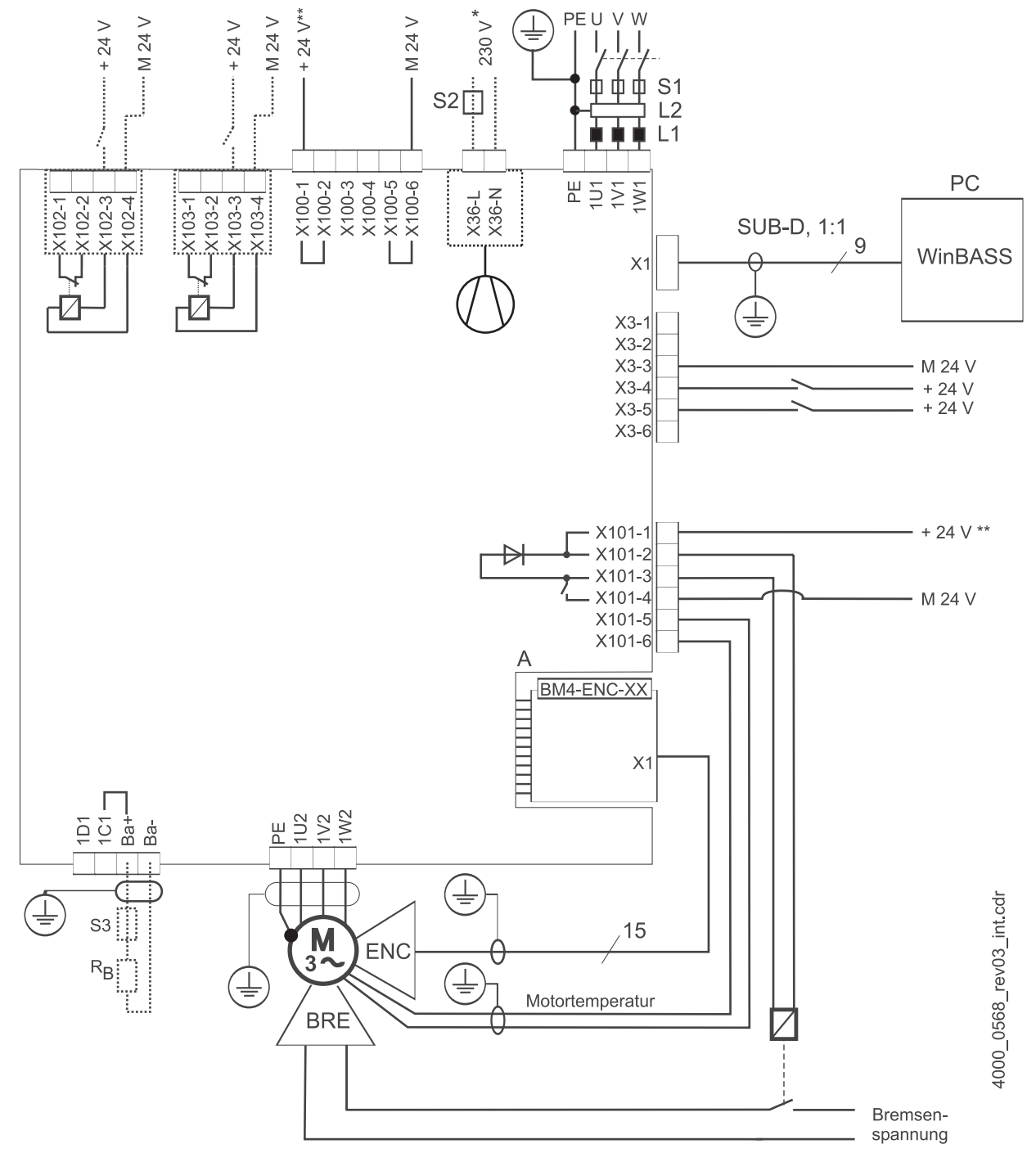

Abbildung 7: Anschlussplan mit über Zusatzrelais angesteuerter Motorbremse

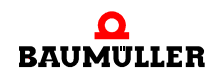

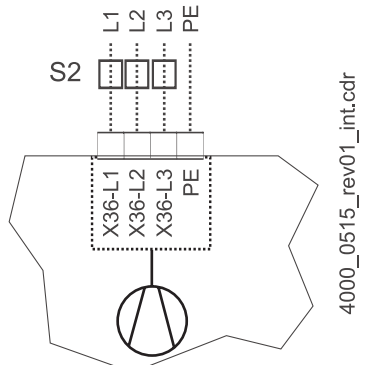

für BM447X Kühlart -A:

5 2 2 L

nur für BM444X, BM445X und BM446X jeweils Kühlart -S und -A.

Abbildung 8: Anschluss Lüfter BM447X-A

- Die Spannungsversorgung an X100 bzw. X101 müssen extern abgesichert werden. Bei der Auswahl der Sicherung berücksichtigen Sie den verwendeten Anschlussleitungsquerschnitt und die maximal zulässige Belastbarkeit. Wenn Sie UL 508 C berücksichtigen, müssen Sie die Leistung der Spannungsversorgung auf 100 W begrenzen, bzw. mit einer UL-gelisteten 4 A Sicherung absichern.
- Ba- ... 1D1 Anschlüsse für Ballast und Zwischenkreis, siehe ▶Abbildung 9< auf Seite 23 ff.
- R<sub>B</sub> Ballastwiderstand
- PE....1W1 Netzanschluss, siehe ►Abbildung 9< auf Seite 23 ff.
- S1 Sicherungen (Leitung + Gerät)
- S2 Sicherung (Lüfter) \*)
- L1 Netzdrossel (nicht notwendig für BM441X und BM442X außer BM4426)
- L2 Netzfilter
- X1 Serielle Schnittstelle (RS 232), siehe ▷ Abbildung 18⊲ auf Seite 32.
- X3 Anschlüsse für Betriebsbereit, Schnellhalt, Impulsfreigabe, siehe >Abbildung 18< auf Seite 32.
- X36 Anschlüsse für Lüfter (nur BM444X-S/-A, BM445X-S/-A, BM446X-S/-A, BM447X-A)
- X100 Anschlüsse für 24 V-Spannungsversorgung, weitere Informationen siehe ►Abbildung 18⊲ auf Seite 32 (SELV/PELV).
- X101 Anschlüsse für Bremse, Motortemperatur, siehe ▷Abbildung 9< auf Seite 23 ff (SELV/PELV)
- X102 Anschlüsse des Sicherheitsrelais, siehe ▶Abbildung 9⊲ auf Seite 23 ff (SELV/PELV)
- X103 Anschlüsse des optionalen, zweiten Sicherheitsrelais (nur BM443X BM447X)
- A X1 Gebermodul, siehe Dokumentation 5.01042 (SELV/PELV)
- ENC Geber
- BRE Bremse
- PE....1W2 Anschlüsse für Motor, siehe ►Abbildung 9< auf Seite 23 ff.

#### 5.2 Anschlussbilder

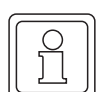

#### HINWEIS

Bei BM441X und BM442X ist die Nutzung des Ballastschalters bei abgeschaltetem Sicherheitsrelais nicht möglich.

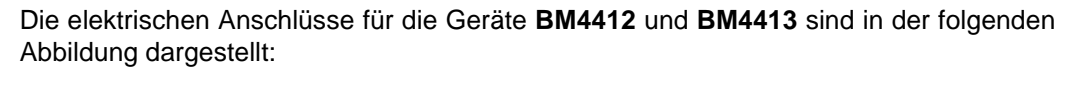

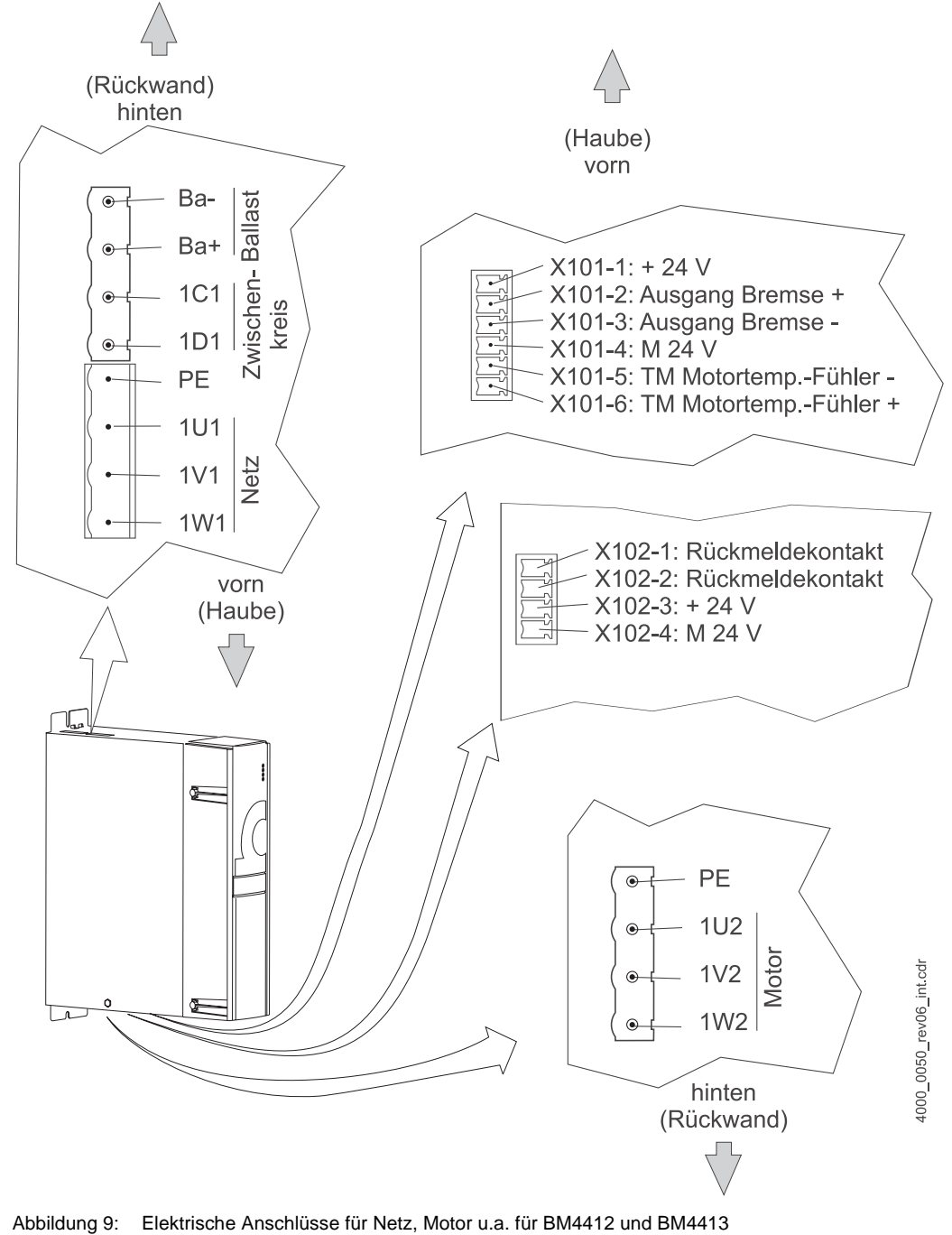

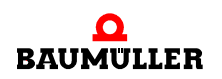

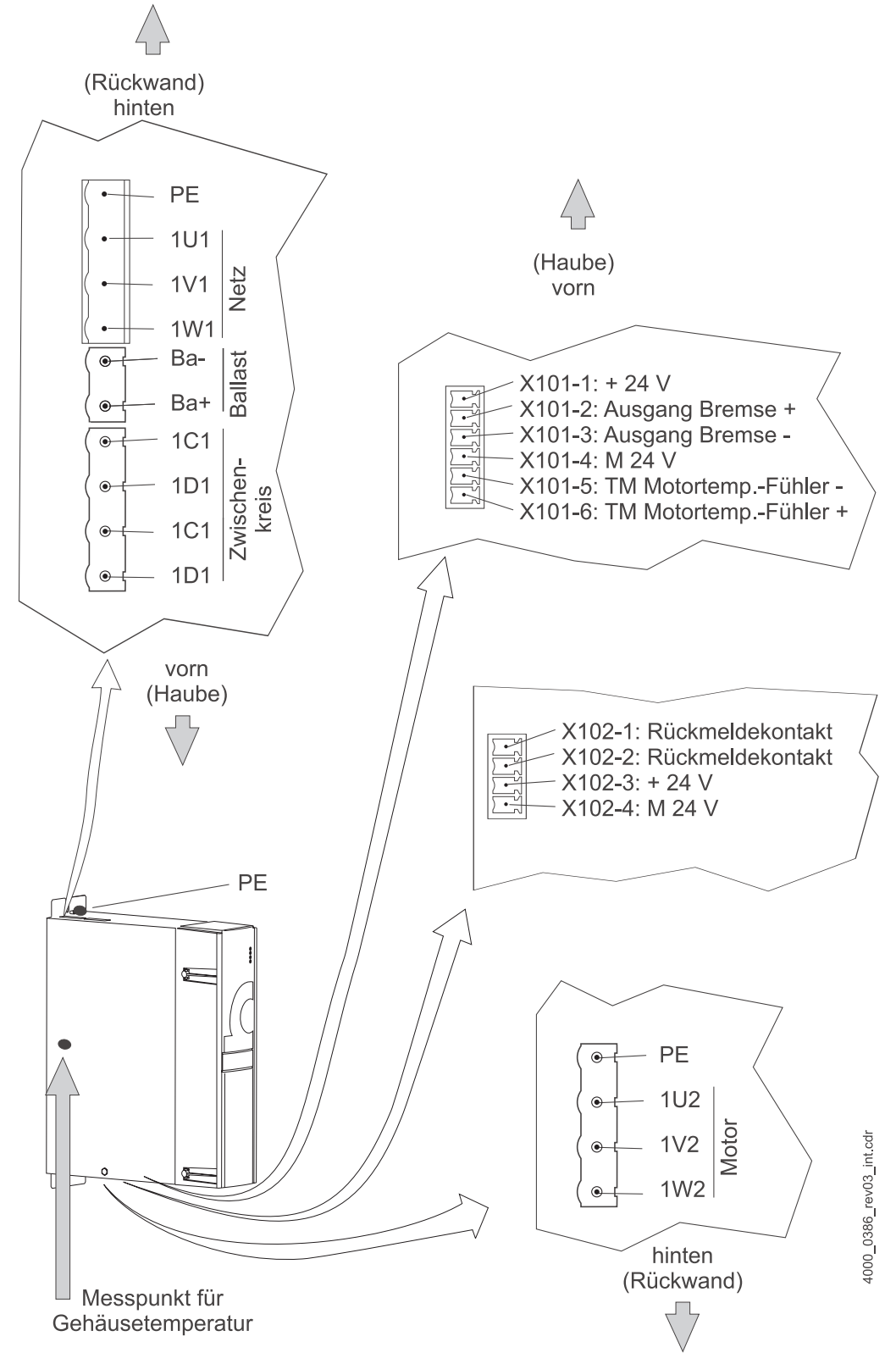

Die elektrischen Anschlüsse für das Gerät **BM4414** sind in der folgenden Abbildung dargestellt:

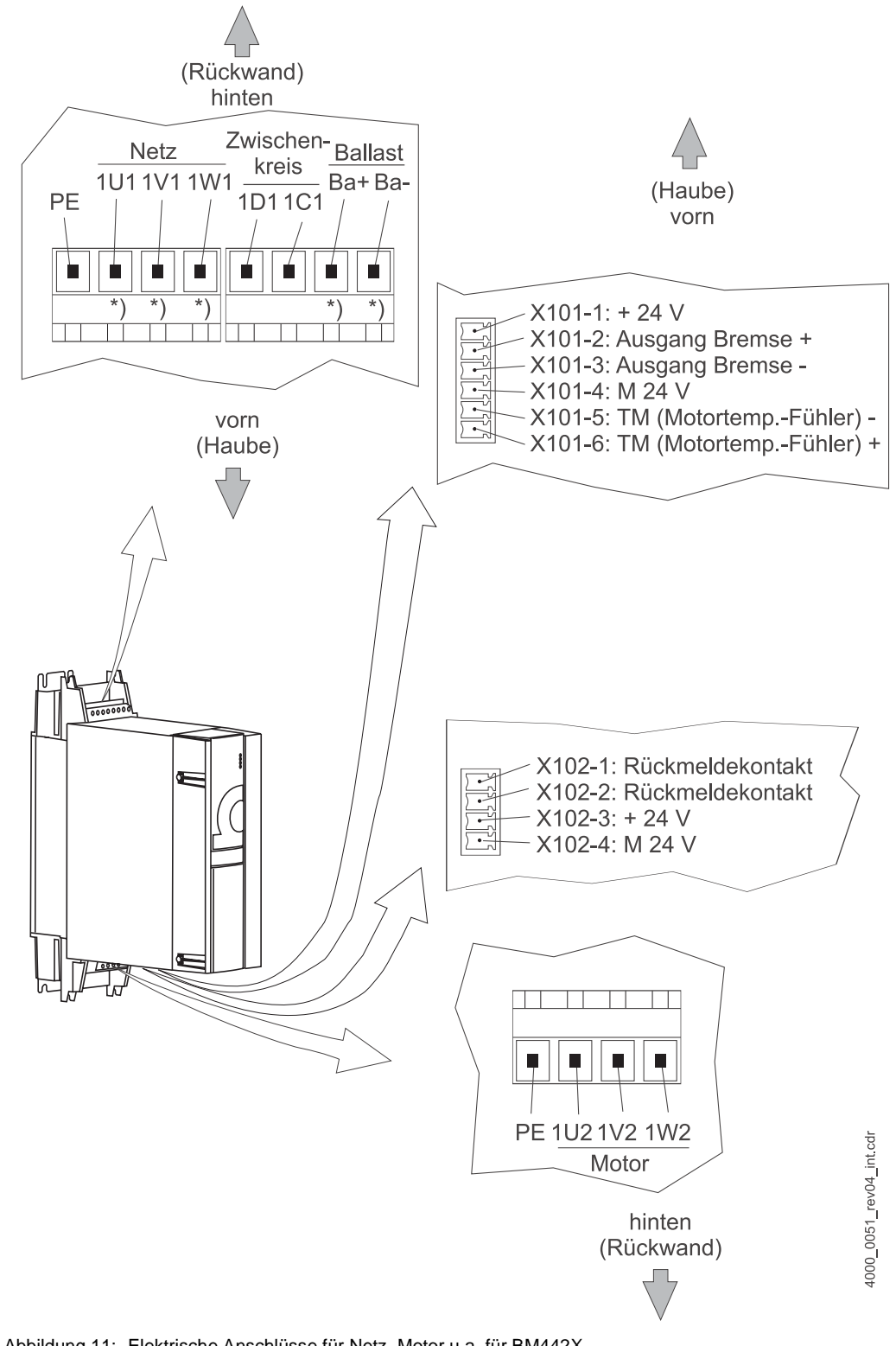

Die elektrischen Anschlüsse für das Gerät **BM442X** sind in der folgenden Abbildung dargestellt:

Abbildung 11: Elektrische Anschlüsse für Netz, Motor u.a. für BM442X

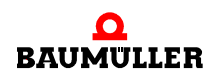

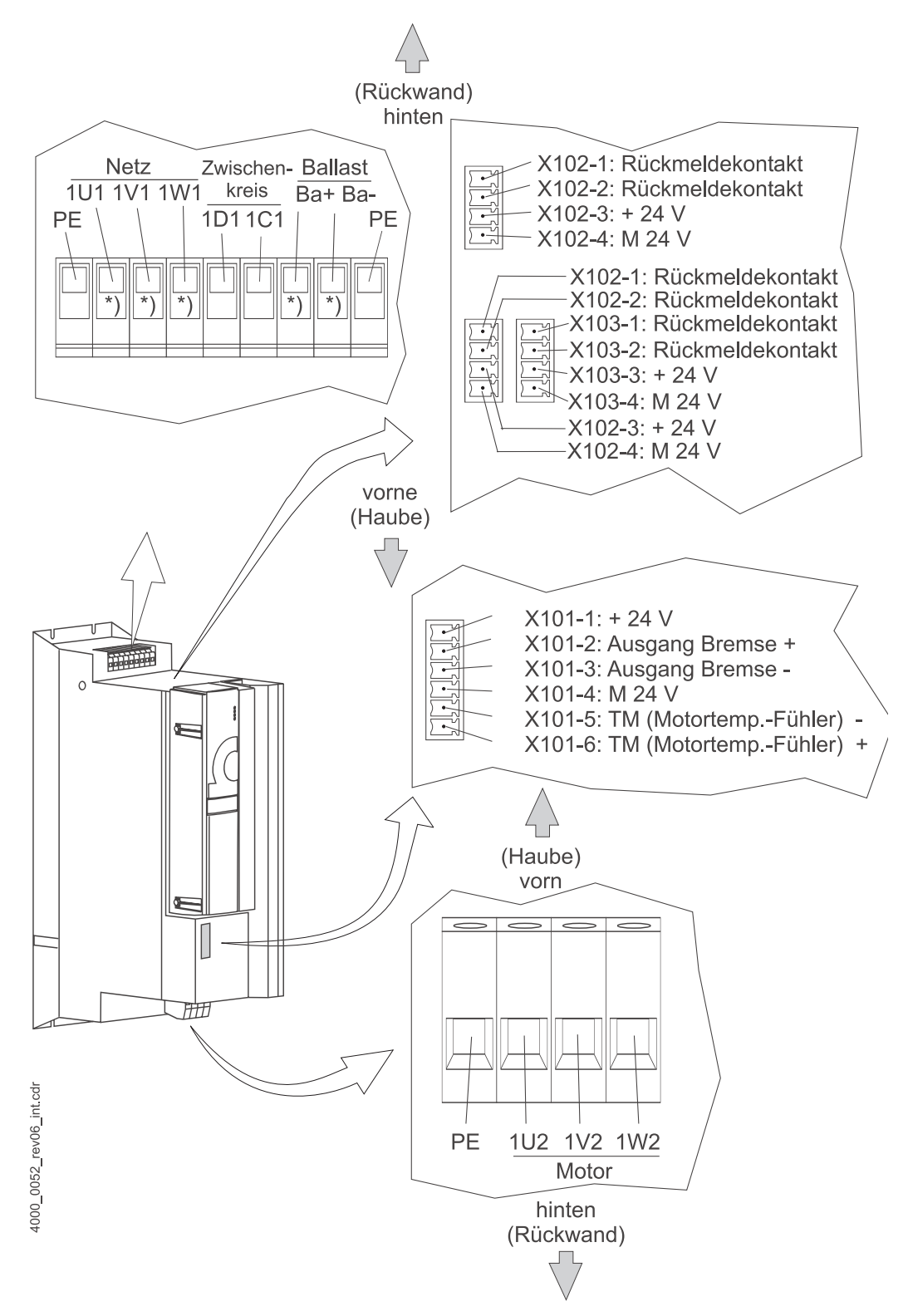

Die elektrischen Anschlüsse für die Geräte **BM443X** und **BM463X** sind in der folgenden Abbildung dargestellt:

Abbildung 12: Elektrische Anschlüsse für Netz, Motor u.a. für BM443X und BM463X

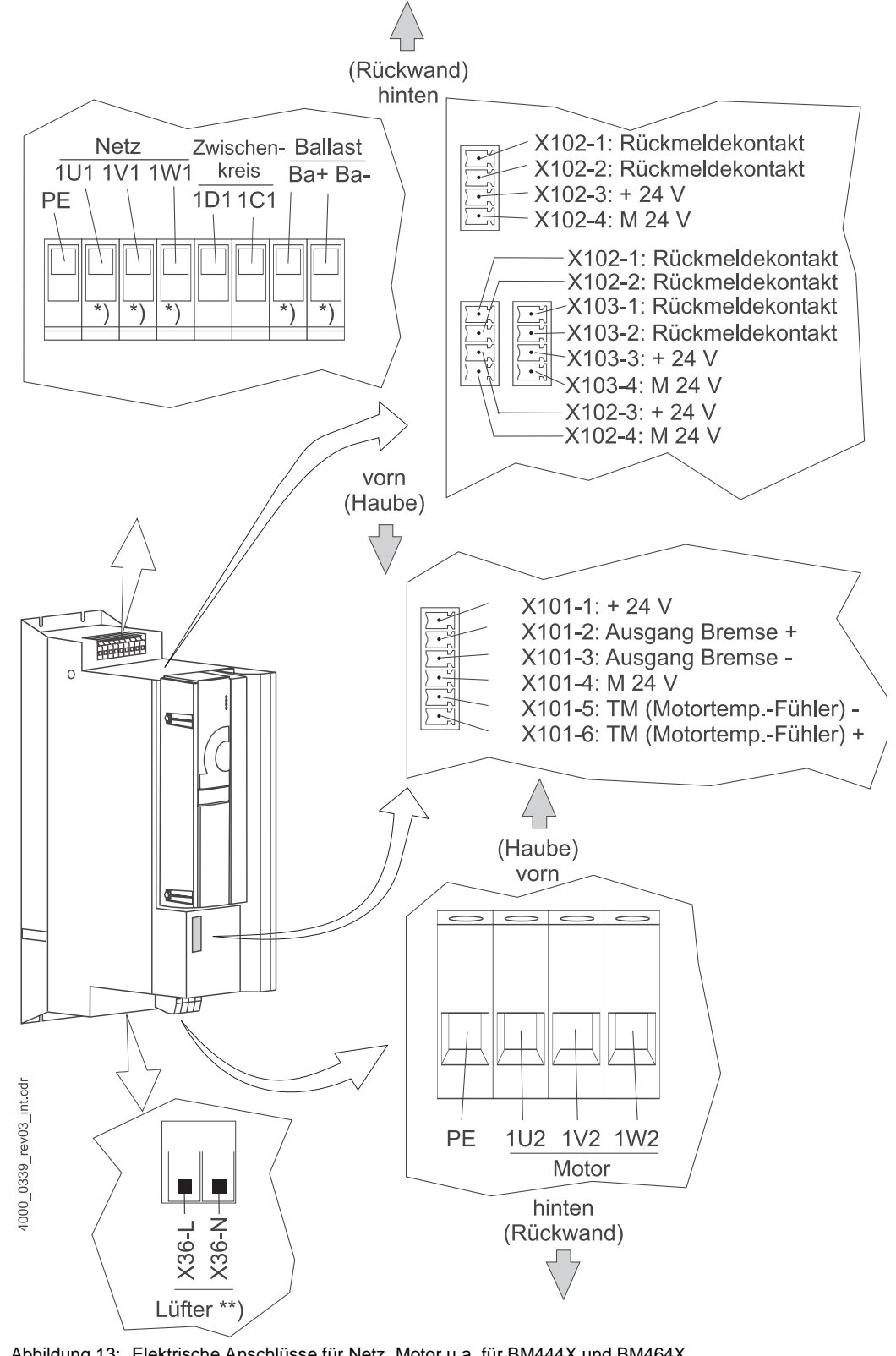

Die elektrischen Anschlüsse für die Geräte **BM444X** und **BM464X** sind in der folgenden Abbildung dargestellt:

Abbildung 13: Elektrische Anschlüsse für Netz, Motor u.a. für BM444X und BM464X \*) nur BM444X-S/-A

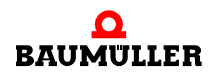

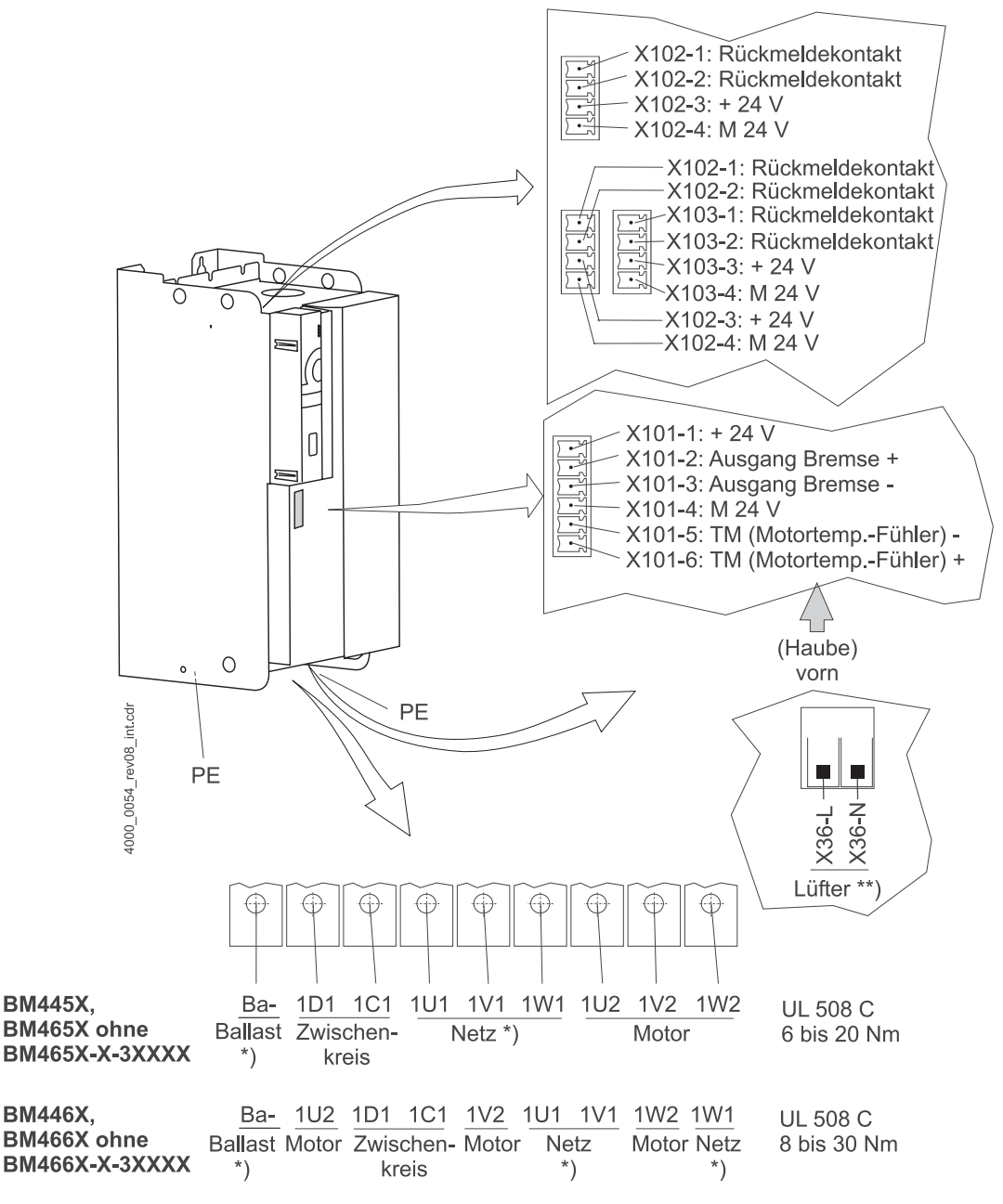

Die elektrischen Anschlüsse für die Geräte **BM445X**, **BM465X**, **BM446X** und **BM466X** sind in der folgenden Abbildung dargestellt:

Abbildung 14: Elektrische Anschlüsse für Netz, Motor u.a. für BM445X, BM465X, BM446X und BM466X \*) nur BM445X-S/-A und BM446X-S/-A

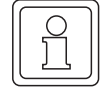

#### HINWEIS

Der Ballastwiderstand wird bei den Geräten BM445X und BM446X zwischen Ba- und 1C1 angeschlossen. Siehe auch ▷Abbildung 6◀ auf Seite 20.

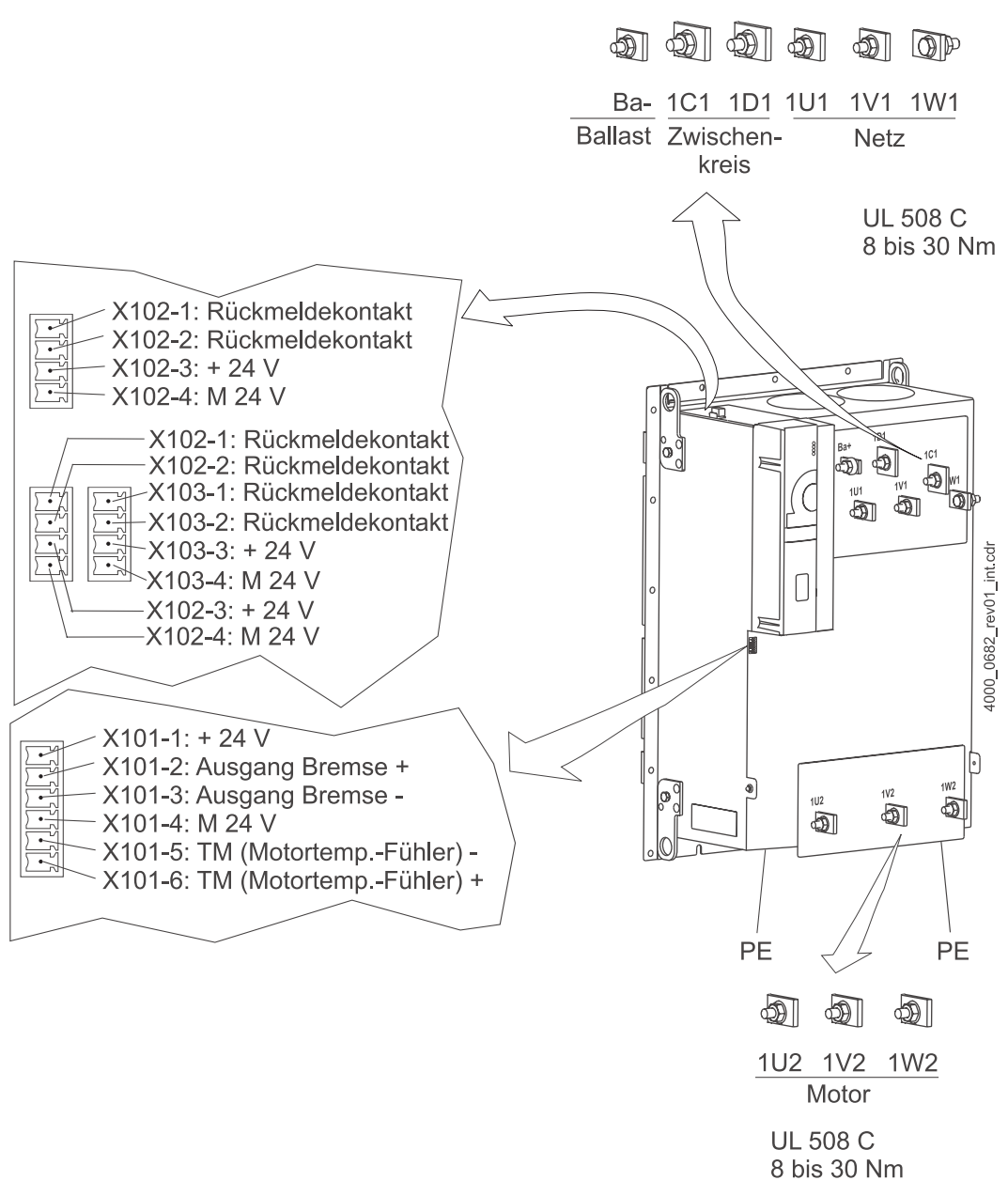

Die elektrischen Anschlüsse für BM466X und BM476X sind hier dargestellt:

Abbildung 15: Elektrische Anschlüsse für Netz, Motor u.a. für BM466X und BM476X

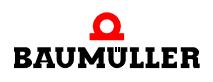

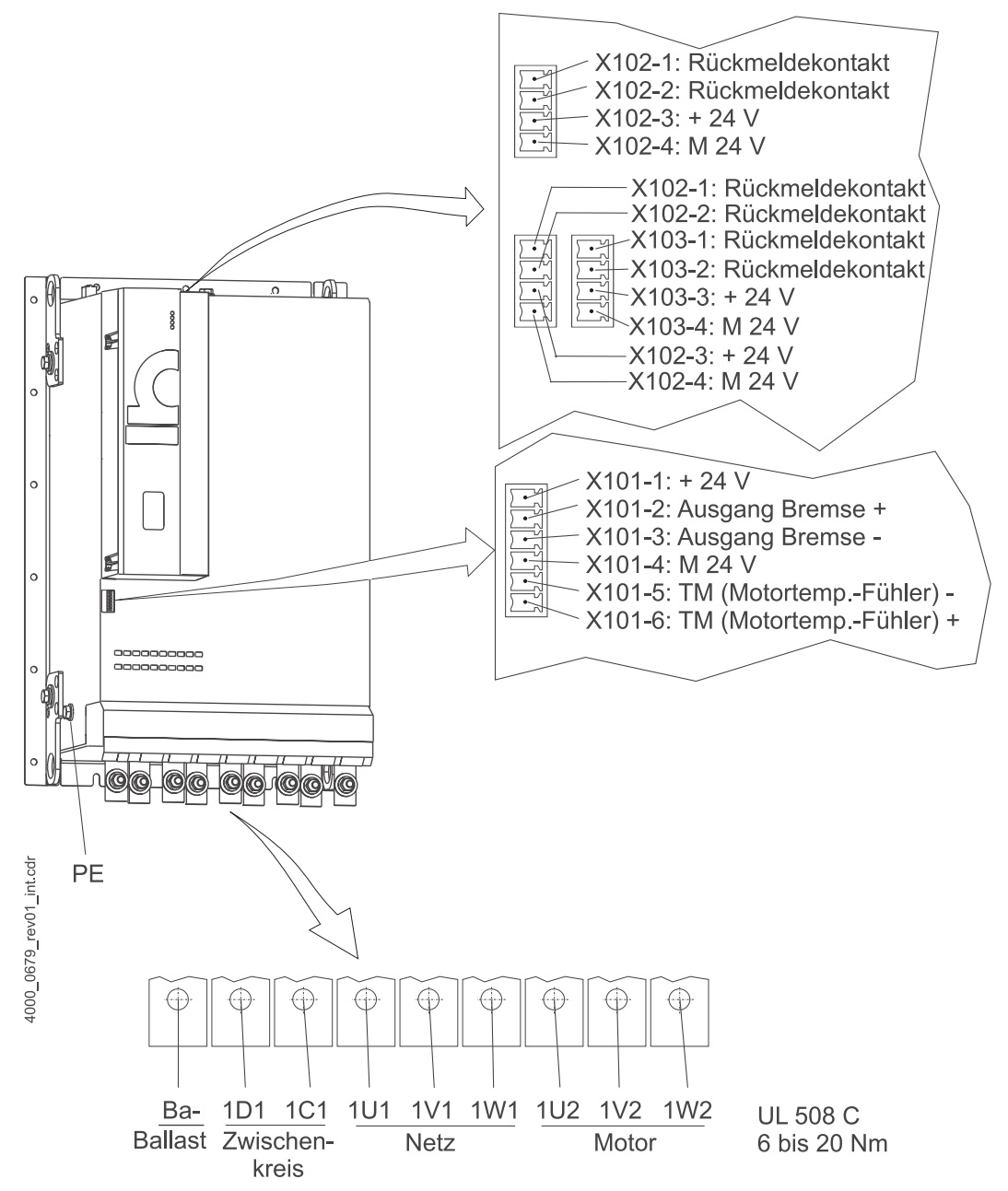

Die elektrischen Anschlüsse für BM4755 sind in der folgenden Abbildung dargestellt:

Abbildung 16: Elektrische Anschlüsse für Netz, Motor u.a. für BM4755

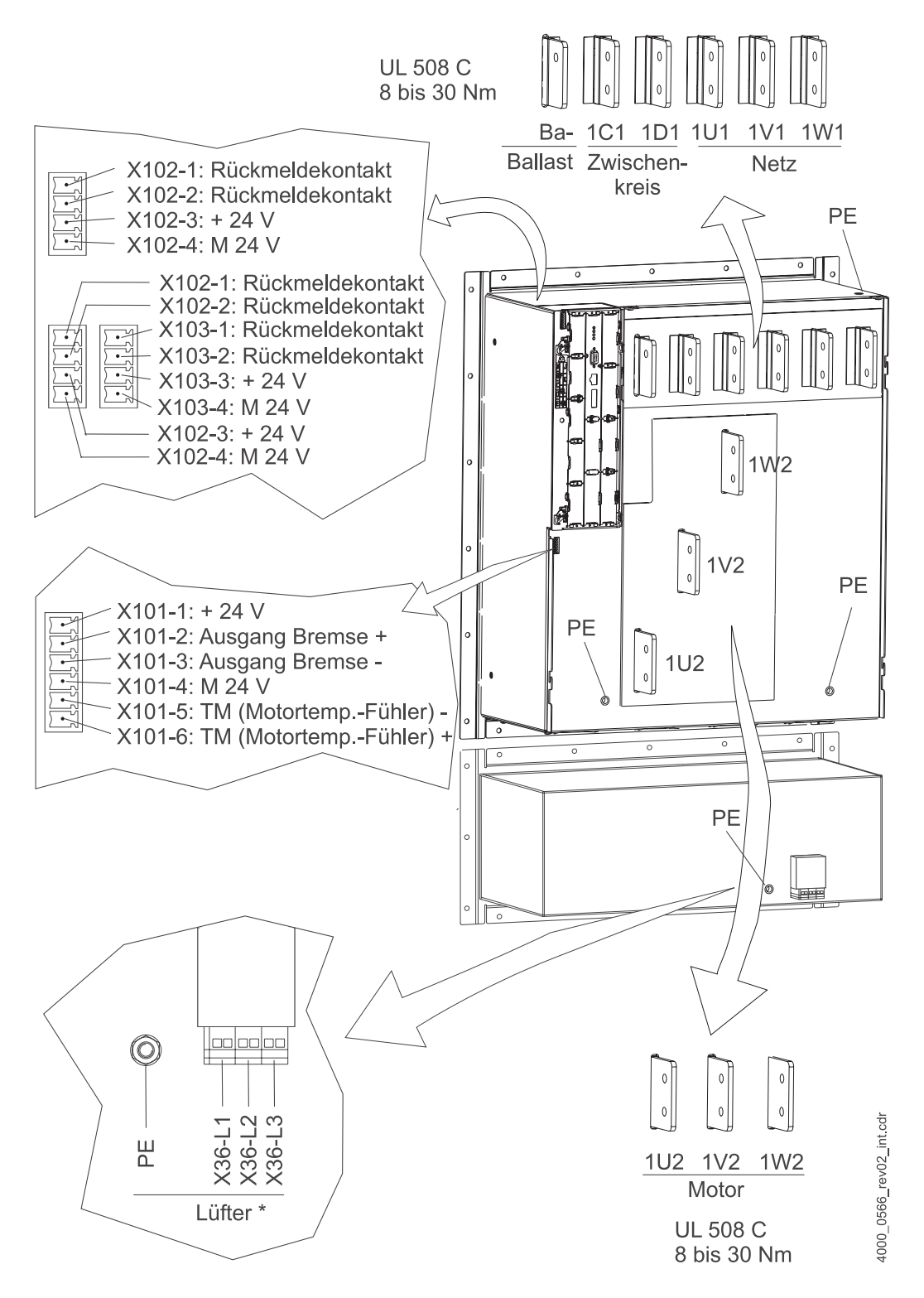

Die elektrischen Anschlüsse für die Geräte **BM447X** und **BM4773** sind in der folgenden Abbildung dargestellt:

Abbildung 17: Elektrische Anschlüsse für Netz, Motor u.a. für BM447X und BM4773 \*) nur BM447X-A

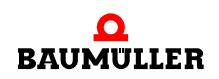

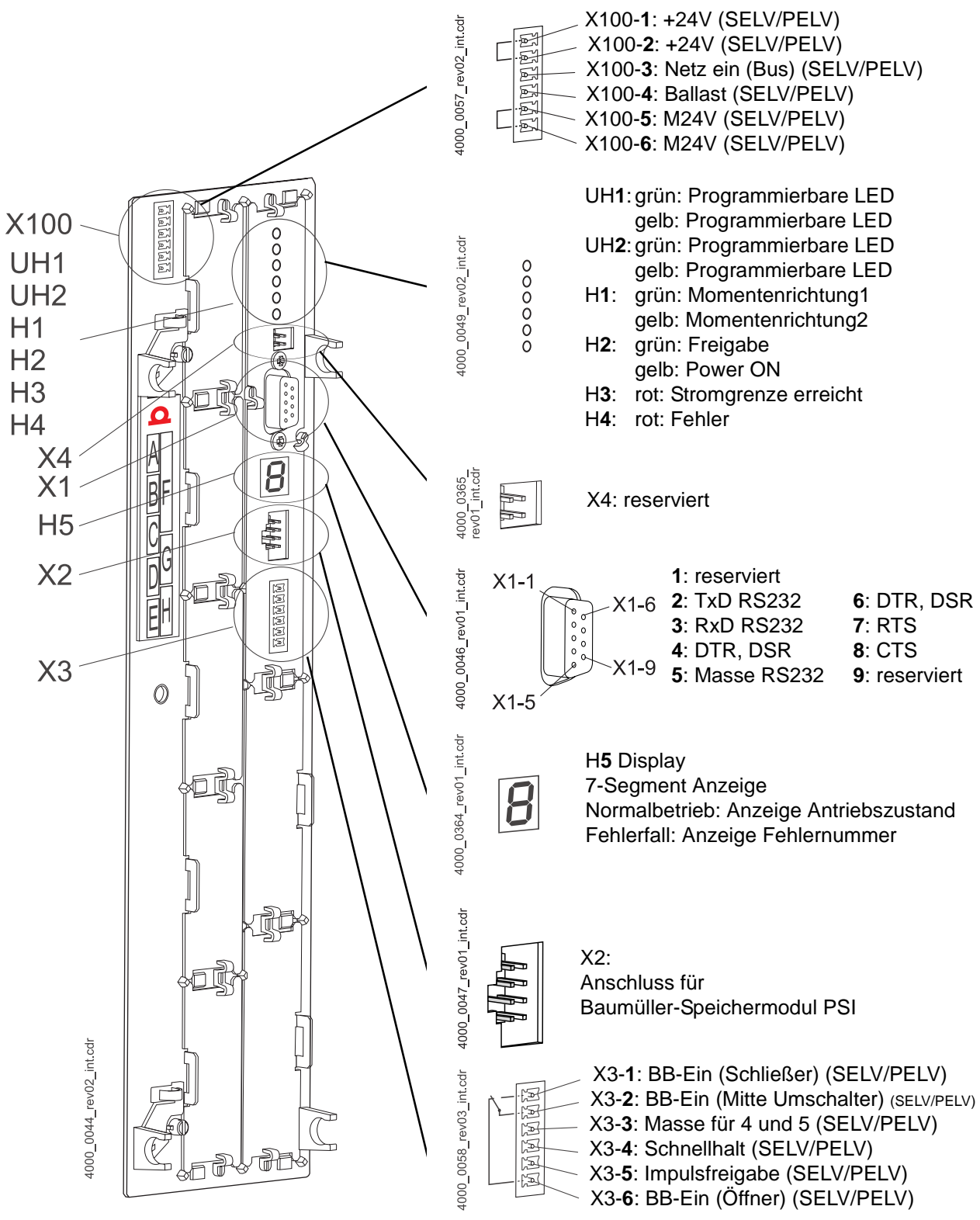

Abbildung 18: Anschluss X100 und Anschlüsse des Reglerteils

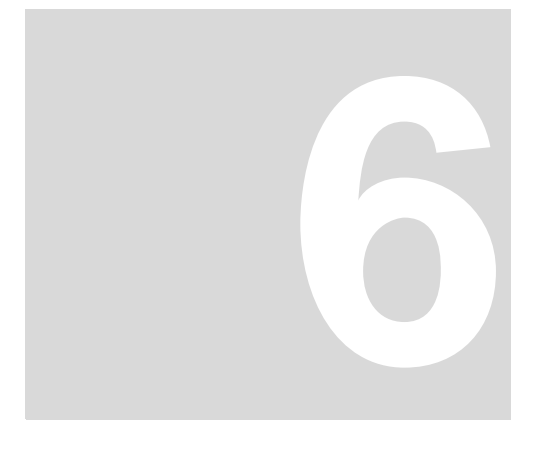

## **INBETRIEBNAHME**

In diesem Kapitel wird eine beispielhafte Inbetriebnahme eines b maXX® Gerätes mit einem Baumüller Motor DS 56-M mit Sinus-Cosinus-Geber beschrieben. Führen Sie die Inbetriebnahme aus, um sich von der ordnungsgemäßen Funktion des gelieferten Gerätes zu überzeugen. Diese Inbetriebnahme dient nicht der vollständigen Einrichtung des Gerätes für ihre Applikation.

#### Anforderungen an das ausführende Personal 6.1

Das Personal, das mit der Inbetriebnahme beauftragt wird, muss über ausreichende Kenntnisse verfügen in:

- Sicherheitstechnik
- PC-Bedienung (Windows), speziell im Programm WinBASS (bis FW 3.09) oder ProDrive (ab FW 3.07).
- Anschluss und Betriebsweise des Gerätes b maXX<sup>®</sup> 4400.

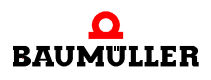

33

#### 6.2 Voraussetzungen

Die Inbetriebnahme ist eine beispielhafte Überprüfung der Funktionalität des Gerätes. Bei der Inbetriebnahme überzeugen Sie sich von der Einsatzbereitschaft des Gerätes.

Inbetriebnahme<br/>mit Baumüller-<br/>MotorenDie im Weiteren beschriebene beispielhafte Inbetriebnahme ist auf Baumüller-Motoren<br/>zugeschnitten. In der Bediensoftware WinBASS II / ProDrive steht ihnen zur Reduzierung<br/>des Arbeitsumfanges eine Motor-Datenbank zur Verfügung, die die meisten Werte auto-<br/>matisch übernimmt (ausliest), so dass Sie sich auf die Kontrolle der Werte konzentrieren<br/>können.

Wenn Sie jedoch eine andere Konfiguration (z. B. anderen Geber) wählen, müssen Sie mehr Werte selbst eintragen, weil dann das Auslesen von Daten nicht mehr in vollem Umfang zur Verfügung steht.

Inbetriebnahme Motoren anderer Hersteller sind nicht in die Motor-Datenbank aufgenommen. Hier müssen Sie alle Werte selbst eingeben. Es ist jedoch möglich, diese Motoren selbst in die Motor-Datenbank aufzunehmen.

#### 6.3 Vorbereitungen

Voraussetzung für die Inbetriebnahme ist, dass Montage und Installation korrekt ausgeführt wurden.

1 stellen Sie sicher, dass die Montage korrekt ausgeführt ist, und insbesondere alle Sicherheitsvorschriften beachtet wurden (siehe Montage in der Betriebsanleitung des Grundgeräts b maXX<sup>®</sup> 4400).

#### **HINWEIS**

Abbildungen zu den nächsten Arbeitsschritten finden Sie in der Betriebsanleitung des Grundgeräts b maXX<sup>®</sup> 4400.

- 2 stellen Sie sicher, dass die Installation korrekt ausgeführt ist, und insbesondere alle Sicherheitsvorschriften beachtet wurden.
- 3 WinBASS II / ProDrive muss auf dem PC/Laptop installiert sein. Die von WinBASS II / ProDrive unterstützten Regler Firmware-Versionen finden Sie in der WinBASS II / ProDrive-Online-Hilfe im Menüpunkt Benutzungshinweise/Unterstützte b maXX<sup>®</sup>-Geräte

## HINWEIS

Die von WinBASS II / ProDrive unterstützten Regler Firmware-Versionen finden Sie in der WinBASS II / ProDrive-Online-Hilfe im Menüpunkt "Benutzungshinweise/Unterstützte b ma-XX<sup>®</sup>-Geräte", oder auf der WinBASS II- / ProDrive-CD in der readme-Datei unter "Benutzungshinweise/Unterstützte b maXX<sup>®</sup>-Geräte".

Bei der Inbetriebnahme können Sie u. a. Motor- und Geberdaten in die Bediensoftware eingeben oder falsche Werte korrigieren. Damit Sie die Inbetriebnahme zügig durchführen können, ist es vorteilhaft, wenn alle Daten bei der Inbetriebnahme vorliegen. Daten für Baumüller-Motoren liegen in Form einer "Motor-Datenbank" innerhalb der Bediensoftware vor.

4 sorgen Sie dafür, dass alle notwendigen Daten vorliegen.

Motordaten (Typenschild) Diese Daten finden Sie z. B. auf dem Typenschild des Motors, den Sie bei der Inbetriebnahme verwenden.

| Name                        | Wert, z. B. | wird gebraucht für Eingabe in Parameterliste / Parameter          |
|-----------------------------|-------------|-------------------------------------------------------------------|
| Motortyp, -bezeichnung      | DS 56-M     | Parameter Liste/Konfiguration Motor<br>P0050 Motor Typenschlüssel |
| Nennspannung U <sub>N</sub> | 330 V       | Parameter Liste/Konfiguration Motor<br>P0053 Motor Nennspannung   |
| Nennstrom I <sub>N</sub>    | 4,0 A       | Parameter Liste/Konfiguration Motor<br>P0053 Motor Nennstrom      |
| Nenndrehzahl n <sub>N</sub> | 3000 U/min  | Parameter Liste/Konfiguration Motor<br>P0057 Motor Nenndrehzahl   |

In diesem Beispiel wird die Motor-Datenbank verwendet, die Werte aus den Tabellen dienen dann nur zu Kontrollzwecken.

#### Motordaten (Datenblatt)

Diese Daten finden Sie auf dem Datenblatt des Motors, den Sie bei der Inbetriebnahme verwenden.

| Name                                     | Wert, z. B. | wird gebraucht für Eingabe in Parameterliste /<br>Parameter                   |
|------------------------------------------|-------------|-------------------------------------------------------------------------------|
| Grenzstrom I <sub>Spitze</sub>           | 14,3 A      | Parameter Liste/Konfiguration Motor<br>P0069 Motor Spitzenstrom               |
| Polpaarzahl                              | 3           | Parameter Liste/Konfiguration Motor<br>P0065 Motor Polpaarzahl                |
| Max. Drehzahl n <sub>max.</sub>          | 6000        | Parameter Liste/Konfiguration Motor<br>P0072 Motor Maximaldrehzahl mechanisch |
| Rastwinkel, wenn angegeben <sup>1)</sup> | 240°        | Parameter Liste/Konfiguration Motor<br>P0082 Motor Rastwinkel                 |

 Den Rastwinkel können Sie auch mit WinBASS II / ProDrive ermitteln lassen (siehe ▷ Rastlage suchen < auf Seite 53).

Geberdaten (Datenblatt) Diese Daten finden Sie auf dem Datenblatt des Gebers, den Sie bei der Inbetriebnahme verwenden.

| Name       | Wert, z. B.                           | wird gebraucht für Eingabe in Parameterliste /<br>Parameter                                                                                                    |
|------------|---------------------------------------|----------------------------------------------------------------------------------------------------|
| Gebertyp   | SinCos-Geber<br>Stegmann SRS<br>50/60 | bei Sinus-Cosinus-Gebern mit HIPERFACE <sup>®</sup> -<br>Schnittstelle wird der Gebertyp automatisch über die<br>HIPERFACE <sup>®</sup> -Schnittstelle eingelesen |
| Strichzahl | 1024                                  | Parameter Liste/Konfiguration Geber/<br>BM_u_Enc1PulsesPerRev                                                                                                    |
| Gebertyp   | Resolver                              | -                                                                                                    |
| Strichzahl | 1                                     | Parameter Liste/Konfiguration Geber/<br>BM_u_Enc1PulsesPerRev                                                                                                    |

- 5 stellen Sie sicher, dass der Motor folgende Bedingungen erfüllt:
  - mit einem geeignetem Geber versehen, in diesem Beispiel: Resolver bzw. SinCos-Geber SRS50
  - angeschlossen an b maXX<sup>®</sup> 4400
  - betriebsbereit
- **6** stellen Sie sicher, dass Schaltelemente für Impulsfreigabe und Schnellhaltaufhebung an b maXX<sup>®</sup> 4400 angeschlossen sind (z. B. in einer Schalttafel) und funktionieren. Stellen Sie sicher, dass die Schalter in Ruhestellung (inaktiv) sind.
- 7 stellen Sie sicher, dass alle Sicherheitseinrichtungen netz- und motorseitig angeschlossen und betriebsbereit sind.
- 8 stellen Sie sicher, dass der Geber f
  ür die Motorf
  ührung (Resolver bzw. Sinus-Cosinus-Geber) mit Geberkabel an das Gebermodul BM4-ENC-01 bzw. BM4-ENC-02 in Steckplatz A angeschlossen ist.
- 9 stellen Sie sicher, dass ggf. das Sicherheitsrelais angeschlossen und beschaltet ist.
- 10 stellen Sie sicher, dass der PC/Laptop mit einem seriellen Kabel (RS232/9-polig Sub-D Stecker) mit der Steckverbindung X1 des Reglers verbunden ist. Starten Sie WinBASS II / ProDrive.

#### HINWEIS

| $\sim$   | 11 |          |
|----------|----|----------|
| ()       |    |          |
| $\simeq$ |    |          |
| ור       |    |          |
|          |    |          |
| JL       |    |          |
|          |    | <u>s</u> |

Die Baumüller Nürnberg GmbH empfiehlt den Einsatz von optoentkoppelten Übertragern (z.B. der Fa. Ratioplast Art. Nr. 901SV232C6095 und Art.Nr. 901SV232T6095). Eine optisch entkoppelte Schnittstellenleitung erhalten Sie als Zubehörteil mit der Bezeichnung Programmierkabel.
11 nach dem Starten erscheint die ProDrive Startseite. Im Normalfall kann man wie folgt vorgehen.

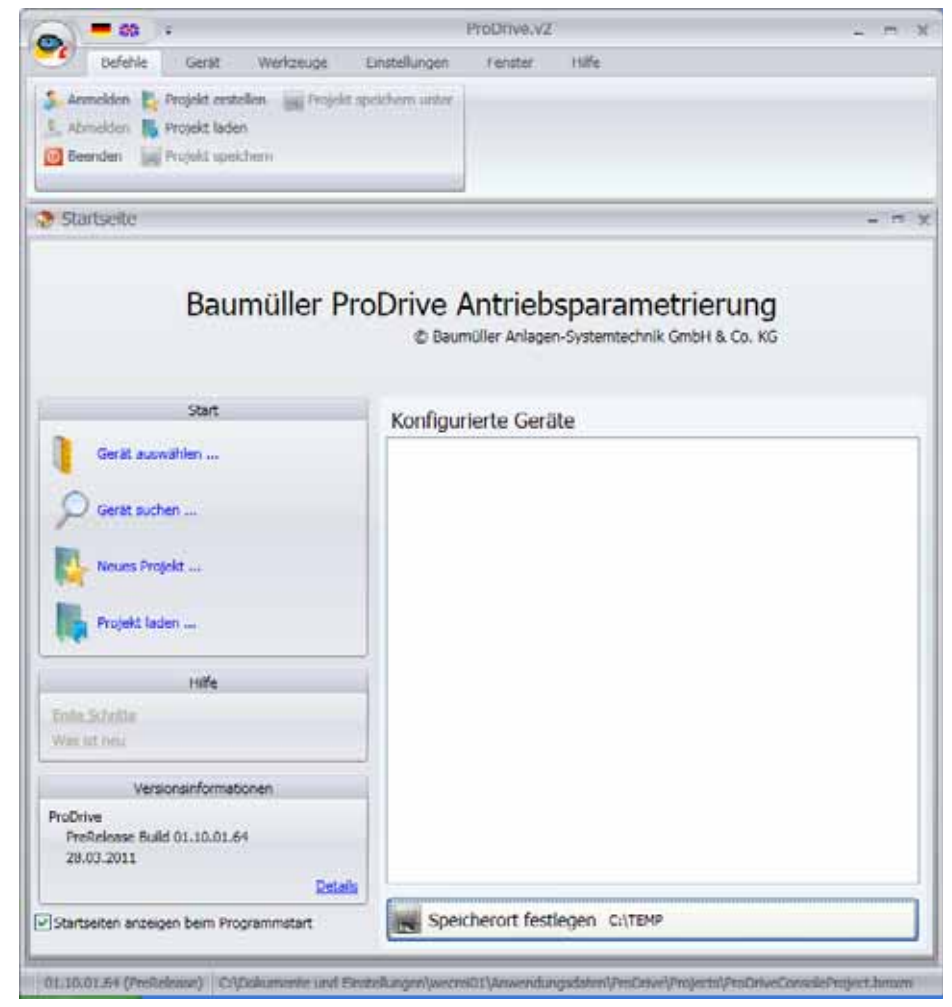

Abbildung 19: ProDrive: Startfenster

- 12auf der Startseite wählen sie "Gerät auswählen". Es öffnet sich das Fenster "Gerät auswählen" (siehe ▷ Abbildung 21 < auf Seite 39).
- 13 wählen Sie unter (1) die serielle Schnittstelle aus, über die der PC mit dem b maXX<sup>®</sup> -Gerät verbunden ist.
- 14 dann wählen Sie unter (2) den Gerätetyp "b maXX 4400 Antrieb" aus und unter Version den Firmwarestand.
- 15 drücken Sie anschließend "Test" (3). Wenn die Online-Verbindung mit dem b maXX<sup>®</sup> Gerät aufgebaut werden kann, dann wird eine entsprechende Session (4) angezeigt. Die angezeigte Version und die Geräteversion müssen übereinstimmen. Falls die Versionen nicht übereinstimmen bekommen Sie, wenn Sie "Verbinden" (siehe ▷ Abbildung 22◀ auf Seite 40) klicken, die Fehlermeldung "Versionskonflikt". Diesen Konflikt können Sie durch das angebotene XML-Datenupdate lösen.

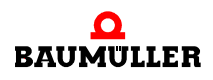

#### **HINWEIS**

Falls für die vorliegende Regler-Firmwareversion keine Session vorhanden ist brauchen Sie ein Update des WinBASS II / ProDrive Programmes.

| Versionskonflikt                                        |                                                                                               | E |
|---------------------------------------------------------|-----------------------------------------------------------------------------------------------|---|
| Es wu<br>und d                                          | rde ein Versionskonflikt zwischen der Offline-Datenbasis<br>er Antriebsversion festgestellt ! |   |
| XML-Daten:                                              | LC 3, ID 1392, FW 310, Table 158                                                              |   |
| Drive-Firmware:                                         | LC 3, ID 1392, FW 309, Table 145                                                              |   |
| <ul> <li>Abbrechen</li> <li>Xml-Daten auf FV</li> </ul> | V V145 (309) Tabelle 145 updaten                                                              |   |
| Änderungen                                              | durchführen Verbindungsvrogang abbrechen                                                      |   |

Abbildung 20: ProDrive: Versionskonflikt

#### HINWEIS

Hinweis: Wenn in dem b maXX<sup>®</sup> - Gerät eine PLC vorhanden ist, können Sie nur dann mit WinBASS II / ProDrive eine Kommunikation zum Regler aufbauen, wenn in der PLC ein Projekt vorhanden ist!

39

| Gerät au | uswählen                                                 |                           |                |       | - 0         |
|----------|----------------------------------------------------------|---------------------------|----------------|-------|-------------|
|          |                                                          | Konfigu                   | rationen       |       |             |
| Geräte   | allgemein                                                |                           |                | ~     | + -         |
|          |                                                          | Ge                        | rät            |       |             |
| Тур      | bmaXX 4400 A                                             | ntrieb                    | (2)            |       | ~           |
| Version  | V158 (310)                                               |                           |                |       | ~           |
|          |                                                          | Kommu                     | nikation       |       |             |
| Тур      | COM RS-232                                               |                           |                | (1)   | ~           |
|          | ComPort                                                  | COM1                      |                |       |             |
|          | Baudrate                                                 | 38400                     |                |       |             |
|          | Drive: DriveOS<br>Typ: 3<br>Version: 309<br>Tabelle: 145 | v3.1.2045 (<br><b>(4)</b> | 0ez 07 2001 Ty | pe: 3 | Test<br>(3) |

Abbildung 21: ProDrive: Gerät auswählen

16 durch einen Klick auf "OK" (5) starten Sie die graphische Bedienoberfläche.

Weiter Hinweise und Erläuterungen, finden Sie in der Online-Hilfe des Programms. Diese Online-Hilfe rufen Sie mit F1 oder unter ?/Hilfethemen oder auf der folgenden Startseite mit "Hilfe" auf.

- ProDrive (BmaXX4400 Seriell [COM1]) 🕘 Datei = Ansicht = 🔄 Zurück 📃 🚮 Startseite 🛛 Deutsch 💌 🍃 Konfiguration laden 👒 Konfiguration speichern Datensatzve \* \* \* \* 🖬 🖩 🔲 🖳 😢 erliste Umnormierung | Datensatzmanagement | Benutzerdefinierte Gruppen | **ProDrive Navigati** 30 Startseite Paran 🛟 Gerät ProDrive - Reglerparametrierung - b maXX 4400 🃸 Parameterliste 📸 Umnormierung Datenbasis Konfiguration 📸 Benutzerdefinierte G Datensatzmanagem Version V158 (310) • Identifikationsnum 0 Geräteidentifikation 2 Gerätename Û Parameter Verknüpfunge Information Konfiguration Passwort 🗷 🚺 Management Regler Typ 3 🖲 🛄 Sollwertgeneratoren Servicebetrieb freigeben ۲ Regler Firmware-Typ 0 🛪 📴 Regler 🗷 🔁 Betriebsarten **Zeit-Information** 1392 Regler Firmware-Nummer 🖲 🚺 Diagnose Regler Firmware-Version Systemzeit PC-Zeitsetzen 0:00 3.10 Zeit seit letztem Parametertabellen-Version 158 0 Tage 0:00 Boot-Vorgang Regler EPGA-Version Betriebszeit 0 Tage 0:00 0x0000 Regler Bootloader Version 0.00 Funktionsmodule Leitungs bruch RS- Temp.-üherw. 485 erfass. Hardware Modubezeichnung Modultyp Steckplatz A nicht belegt -÷ -Steckplatz 8 nicht belegt . . -Steckplatz C nicht belegt Steckplatz D nicht belegt . . Steckplatz E nicht belegt 0 Verbinden OFFLINE Online Status H1 LED H2 LED H3 LED H4 LED . ProDrive, Version 01.10.01.67, @Baumueller Nuemberg 2011 BM44\_FW03\_V158 0 0
- 17 Warten Sie bis folgende Bildschirmmaske erscheint und klicken Sie dort auf die "Pro-Drive Navigation"-Schaltfläche.

Abbildung 22: ProDrive: Startseite

18 klicken Sie in der ProDrive Navigation auf "Leistungsteil".

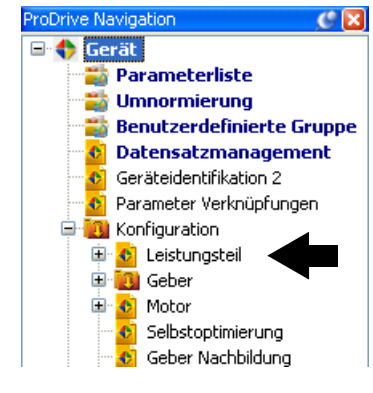

Abbildung 23: ProDrive: Navigation

## 6.4 Übersicht

Die folgende Übersicht zeigt schematisch die Inbetriebnahme. Die einzelnen Schritte der Inbetriebnahme finden Sie ausführlich beschrieben in ▶Inbetriebnahme durchführen ⊲ ab Seite 42.

# HINWEIS

Wenn Ihr Gerät über kein Sicherheitsrelais verfügt, übergehen Sie die Schritte 5, 6, 13 und 14 in der Einschaltreihenfolge (siehe ▷Abbildung 24<).

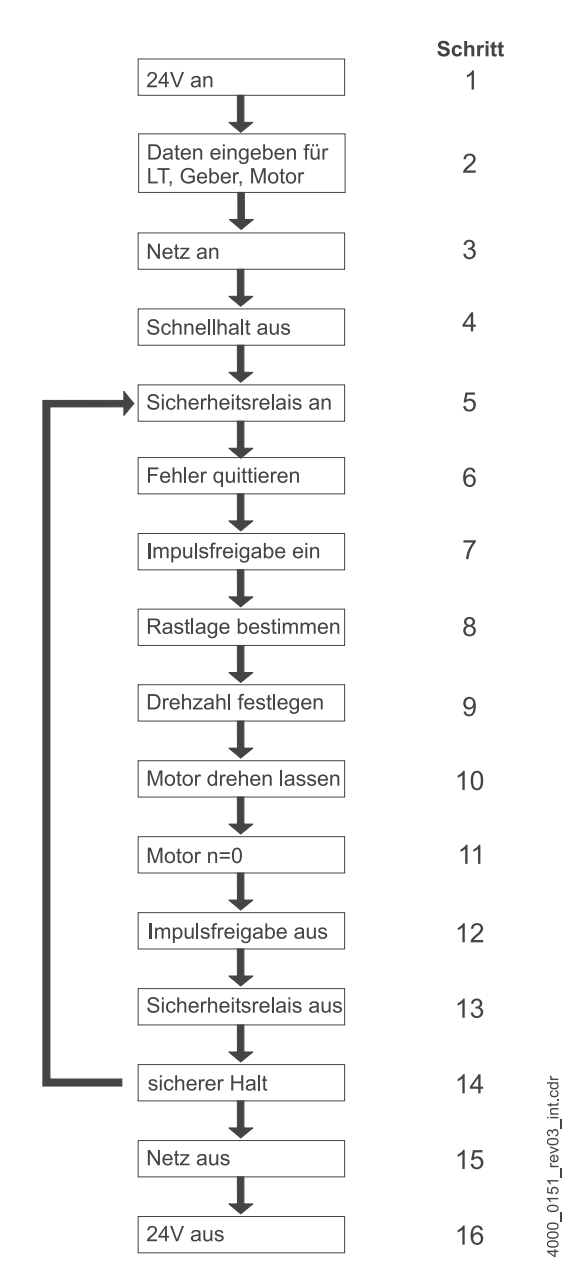

Abbildung 24: Einschaltreihenfolge

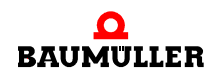

## 6.5 Inbetriebnahme durchführen

Beginnen Sie mit der Inbetriebnahme, nachdem Sie die Vorbereitungen abgeschlossen haben.

- Stellen Sie die Spannungsversorgung zum b maXX<sup>®</sup> her (Netz-Anschlußspannung + Steuerspannung). Daraufhin läuft das Gerät hoch und zeigt seine Betriebsbereitschaft durch Aufleuchten der orangefarbenen LED H-2 (Power ON) an.
  - LED H-2 muss orange leuchten, dies bedeutet Power ON, das Gerät ist betriebsbereit.
  - LED H-2 darf **nicht** grün leuchten: Die grün leuchtende LED H-2 bedeuten "Betrieb freigegeben"! Der Motor wird bestromt und kann drehen! Heben Sie dies sofort mit dem Schaltelement Impulsfreigabe oder Schnellhaltaufhebung auf!
  - LED H-3; rot aufleuchtende LED bedeutet Stromgrenze erreicht. Verringern Sie die Belastung des Motors. Weiter mit Parametrierung fortfahren.
  - LED H-4; rot aufleuchtende LED bedeutet einen Fehlerzustand. Den Fehler beheben Sie später mit Hilfe des Bedienprogramms WinBASS II / ProDrive. Weiter mit Parametrierung fortfahren.
- 2 Stecken Sie jetzt das (RS232-)Verbindungskabel vom PC/Laptop zum Regler am b maXX<sup>®</sup> auf.

Durch das Verbindungskabel läuft die Kommunikation zwischen Rechner und dem b ${\rm maXX}^{\textcircled{B}}.$ 

3 Starten Sie das Programm WinBASS II (bis FW 3.09) oder ProDrive (ab FW 3.07), sofern es nicht bereits läuft.

#### HINWEIS

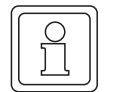

Erhalten Sie eine Fehlermeldung zu einem Steckmodul, dann überprüfen Sie bitte zuerst, ob das Steckmodul korrekt verkabelt ist und ggf. mit Spannung versorgt wird.

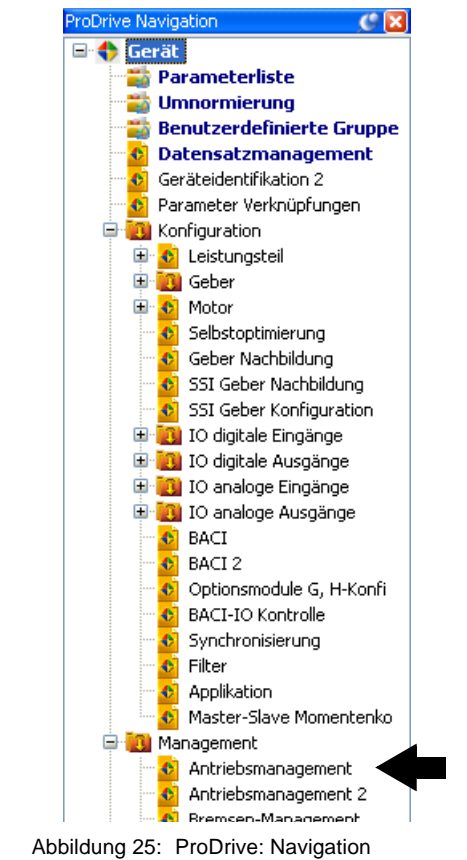

Warnungen/Feh-4 Klicken Sie dann auf "Antriebsmanagement" ler quittieren

> 5 Schalten Sie die Spannungsversorgung für das Sicherheitsrelais ein (falls ein Sicherheitsrelais vorhanden ist).

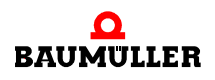

- Antriebsmanager Steuerung des Antriebs Status Kommando 🜔 Start Aus 0 Aus Impulsfreigabe ۲ Sollbetriebsart Drehzahlregelung • Schnellhalt • Ist-Betriebsart Drehzahlregelung Manuell Öffnen Schließen Bremse Automatisch Konfigurieren Parkende Achse parken entparken Meldungen 🦉 Fehler quittieren Steuerung 🦳 nur durch Schnellhalt / Impulsfreigabe 🔽 durch ProDrive 🔽 durch BACI ☑ BACI -> Schreibzugriffe Bedarfsdaten freigeben ☑ BACI -> Schreibzugriffe Prozessdaten freigeben Warnungen aktivieren ....
- **6** "Quittieren" Sie evtl. vorhandene Warnungen/Fehler im Fenster "Antriebsmanagement" (evtl. mehrfach die Taste "Meldungen quittieren" betätigen).

Abbildung 26: ProDrive: Antriebsmanager

#### HINWEIS

Aufgrund der vielfältigen Kombinationsmöglichkeiten von Motoren und Gebern kann hier nur ein Beispiel angeben werden. Geben Sie die **bei Ihnen gegebenen** Daten von Motor und Geber ein! 7 Klicken Sie auf "Leistungsteil".

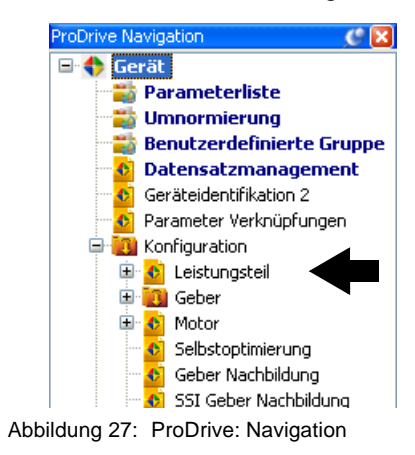

8 Tragen Sie in "Maximalstrom des Antriebs" den für Ihre Applikation benötigten Strom ein, maximal den Grenzstrom des Motors (laut Datenblatt): 2,5 A, mit dem Sie den Motor und das Leistungsteil betreiben wollen.

|                              |                                                                                                    |               |                             |                    |      |         | Leist           | ungsteil                                  |
|------------------------------|----------------------------------------------------------------------------------------------------|---------------|-----------------------------|--------------------|------|---------|-----------------|-------------------------------------------|
| Gerätedat                    | en                                                                                                    |               | Status nicht betriebsbereit |                    |      |         | Lüftersteuerung |                                           |
| Seriennummer 0               |                                                                                                    |               | ZK Verso                    | rgur               | ig 👘 |         | Lüfter: aus     |                                           |
| Typenschlüssel 8M4412 2      | ,5A 1,1 kW                                                                                                    | •             | eus Netz                    |                    |      |         |                 | Ouber die Kühlkörper-Temperatur gesteuert |
| Firmware-Version 0.00        |                                                                                                    |               | Oextern                     |                    |      |         | _               | Init Netz-Ein-Signal gesteuert            |
| Datenkonfiguration 0         |                                                                                                    |               |                             | Strör              | ne   |         |                 |                                           |
| Begrenzung                   | en .                                                                                                    |               |                             | 4 kH               | :    | 8 kHz   |                 |                                           |
| Maximalstrom des Antriebs    | 2.5                                                                                                    | A             | Memalstrom                  | 5,0                |      | 5,0     | A               |                                           |
| Berrennen auf Meteren        | a por characterization of the second second |               | Nervistrom                  | 2,5                |      | 2,5     | Α               |                                           |
| Degrer burg du Hotorsp       | 420150 011                                                                                                    |               | PWM Frequenz                | ⊖4 kt              | tz   | 💿 8 kHz |                 |                                           |
| bit-Istwert                  | 0,0                                                                                                    | 74            | Schwelle<br>PWM-Umschalts   | ng 0               | ,0   |         | Hz              |                                           |
| Spannunge                    | n .                                                                                                    |               | Aktuele 0                   |                    |      |         | kHz             |                                           |
| Netzspannung-Istwert         | 0,0                                                                                                    | v             | Philippine                  |                    |      |         |                 |                                           |
| Uzk-Istwert                  | 0,00                                                                                                    | v             | Kühlkörpertemperaturen      |                    |      |         |                 |                                           |
| Uzk-Nennwert                 | 540                                                                                                    | ۷             | Abschaftemperatur           |                    | 87 9 |         | °C              |                                           |
| Totzek                       | 4,5                                                                                                    | μs            | Warntemperat.               | r 7                | 75 ℃ |         |                 |                                           |
| Überwachun                   | oen                                                                                                    |               | Temperatur-Ist              | wert 0             |      |         | °⊂              |                                           |
| Netzausfall-Überwachungs     | 0.000                                                                                                    |               | Geräte                      | Innente            | mp   | raturen |                 |                                           |
| -zeit                        | 0,000                                                                                                    | `             | Abschaktemper               | atur 8             | 1    |         | °C              |                                           |
| Motorischer Betrieb bei M    |                                                                                                    | Warntemperatu | . 7                         | 5                  |      | °C      |                 |                                           |
| therm. Zetkonstante 1 0,00 s |                                                                                                    |               | Temperatur-Ist              | moeratur-Istweet 0 |      |         | °C              |                                           |
| therm. Zeitkonstante 2       | \$                                                                                                    |               |                             |                    |      |         |                 |                                           |
| Motorstrom-Begrenzung b.Pl   |                                                                                                    |               |                             |                    |      |         |                 |                                           |

Abbildung 28: ProDrive: Leistungsteil

#### Geber parametrie- Jetzt müssen noch Parameter für den Geber eingegeben werden.

ren

**9** Gehen Sie zurück in die ProDrive Navigation.

**10** Klicken Sie auf den Tab: Startseite

Auf der Startseite können Sie feststellen, an welchem Steckplatz das Gebermodul eingesteckt ist (Resolver - BM4-ENC-01 bzw. Sinus-Cosinus - BM4-ENC-02).

| ProDrive - Reglerparametrierung - b maXX 4400 |                                  |           |            |                     |                              |           |                           |            |                 |  |
|-----------------------------------------------|----------------------------------|-----------|------------|---------------------|------------------------------|-----------|---------------------------|------------|-----------------|--|
| Datenba                                       | isis                             |           |            | Konfiguration       |                              |           |                           |            |                 |  |
| Version V145 (309)                            |                                  | Identifik | ationsnumm | ier                 | 0                            |           |                           |            |                 |  |
| Informa                                       | tion                             |           |            | Gerätena            | ame                          |           |                           |            |                 |  |
| Regler Typ                                    | 3                                |           |            |                     |                              | Passwort  | :                         |            |                 |  |
| Regler Firmware-Typ                           | 1                                |           |            | Serviceb            | etriebfreige                 | ben 🧶     |                           |            |                 |  |
| Regler Firmware-Nummer                        | 1392                             |           |            |                     | Zei                          | t-Informa | tion                      |            |                 |  |
| Regler Firmware-Version                       | 3.09                             |           |            | Systemz             | eit PC-Ze                    | itsetzen  | 0:27                      |            |                 |  |
| Parametertabellen-Version 145                 |                                  |           |            | Zeit seit letztem   |                              |           | 0 Tage 0:27               |            |                 |  |
| Realer FPGA-Version                           | 0x5C22                           |           |            | Boot-Vo<br>Betriebs | 0 Tage 0:27                  |           |                           |            |                 |  |
| Regler Bootloader Version                     | 3.04                             |           |            |                     |                              | e rage    | 0127                      |            |                 |  |
|                                               | 5.01                             |           |            |                     |                              |           |                           |            |                 |  |
|                                               | Fi                               | inkti     | onsmo      | dule                |                              |           |                           |            |                 |  |
| Modulb                                        | ezeichnung                       |           | Modult     | typ                 | Hardware<br>Version          | -         | Leitung<br>bruch<br>überw | RS-<br>885 | Temp<br>erfass. |  |
| Steckplatz A SinCos HIPERFA                   | CE                               | BM        | 4-F-EN     | C-02                | Versionsst                   | andA      | -                         | +          | +               |  |
| Steckplatz B nicht belegt                     | nicht belegt                     |           |            |                     |                              |           | -                         | -          | -               |  |
| Steckplatz C nicht belegt                     | nicht belegt                     |           |            |                     |                              |           | -                         | -          | -               |  |
| Steckplatz D Digital I/O 4 Inp                | Digital I/O 4 Input, 4 Output BN |           |            |                     | -F-DIO-01/11 Versionsstand B |           |                           | -          | -               |  |
| Steckplatz E nicht belegt                     |                                  |           |            |                     |                              |           | -                         | -          | -               |  |

Abbildung 29: ProDrive: Startseite

11 Überprüfen Sie, ob die gesteckten Module richtig erkannt wurden.

#### VORSICHT (CAUTION)

Folgendes kann eintreffen, wenn Sie diesen Gefahrenhinweis nicht beachten:

Sachschaden

Die Gefahr ist: **Fehler in der Hardwareerkennung.** Das Gerät in das das b maXX<sup>®</sup> 4400 eingebaut ist, kann beschädigt werden oder fehlerhaft funktionieren, wenn ein Modul oder mehrere Module nicht oder falsch erkannt wurden.

Brechen Sie die Inbetriebnahme ab, wenn mindestens ein Steckmodul nicht bzw. falsch erkannt wurde. Setzen Sie sich mit der Fa. Baumüller Nürnberg GmbH in Verbindung.

- 12 Gehen Sie zurück in die ProDrive Navigation.
- 13 Doppelklicken Sie auf "Geber".
- 14 Klicken Sie auf "Geber1" wenn ihr Gebermodul in Steckplatz A steckt, bzw. auf "Geber2" wenn ihr Gebermodul in Steckplatz B steckt.

|                                          |               |              | Geber          | 1 - Konfig    | uration     |       |  |  |  |
|------------------------------------------|---------------|--------------|----------------|---------------|-------------|-------|--|--|--|
| Geb                                      | erdaten       |              | Status         | aktiv         |             |       |  |  |  |
| Тур                                      | SinCos HIPER  | FACE         |                |               |             |       |  |  |  |
| Typenschlüssel                           | unknown       |              | Istwerte       |               |             |       |  |  |  |
| Strichzahl (1)                           | 512           | □ * 8        | Umdrehungen-   | Istwert       | 0           | Umdr. |  |  |  |
| Umdrehungen (2)                          | 1             | Umdr.        | Winkel-Istwert |               | 1629916680  | Inc   |  |  |  |
| Akti                                     | vierung       |              | Mechanischer V | Winkel-Istwer | 1629916680  | Inc   |  |  |  |
| Geber aktivieren                         |               |              | Lage-Istwert 1 | 6             | 0x6126      |       |  |  |  |
| Für Lageregelung                         |               |              |                |               |             |       |  |  |  |
| I fur Drehzahl / Stror                   | nregelung     |              | Drehzahl-Istwe | ert           | 0,00        | %     |  |  |  |
| Pol                                      | larität       |              |                | Konfi         | guration    |       |  |  |  |
| <ul> <li>rechts drehend/posi</li> </ul>  | tives Signal  |              | Glättungszeit  |               | 1,0         | ms    |  |  |  |
| Orechts drehend/nega                     | atives Signal |              | Getriebefaktor |               | 1,00        |       |  |  |  |
| Zählr                                    | richtung      |              | Absolutmaßoff  | fset(PO)      | 0           | Inc   |  |  |  |
| <ul> <li>positiver Wert/posit</li> </ul> | ive Bewegung  |              | Shiftfaktor    |               | 0           |       |  |  |  |
| Opositiver Wert/negat                    | tive Bewegung | 1            |                | Drehzah       | I-Schwellen |       |  |  |  |
|                                          |               |              | Überdrehzahl-  | Grenze        | 115,00      | %     |  |  |  |
|                                          |               |              | N=0-Schwelle   | ې             | 0,99        | %     |  |  |  |
|                                          |               |              | N>Nx EIN-Schv  | velle 🛛 🕏     | 100,00      | %     |  |  |  |
|                                          |               | N>Nx AUS-Sch | welle          | 96,00         | %           |       |  |  |  |

Das Fenster "Geber1-Konfiguration" öffnet sich.

Abbildung 30: ProDrive: Geber 1 Konfiguration

- 15 Geben Sie Daten bei Verwendung eines Resolvers bzw. Sinus-Cosinus-Gebers ohne HIPERFACE<sup>®</sup>-Schnittstelle ein. Bei einem Sinus-Cosinus-Geber mit HIPERFACE<sup>®</sup>-Schnittstelle werden die Daten automatisch über die HIPERFACE<sup>®</sup>-Schnittstelle übertragen - Daten nicht ändern.
- (1) Resolver: Strichzahl = 1, Sinus-Cosinus ohne HIPERFACE<sup>®</sup> z. B. Strichzahl = 1024
- (2) Resolver: Umdrehungen = 1, Sinus-Cosinus ohne HIPERFACE<sup>®</sup> z. B. Umdrehungen = 1
- beide Geber: Aktivierung (Geber aktivieren)

Geben Sie die Überdrehzahlgrenze manuell im Block "Drehzahl-Schwellen" ein.

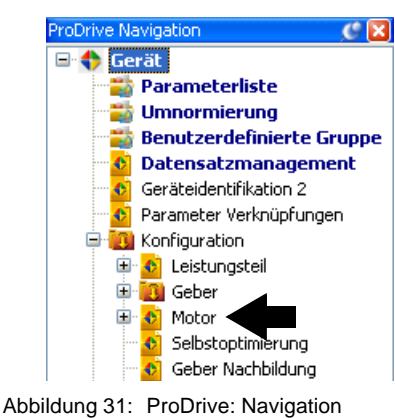

16 Wechseln Sie zur ProDrive Navigation und klicken Sie dort auf "Motor".

#### Motordatenbank verwenden

17 Klicken Sie im Motor-Fenster auf die Schaltfläche "Motordatenbank".

| Motor | Motordatenbank |  |
|-------|----------------|--|
|       |                |  |

Abbildung 32: ProDrive: Motordatenbank

18 Das folgende Fenster erscheint.

| 😬 MotorDataBase                      |              |
|--------------------------------------|--------------|
|                                      |              |
| Motor Nennspannung Zwischenkreis [V] | 540          |
| Motor - Typ                          | DS 56 S      |
| Nenndrehzahl [U/min]                 | 6000         |
| Maxdrehzahl mechanisch [U/min]       | 6000         |
|                                      |              |
| Motordaten ansehen                   |              |
| Motordaten hinzufügen                |              |
| Motordaten löschen                   |              |
| Motordatenbank aktualisieren         |              |
|                                      |              |
| (                                    | OK Abbrechen |

Abbildung 33: ProDrive: Auswahl des Motors

19 In diesem Fenster geben Sie ein:

- die Motor Nennspannung Zwischenkreis: "540 V"
- den Motor-Typ: "DS 56-S"
- die Nenndrehzahl: "6000 U/min"

 die Maximaldrehzahl wird automatisch aus dem Wert f
ür die Nenndrehzahl 
übernommen

#### **HINWEIS**

Die Werte für Nenndrehzahl und Maximaldrehzahl sind bei Synchronmotoren gleich und werden daher bei der Auswahl der Nenndrehzahl in die Maximaldrehzahl übernommen.

Bei Asynchronmotoren müssen Sie beide Werte getrennt auswählen. Software für Asynchronmotoren: in Vorbereitung.

20 Betätigen Sie die Schaltfläche Ok.

Damit werden alle Daten aus der Motordatenbank in die entsprechenden Parameter und Anzeigefelder von WinBASS II / ProDrive übernommen.

21 Überprüfen Sie sämtliche Werte des Motors anhand der Motordatenblätter (dies dient nur zu Kontrollzwecken, wenn Sie die Motor-Datenbank von Baumüller nutzen. Wenn Sie Fremdhersteller-Motoren einsetzen, müssen Sie dies auf jeden Fall tun).

#### **HINWEIS**

Wenn Sie Fremdhersteller-Motoren verwenden, können Sie deren Daten auch in die Motor-Datenbank aufnehmen.

Motordaten ändern

Normalerweise werden Sie bei Benutzung der Baumüller-Motordatenbank keine Abweichungen zwischen Motordatenblatt und den automatisch aus der Motor-Datenbank übernommenen Werten finden.

Für den Fall, dass Sie Werte verändern wollen, gehen Sie wie folgt vor:

22 Klicken Sie auf den Tab "Startseite". Auf der Startseite geben Sie neben "Servicebetrieb freigeben" ein: "Service" und schließen die Eingabe mit "Enter" ab.

Jetzt können Sie die bisher schreibgeschützten Daten in den Bildschirmmenüs ändern. Möchten Sie den Schreibschutz wiederherstellen, dann geben Sie "off" anstelle von Service" ein.

23 Klicken Sie in der ProDrive Navigation auf "Motor".

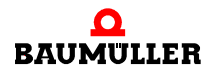

#### Motordaten kontrollieren

24 Im Motor-Fenster und dem Unterfenster Synchronmotor bzw. Asynchronmotor finden Sie alle wichtigen Motordaten bzw. -Parameter angezeigt. Kontrollieren Sie alle Daten.

|                                                                                                |       |            | Motor        |                               |          |              |      |     |    |
|------------------------------------------------------------------------------------------------|-------|------------|--------------|-------------------------------|----------|--------------|------|-----|----|
|                                                                                                |       |            |              | Motordatenbank                |          |              |      |     |    |
|                                                                                                | Mo    | tordaten   |              |                               | Ström    | e            |      |     |    |
| Artikelnummer                                                                                  | 0     |            |              | Nennstrom                     |          | 3,8          | А    |     |    |
| Seriennummer                                                                                   | 0     |            |              | Spitzenstrom                  |          | 18,0         | А    |     |    |
| Typenschlüssel                                                                                 | DS 5  | 65         |              |                               | Spannun  | gen          |      |     |    |
| Motortyp                                                                                       | Sync  | hron       | -            | Neperature                    |          | 222.0        | U    |     |    |
| 🔲 mit Bremse                                                                                   |       |            |              | nierinsparinung<br>D          | ,        | 330,0        |      |     |    |
| Dre                                                                                            | hzah  | und Moment |              | Bremsen-Span                  | nung     | 0,0          | V    |     |    |
| Noondyshaabl                                                                                   |       | 6000       | L l'min      |                               | Schuta   | z            |      |     |    |
| Nenomoment                                                                                     |       | 25         | Nm           | I²t-Zeitkonstar               | nte      | 252          | s    |     |    |
| Maximaldrehzahl                                                                                |       | 6000       | U/min        | I2t-Warngrenz                 | e        | 80,0         | %    |     |    |
| mechanisch<br>Maximaldrebzahl                                                                  |       | 3000       | Ulmin        | Warntemperat                  | ur 1     | 125          | °C   |     |    |
| des Antriebs                                                                                   | 12.00 |            | 12.00        |                               | Nro      | Warntemperat | ur 2 | 125 | °C |
| opiczenmomenic                                                                                 |       | 12,00      | V            | Abschalttempe                 | ratur    | 155          | °C   |     |    |
| Ke-Faktor                                                                                      |       | 47,8       | <br>1000/min | Temperaturhy:                 | sterese  | 5            | °C   |     |    |
| Polpaarzahl                                                                                    |       | 3          |              | I²t-Istwert                   |          | 0,0          | %    |     |    |
| Nennleistung                                                                                   |       | 1,60       | kW           | Temperatur-Is                 | twert    | kein Sensor  | °C   |     |    |
|                                                                                                | Konf  | iguration  |              | Temperatur<br>Glättungszeitki | onstante | 2,000        | s    |     |    |
| Motordrabfald                                                                                  | Kom   |            | Te           | emperaturse                   | nsor-Typ |              |      |     |    |
| Motorarenicia                                                                                  |       |            |              | Ein KTY                       | -        |              |      |     |    |
| rechtsdrehend     BM-OEM-Daten (incl. Motordaten)     aus Geber für Drehabl/Stromonalung locen |       |            |              | Anschluß Leistungsteil        |          |              |      |     |    |
|                                                                                                |       |            |              |                               |          |              |      |     |    |

Abbildung 34: ProDrive: Motor

```
Parameterliste<br/>verwendenWenn Sie nicht die Baumüller Motor-Datenbank benutzen, können Sie alle Motor-Para-<br/>meter auch mit Hilfe der "Parameterliste" eingeben.25 Klicken Sie auf den Tab Parameterliste.
```

| St       | artseite Parameterliste Motor   |
|----------|---------------------------------|
|          | Gruppe                          |
| ۲        | Gerätetyp                       |
| ÷.       | Konfiguration Leistungsteil     |
| ÷.       | Konfiguration Geber             |
| ġ.       | Konfiguration Motor             |
| ġ.       | Konfiguration Open Loop         |
| ÷.       | Konfiguration Geber Nachbildung |
| ġ.       | Konfiguration IO digital        |
| ġ.       | Konfiguration IO analog         |
| <b>.</b> | Konfiguration CANsync           |
| ġ.       | Konfiguration BACI              |
| ١.       | Konfiguration Synchronisierung  |
|          | Konfiguration Filter            |
|          | Konfiguration Applikation       |
| <b></b>  | Momentenkopplung                |
|          |                                 |

26 In der Parameterliste klicken Sie auf "Konfiguration Motor".

Abbildung 35: ProDrive: Parameterliste

Folgende Motor-Parameter müssen Sie beschreiben:

- Maximaldrehzahl mech. (P0072 Motor Maximaldrehzahl mechanisch)
- Polpaarzahl (P0065 Motor Polpaarzahl)
- Drehfeld (P0087 Motor Drehfeld)

Sichern Sie nun die eingegebenen Daten.

27 Klicken Sie in der Iconleiste auf das Icon "Datensatz-Management"

| 1 | Datei | • | Ansicht | ÷ | ( Zuri | ùck ] | → | ሸ Startseite | Deutsch | - | 1 | Konfiguration laden | ø | Konfiguratio |
|---|-------|---|---------|---|--------|-------|---|--------------|---------|---|---|---------------------|---|--------------|
| * | ۸     | • | ¥       | = | =      |       |   |              |         |   |   |                     |   |              |

Abbildung 36: ProDrive: Datensatz-Management

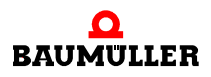

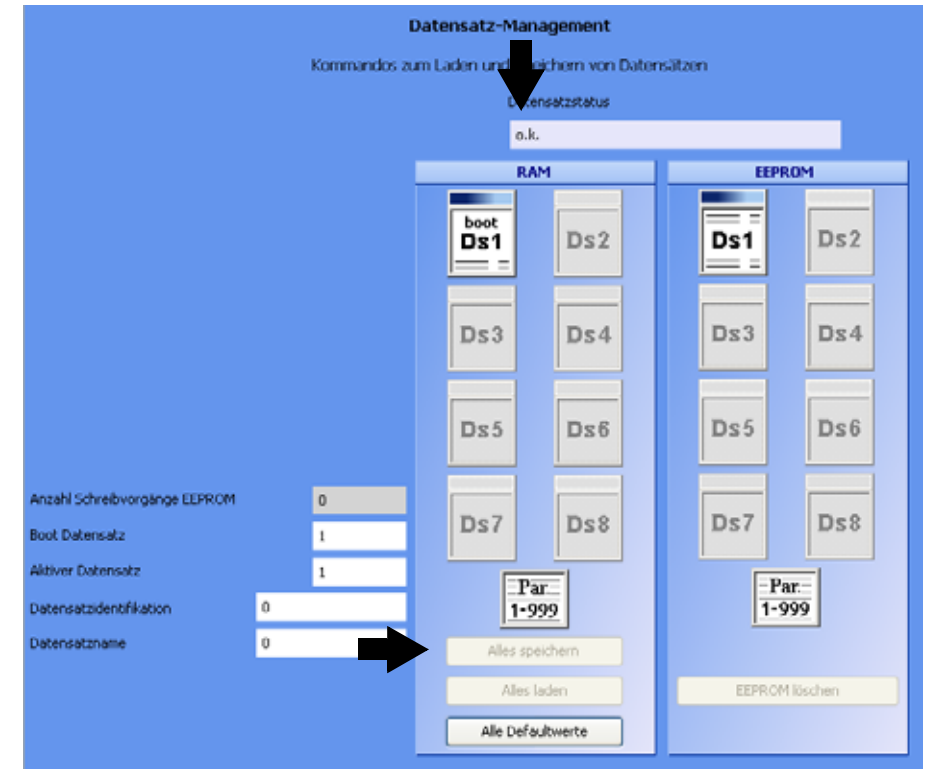

#### 28 Klicken Sie im Datensatz-Management auf die Schaltfläche "Alles speichern".

Abbildung 37: ProDrive: Datensatz Management

29 Warten Sie bis neben "Datensatzstatus" angezeigt wird: "o.k."

Damit ist der Datensatz im EEPROM gespeichert.

- 30 Schalten Sie die Spannungsversorgung für das Sicherheitsrelais ab (falls vorhanden).
- 31 Trennen Sie das Gerät von Netz- und Steuerspannung.
- **32** Schalten Sie die Spannungsversorgung für das Sicherheitsrelais ein (falls ein Sicherheitsrelais vorhanden ist)
- **33** Stellen Sie die Spannungsversorgung zum b maXX<sup>®</sup> her (Netz-Anschlussspannung + Steuerspannung).

Durch das Aus- und Einschalten können Sie überprüfen, ob von Ihnen gemachte Einstellungen zu Warnungen bzw. Fehlern führen. Rastlage suchen N

chen Nun muss noch die Rastlage des Motors gesucht werden.

**34** Gehen Sie in die ProDrive Navigation und doppelklicken Sie auf "Betriebsarten", klicken Sie dann auf "Rastlage suchen".

35 Klicken Sie auf das Icon "Antriebsmanager-Dialog".

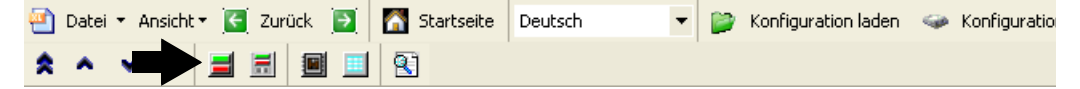

Abbildung 38: ProDrive: Antriebsmanager-Dialog

Es erscheint zusätzlich das Fenster "Antriebsmanager-Dialog".

|                                 |       | Rastla | ige suche  | n                       |               |
|---------------------------------|-------|--------|------------|-------------------------|---------------|
|                                 |       |        |            |                         |               |
| Start                           | Stop  | Status | Stop       |                         |               |
|                                 |       | (4)    | Rastlagesu | che ist nicht gestartet |               |
|                                 |       |        |            |                         |               |
| Modus Methode 0 🖵 (1)           |       |        |            | 🖳 Antriebsmanager       | ×             |
|                                 |       |        |            | Drehzahlregelung        |               |
| Motor Rastwinkel                | 240,0 | Gi     | rad (°)    | Rastlage suchen         | <u>- (2</u> ) |
| Maximalstrom des Antriebes      | 2,5   | A      |            | Aus                     | 0             |
| Skalierungfaktor Stromregler Kp | 20,0  | %      | ,          |                         |               |
| Winkel 1. Schritt (6)           | 0,0   | G      | rad (°)    | Fehler quittieren       |               |
| Winkel 2. Schritt               | 270,0 | G      | rad (°)    | 💽 Start 🔳 🖲 Aus         |               |
|                                 |       |        |            | (3) (5)                 |               |

Abbildung 39: ProDrive: Rastlage suchen: Antriebsmanager

**36** Wählen Sie für "Modus" Methode 0 (1).

37 Wählen Sie "Rastlage suchen" in der Scroll-Liste (2).

#### WARNUNG (WARNING)

Folgendes kann eintreffen, wenn Sie diesen Gefahrenhinweis nicht beachten:

schwere K
 örperverletzung
 Tod

Die Gefahr ist: **mechanische Einwirkung.** Bei nicht freidrehendem Motor kann der Motor und mit dem Motor verbundene Teile beschädigt/zerstört werden.

Stellen Sie sicher, dass der Motor bei der Inbetriebnahme frei drehen kann.

38 Schalten Sie Impulsfreigabe und Schnellhaltaufhebung aktiv.

- 39 Klicken Sie auf "Start" (3).
- 40 Warten Sie, bis in diesem Feld (4) der Text erscheint: "Rastlage wurde gefunden".
- 41 Klicken Sie dann auf "Aus" (5).
- 42 Prüfen Sie ob der gemessene Wert dem zu Erwartenden entspricht (6) (Bei Baumüller-Motoren: Resolver: 330° + 5°, Sinus-Cosinus: 240° ± 5°).

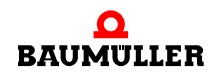

43 Schalten Sie Impulsfreigabe und Schnellhaltaufhebung inaktiv.

Damit sind alle Parametrierungsarbeiten zur beispielhaften Inbetriebnahme abgeschlossen. Sie können sich nun von der ordnungsgemäßen Funktion überzeugen, indem Sie den Motor kurz drehen lassen.

Erstes Drehen des44 Gehen Sie zurück in die ProDrive Navigation.Motors45 Doppelklicken Sie auf: "Sollwertgeneratoren".

**46** Klicken Sie auf: "Hochlaufgeber".

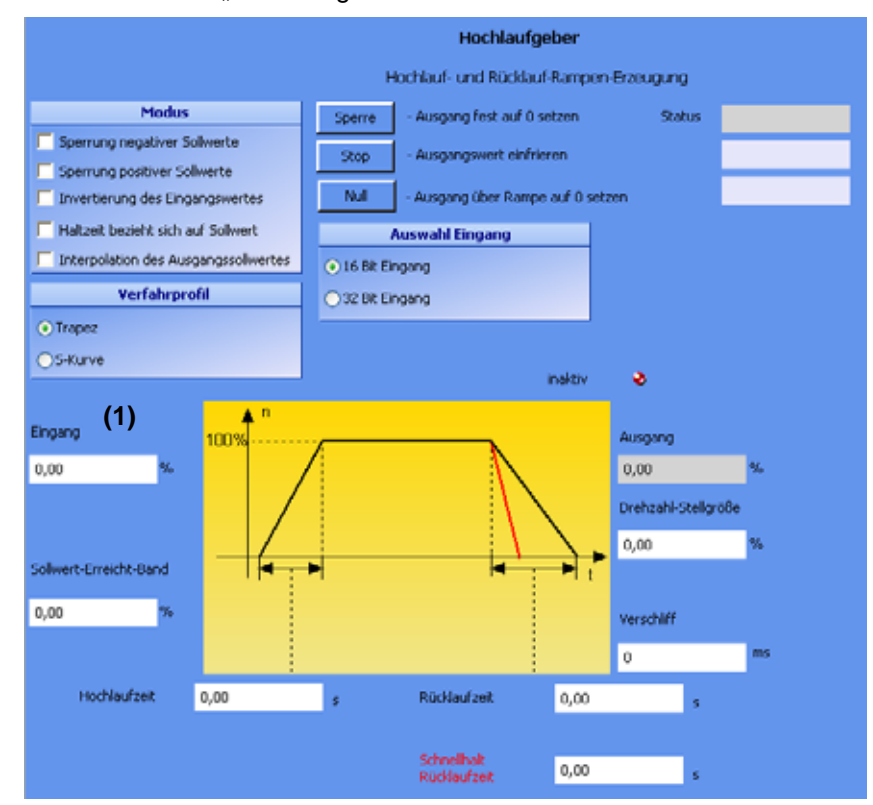

Abbildung 40: ProDrive: Hochlaufgeber

47 Geben Sie Werte ein in folgende Eingabefelder:

- (Hochlaufgeber-)Eingang (1)
- Tragen Sie den Wert "10" ein.
- **48** Falls Sie das Fenster "Antriebsmanager-Dialog" geschlossen haben: klicken Sie auf das Icon "Antriebsmanagement".

| 🔄 Datei 🔹 Ansicht 🛛 💽 Zurück 💽 | 🚮 Startseite | Deutsch 🔹 | 1 | Konfiguration laden | 9 | Konfiguration |
|--------------------------------|--------------|-----------|---|---------------------|---|---------------|
|                                | 8            |           |   |                     |   |               |

Abbildung 41: ProDrive: Antriebsmanager-Dialog

Es erscheint zusätzlich das Fenster "Antriebsmanager-Dialog".

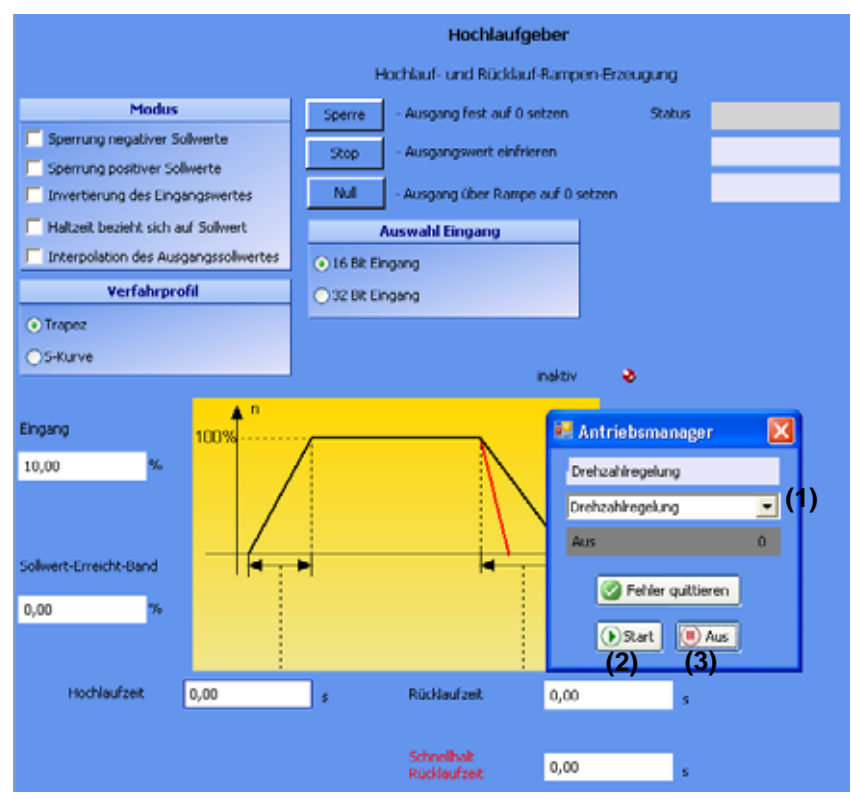

Abbildung 42: ProDrive: Hochlaufgeber - Antriebsmanager

- **49** Wählen Sie im Antriebsmanager-Dialog in der Scroll-Liste (1) die Betriebsart "Drehzahlregelung".
- 50 Schalten Sie Impulsfreigabe und Schnellhaltaufhebung aktiv.

51 Klicken Sie im Antriebsmanager-Dialog Menü auf die Schaltfläche "Start" (2).

Jetzt sollte der Motor mit 10 % der maximalen Drehzahl drehen.

52 Klicken Sie im Antriebsmanager-Dialog Menü auf die Schaltfläche "Aus" (3).

Der Motor stoppt daraufhin.

53 Schalten Sie Impulsfreigabe und Schnellhaltaufhebung inaktiv.

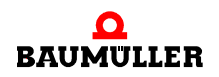

| Datensatz<br>speichern | Diesen Datensatz soll jetzt gespeichert werden.<br>54 Klicken Sie in der Iconleiste auf das Icon "Datensatz-Management". |
|------------------------|----------------------------------------------------------------------------------------------------|
|                        | 🔄 Datei 🔹 Ansicht 🛛 🧧 Zurück 📃 🚮 Startseite 🛛 Deutsch 💿 🚽 🍃 Konfiguration laden 👒 Konfiguratio                           |

\* \* \* \* 📰 📰 🔟 🕄

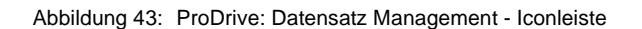

55 Klicken Sie im Datensatz-Management auf die Schaltfläche "Alles speichern".

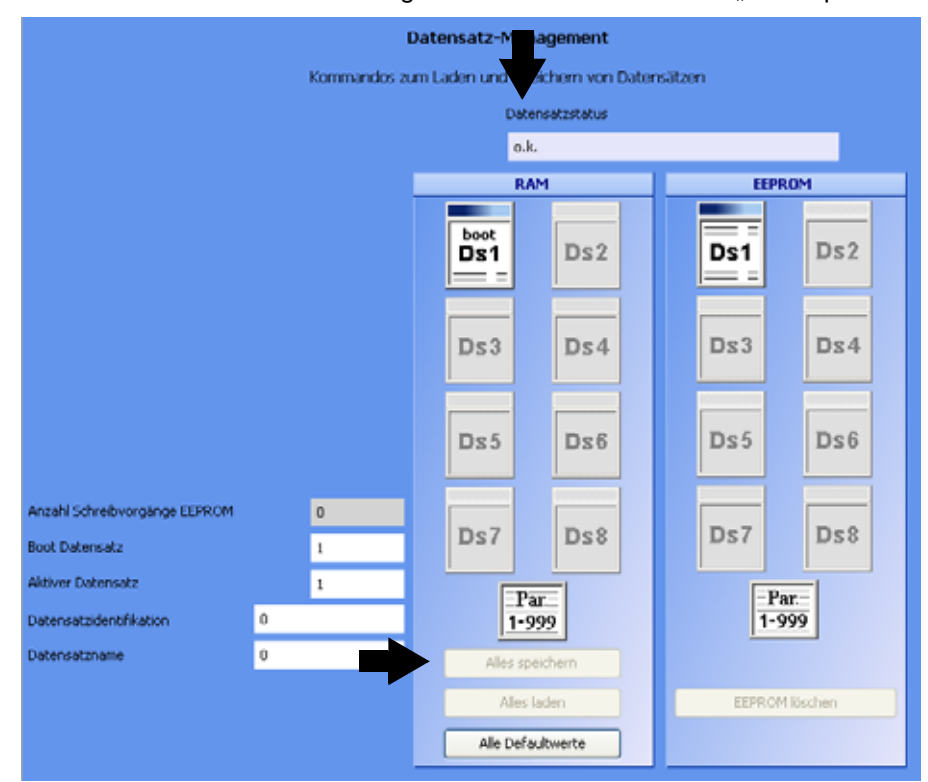

Abbildung 44: ProDrive: Datensatz Management

**56** Warten Sie bis neben "Datensatzstatus" angezeigt wird: "o.k." Damit ist der Datensatz im EEPROM gespeichert.

Antrieb abschalten Zum Abschluss der Inbetriebnahme wird der Antrieb abgeschaltet.

57 Schalten Sie die Spannungsversorgung ab für das Sicherheitsrelais (falls vorhanden).

58 Trennen Sie über die entsprechenden Schaltelemente das Gerät von Netz und Steuerspannung.

Damit ist die Inbetriebnahme erfolgreich abgeschlossen.

# BETRIEB

57

von 92

In diesem Kapitel wird beschrieben, wie das Gerät während des Betriebs arbeitet und wie Sie das Gerät während des Betriebs bedienen.

#### 7.1 Freigabesignale

Diese Signale müssen einen Signalpegel von 24 V (DC) aufweisen und an den Klemmen X3-4 und X3-5 (▷Abbildung 18⊲ auf Seite 32) geschaltet zur Verfügung stehen.

- Impulsfreigabe Während des Betriebs muss das Signal "Impulsfreigabe" dauernd anliegen, damit das Gerät Leistung abgibt. Zusätzlich muss die Impulsfreigabe durch den Regler erfolgen. Diese beiden Signale sind UND-verknüpft, so dass der Ausfall eines beiden der Signale sofort zur Impulssperre auf dem Leistungsteil führt.
- Schnellhalt Schalten Sie das Signal "Schnellhalt" nur dann ab, wenn Sie die Anlage/das Gerät so schnell wie möglich stoppen müssen.

Während des Betriebs muss das Signal "Schnellhalt" anliegen, damit das Gerät Leistung abgibt.

#### 7.2 Einschalthäufigkeit

Das Gerät darf nicht beliebig oft aus- und eingeschaltet werden. Zwischen zwei Einschaltvorgängen muss ein bestimmter Zeitraum liegen, um die Geräte/Sicherungen zu schützen.

#### HINWEIS

• Beachten Sie die vorgegebenen Wartezeiten, wenn Sie nach dem Ausschalten des Geräts die Anschlussspannung für das Gerät wieder einschalten.

#### Für die Geräte **BM441X** und **BM442X** gilt:

Zwischen zwei Einschaltvorgängen muss mindestens **1 Minute** vergangen sein, bevor Sie das Gerät wieder einschalten. Falls Sie das Gerät vorher wieder einschalten, wird die Lebensdauer des Gerätes verkürzt.

Für die Geräte **BM443X**, **BM444X**, **BM445X**, **BM446X** und **BM447X** gilt: Es muss **keine Wartezeit** eingehalten werden.

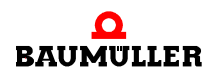

### 7.3 Anzeigeelemente - LED

BM44XX - XXX - XX0XX und BM44XX - XXX - XX1XX:

An der Vorderseite des Gerätes befinden sich 4 LED's. Die 4 LED's (H1 bis H4) zeigen Informationen über den Betriebszustand und werden auch in ProDrive nachgebildet.

BM44XX - XXX - XX2XX:

An der Vorderseite des Gerätes befinden sich 6 LED's. Die beiden oberen LED's (UH1 und UH2) sind frei programmierbar. Die 4 unteren LED's (H1 bis H4) zeigen Informationen über den Betriebszustand und werden auch in ProDrive nachgebildet.

▶ Abbildung 18 ⊲ auf Seite 32 zeigt die Position der Anzeigeelemente.

#### 7.3.1 Betriebszustand (H1, H2)

Die beiden oberen LED's (H1 und H2) zeigen an, wie das Gerät z. Zt. arbeitet.

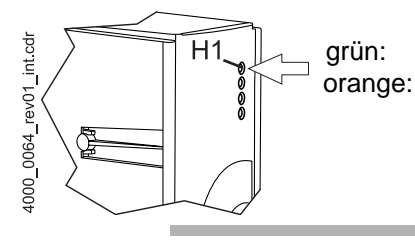

der Motor dreht, Momentenrichtung 1. der Motor dreht, Momentenrichtung 2.

#### HINWEIS

Die LED H1 kann nicht als Drehrichtungsanzeige herangezogen werden. Sie zeigt nur die Momentenrichtungen an.

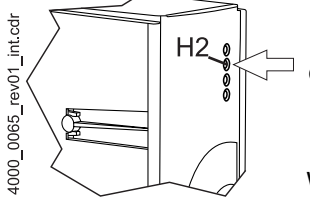

grün: Impulsfreigabe. Der Motor wird vom Leistungsteil bestromt.

orange: Power ON, das Gerät ist betriebsbereit. Falls die LED während des Betriebs orangefarben leuchtet, fehlt eventuell die Impulsfreigabe, oder der Schnellhalt wurde ausgelöst.

Wechselblinken grün/orange:

Impulse für Feldaufbau bei Asynchronmaschinen freigegeben. Noch keine Freigabe für Momentenaufbau.

grün mit kurzem orangefarbenen Aufblitzen oder

orange mit kurzem grünen Aufblitzen:

Speichervorgang im EEPROM aktiv,

Gerät in dieser Phase nach Möglichkeit nicht ausschalten.

#### 7.3.2 Stromgrenze (H3)

Die dritte LED (H3) zeigt an, ob die Stromgrenze erreicht ist.

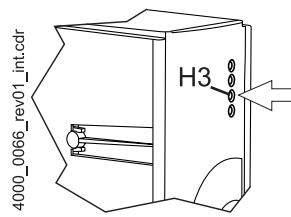

rot: eingestellte Stromgrenze des Reglers erreicht. • Applikation anpassen bzw. "keine Reaktion".

#### 7.3.3 Fehler (H4)

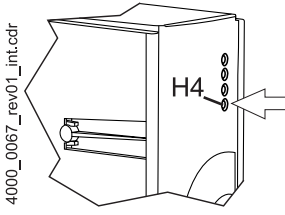

LED leuchtet nicht: die internen Überwachungen haben keinen Fehler festgestellt. rot, dauernd: Fehler.

• Beheben Sie den Fehler mit Hilfe des Bedienprogramms ProDrive. Weitere Informationen finden Sie in ⊳Störungssuche und Störungsbeseitigung ab Seite 61.

rot, blinkend: Warnung.

• Warnungen sehen Sie im Antriebsmanager des Bedienprogramms ProDrive. Warnungen haben keinen Einfluss auf den Betrieb des Gerätes. Weitere Informationen finden Sie in ⊳Störungssuche und Störungsbeseitigung dab Seite 61.

#### 7.3.4 Display

Das 7-Segment-Display zeigt im Normalbetrieb den Betriebszustand an. Im Fehlerfall wird die Fehlernummer angezeigt.

| Anzeige | Zustand                | Bedeutung                                                                         |
|---------|------------------------|-----------------------------------------------------------------------------------|
| 0       | Nicht Einschaltbereit  | Initialisierungsphase, Impulse gesperrt.                                          |
| 1       | Einschaltsperre        | Impulse gesperrt, Initialisierung fehlerfrei beendet.                             |
| 2       | Einschaltbereit        | Impulse gesperrt                                                                  |
| 3       | Eingeschaltet          | Impulse für Feldaufbau bei Asynchronmaschine freigegeben, noch kein Momentaufbau. |
| 4       | Betrieb freigegeben    | Impulse freigegeben, Antriebsfunktion freigegeben.                                |
| 5       | Betrieb sperren aktiv  | Impulse freigegeben, Bremsvorgang aktiv                                           |
| 6       | Stillsetzen aktiv      | Impulse freigegeben, Bremsvorgang aktiv                                           |
| 7       | Schnellhalt aktiv      | Impulse freigegeben, Bremsvorgang aktiv                                           |
| E       | Störungsreaktion aktiv | Impulse freigegeben, Bremsvorgang aktiv                                           |
| F       | Störung                | Impulse gesperrt, Fehlerzustand<br>Im Display wird die Fehlernummer angezeigt.    |

Die einzelnen Antriebszustände sind im Kapitel Antriebsmanagement im Parameterhandbuch 5.03039 genauer beschrieben.

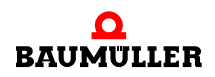

Im Zustand Störung werden im Display die Fehlernummern angezeigt. Es werden nur Fehler angezeigt, die im Antrieb eine Fehlerreaktion auslösen bzw. ausgelöst haben.Fehler ohne Reaktion und auch Warnungen werden nicht angezeigt.

Die Anzeige der Fehlernummer beginnt damit, dass zunächst für ca. 1,5 s "F" angezeigt wird. Anschließend werden die drei Stellen des Fehlercodes angezeigt. Die einzelnen Ziffern werden dabei jeweils für ca. 0,8 s dargestellt, unterbrochen von einer kurzen Pause. Wenn weitere Fehler anstehen, werden die anderen Fehler nach dem gleichen Prinzip angezeigt. Der Vorgang wiederholt sich, sobald alle Fehler angezeigt wurden.

Beispiel: Es stehen die Fehler 125 und 91 an:

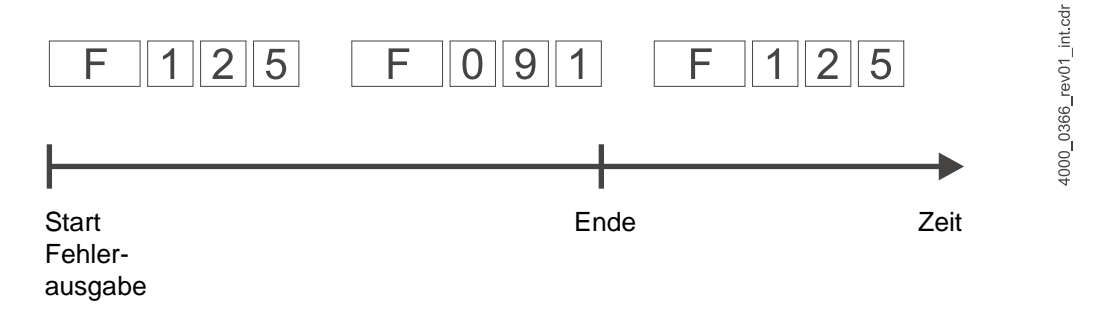

Wenn nach der elektrischen Installation das Gerät an die Netzspannung und die 24-Voltversorgung gelegt wird, sollten zumindest die LEDs leuchten und die 7 Segmentanzeige einen Zustand anzeigen.

# STÖRUNGSSUCHE UND STÖRUNGSBE-SEITIGUNG

#### 8.1 Fehler erkennen

Im folgenden werden Sie über die verschiedenen Störungen und daraus resultierende Fehlermeldungen informiert. Die Störungen können entweder mechanische oder elektrische Ursachen haben. Die Geräte der Reihe b maXX<sup>®</sup> 4400 signalisieren einen Fehlerzustand über das Aufleuchten der untersten roten LED H4 auf der Gehäusevorderseite. Zusätzlich wird die Fehlernummer über das 7-Segment-Display auf der Gehäusevorderseite angezeigt. Anhand der Fehlernummer kann die Fehlermeldung unter Zuhilfenahme der Fehlerliste in dieser Dokumentation ermittelt werden. Außerdem wird die Fehlermeldung in der Bediensoftware WinBASS II / ProDrive angezeigt:

• Starten Sie das Bedienprogramm WinBASS (bis FW 3.09) oder ProDrive (ab FW 3.07), wenn es nicht bereits läuft.

Die mit "Störung" signalisierte Fehlermeldung suchen Sie in WinBASS II / ProDrive:

- Öffnen Sie im Projektbaum durch klicken auf das + vor "Management" eine Liste.
- Wählen Sie aus dieser Liste "Antriebsmanagement" aus.

| $\sim$ |   | 7 |
|--------|---|---|
| lſ     |   | ۱ |
|        | X |   |
|        |   |   |
| 11     |   |   |

#### **HINWEIS**

Wenn Sie trotz nicht-leuchtender roter LED H4 und grün leuchtender LED H2 den Motor nicht starten können, überprüfen Sie ihre Parametrierung des b maXX<sup>®</sup> 4400 anhand der Parameterliste in WinBASS II / ProDrive.

Fehlermöglichkeiten sind z. B.: Momentengrenze = 0 eingestellt oder Rastlage stimmt nicht (siehe auch Parameterhandbuch b ma $XX^{\textcircled{R}}$  4400).

Wenn keine der LEDs an der Gerätevorderseite aufleuchtet, prüfen Sie die 24V-Versorgung.

### 8.2 Fehlerbehandlung

Die Basis der Fehlerbehandlung in den b maXX<sup>®</sup>-Geräten sind die Fehlermeldungen, die auch als Fehlerlisten bezeichnet werden. Beim Auftreten einer Störung wird die entsprechende eindeutige Fehlermeldung in WinBASS II / ProDrive im Menü "Antriebsmanager" angezeigt, deren Bedeutung Sie in der Fehlerliste nachschlagen können.

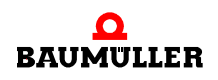

#### 8.2.1 Fehler quittieren

Leuchtet die rote Fehler-LED, ist mindestens ein Fehler vorhanden. Sie können darauf reagieren, indem sie den Fehler in WinBASS II / ProDrive "quittieren", d. h. dem Gerät mitteilen, dass sie vom Fehler Kenntnis genommen haben, den Fehler behoben haben oder übergehen wollen. Durch Fehlerquittierung werden stets alle Fehlermeldungen zurückgesetzt. Eine individuelle Fehlerquittierung ist nicht möglich. Die Quittierung bewirkt ein Löschen des Fehlers, wenn die Löschung aufgrund der Fehlersituation möglich war.

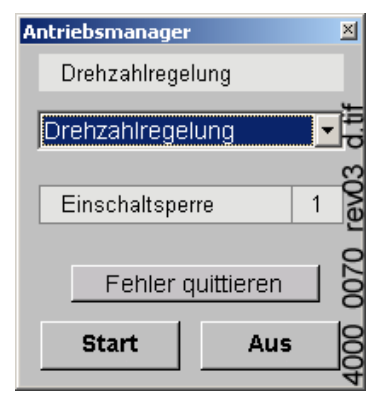

#### 8.2.2 Fehler-Parameter - Fehlermeldungen (Fehlerliste) - Fehlerreaktionen

Nachfolgend finden Sie alle Fehlermeldungen aufgelistet. Eine (Fehler-)Meldung wird Ihnen in WinBASS II / ProDrive im Fenster "Antriebsmanager" angezeigt. Im Listenfeld "Meldungen" finden Sie den (verkürzten) Fehlernamen, bei Hiperface<sup>®</sup>-Fehlern auch den Geräteteil, die Fehlernummer (nicht bei Fehlern nach Hiperface<sup>®</sup>-Spezifikation) und, durch einen Doppelpunkt abgetrennt, die Bedeutung dieses Fehlers, z. B. "MotorError 96: Kurzschluss Temperaturfühler". Bei Hiperface<sup>®</sup>-Fehlern z. B.: "Geber 1 Kommunikation: Parity-Fehler".

#### Fehler Prozessor P0201

| Fehler Nr. | Bedeutung                                            | Reaktion | Fehlerbehebung                                    |
|------------|------------------------------------------------------|----------|---------------------------------------------------|
| 0          | reserviert                                           |          |                                                   |
| 1          | Watchdog-Fehler                                      | IS       | Neustart von b maXX <sup>®</sup> 4400 durchführen |
| 2          | Falscher oder unerwarteter Interrupt ist aufgetreten | IS       | Neustart von b maXX <sup>®</sup> 4400 durchführen |
| 3          | NMI-Interrupt / Busfehler                            | IS       | Neustart von b maXX <sup>®</sup> 4400 durchführen |
| 4 bis 15   | reserviert<br>nicht belegt = 0                       |          |                                                   |

| Fehler Nr. | Bedeutung                                                     | Reaktion | Fehlerbehebung                                                                                                    |
|------------|---------------------------------------------------------------|----------|----------------------------------------------------------------------------------------------------|
| 16         | Fehler beim Booten                                            | IS       | Neustart von b maXX <sup>®</sup> 4400 durchführen                                                                                                    |
| 17         | Software-Fehler                                               | IS       | Neustart von b maXX <sup>®</sup> 4400 durchführen                                                                                                    |
| 18         | Zeitscheibenkonfiguration                                     | IS       | Neustart von b maXX <sup>®</sup> 4400 durchführen                                                                                                    |
| 19         | Zeitscheiben-Zeitverletzung                                   | IS       | Neustart von b maXX <sup>®</sup> 4400 durchführen;<br>Konfiguration des Zeitscheiben-Betriebssys-<br>tems ändern                                                       |
| 20         | 1 = kein freier Speicher                                      | IS       | Neustart von b maXX <sup>®</sup> 4400 durchführen                                                                                                    |
| 21         | Ungültiger Fehlercode                                         | IS       | Neustart von b maXX <sup>®</sup> 4400 durchführen                                                                                                    |
| 22         | Ungültiger Warnungscode                                       | IS       | Neustart von b maXX <sup>®</sup> 4400 durchführen                                                                                                    |
| 23         | Falsche FPGA-Version                                          | IS       | Wenden Sie sich an die Firma Baumüller                                                                                                    |
| 24         | Zweipunktregler: Fehler beim Schrei-<br>ben auf Zielparameter | IS       | Stellen Sie sicher, dass der Zielparameter in<br>diesem Betriebszustand schreibbar ist und der<br>zu schreibende Wert im gültigen Wertebereich<br>liegt                |
| 25         | Checksummenfehler Flash Systemda-<br>ten                      | IS       | Die Systemdaten im Regler-Flash sind ungültig<br>und wurden durch Defaultwerte ersetzt. Durch<br>Aus- und Einschalten werden die Defaultwerte<br>ins Flash geschrieben |
| 26         | Leistungsteil wird nicht unterstützt                          | IS       | Verwenden Sie ein geeignetes Leistungsteil<br>oder wenden Sie sich an die Firma Baumüller                                                                              |
| 27 bis 31  | reserviert<br>nicht belegt = 0                                |          |                                                                                                    |

#### Fehler Betriebssystem P0202

#### Fehler Proprog-Kommunikation P203

| Fehler Nr. | Bedeutung                   | Reaktion    | Fehlerbehebung                               |
|------------|-----------------------------|-------------|----------------------------------------------|
| 32         | Protokoll-Timeout           | einstellbar | Neustart von b maXX <sup>®</sup> durchführen |
| 33         | Protokollaufbau             | einstellbar | Neustart von b maXX <sup>®</sup> durchführen |
| 34         | Falscher Modultyp           | einstellbar | Wenden Sie sich an die Firma Baumüller       |
| 35         | Zu viele Daten im Telegramm | einstellbar | Wenden Sie sich an die Firma Baumüller       |
| 36         | Zu wenig Daten im Telegramm | einstellbar | Wenden Sie sich an die Firma Baumüller       |
| 37         | Ungültiger Operand          | einstellbar | Wenden Sie sich an die Firma Baumüller       |

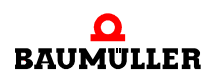

| Fehler Nr. | Bedeutung                                            | Reaktion    | Fehlerbehebung                                                    |
|------------|------------------------------------------------------|-------------|-------------------------------------------------------------------|
| 38         | Ungültiger Memory-Typ                                | einstellbar | RAM testen                                                        |
| 39         | Ungültige Operandenadresse                           | einstellbar | geben Sie eine gültige Adresse ein                                |
| 40         | Wert kleiner als Minimalwert                         | einstellbar | Datensatz überprüfen und anpassen                                 |
| 41         | Wert größer als Maximalwert                          | einstellbar | Datensatz überprüfen und anpassen                                 |
| 42         | Parameter ist schreibgeschützt                       | einstellbar | Datensatz überprüfen und anpassen                                 |
| 43         | Parameter in diesem Betriebszustand nicht schreibbar | einstellbar | Betriebszustand und Parametrierung prüfen                         |
| 44         | Parameterwert ist ungültig                           | einstellbar | geben Sie einen gültigen Wert ein                                 |
| 45         | Kommunikationsfehler<br>WinBASS II / ProDrive↔Regler | einstellbar | Verbindung wieder herstellen oder Parameter<br>P0290 auf 0 setzen |
| 46 bis 47  | reserviert<br>nicht belegt = 0                       |             |                                                                   |

#### Fehler in Funktions- oder Optionsmodulen P0204

| Fehler Nr. | Bedeutung        | Reaktion | Fehlerbehebung                                  |
|------------|------------------|----------|-------------------------------------------------|
| 48         | Fehler in        | Ebene 3  | siehe <b>▶Fehler FunktionsModul A bis E</b>     |
|            | Funktionsmodul A | Fehler   | P0240 bis P0244⊲ auf Seite 80 (= 3. Ebene)      |
| 49         | Fehler in        | Ebene 3  | siehe <b>▶Fehler FunktionsModul A bis E</b>     |
|            | Funktionsmodul B | Fehler   | P0240 bis P0244⊲ auf Seite 80 (= 3. Ebene)      |
| 50         | Fehler in        | Ebene 3  | siehe <b>▶Fehler FunktionsModul A bis E</b>     |
|            | Funktionsmodul C | Fehler   | P0240 bis P0244⊲ auf Seite 80 (= 3. Ebene)      |
| 51         | Fehler in        | Ebene 3  | siehe <b>▶Fehler FunktionsModul A bis E</b>     |
|            | Funktionsmodul D | Fehler   | P0240 bis P0244⊲ auf Seite 80 (= 3. Ebene)      |
| 52         | Fehler in        | Ebene 3  | siehe <b>▶Fehler FunktionsModul A bis E</b>     |
|            | Funktionsmodul E | Fehler   | P0240 bis P0244⊲ auf Seite 80 (= 3. Ebene)      |
| 53         | Fehler in        | Ebene 3  | siehe <b>▶Fehler Optionsmodul G bis M P0245</b> |
|            | Optionsmodul G   | Fehler   | bis P0250⊲ auf Seite 81 (= 3. Ebene)            |
| 54         | Fehler in        | Ebene 3  | siehe <b>▶Fehler Optionsmodul G bis M P0245</b> |
|            | Optionsmodul H   | Fehler   | bis P0250⊲ auf Seite 81 (= 3. Ebene)            |
| 55         | Fehler in        | Ebene 3  | siehe <b>▶Fehler Optionsmodul G bis M P0245</b> |
|            | Optionsmodul J   | Fehler   | bis P0250⊲ auf Seite 81 (= 3. Ebene)            |
| 56         | Fehler in        | Ebene 3  | siehe <b>▶Fehler Optionsmodul G bis M P0245</b> |
|            | Optionsmodul K   | Fehler   | bis P0250⊲ auf Seite 81 (= 3. Ebene)            |
| 57         | Fehler in        | Ebene 3  | siehe <b>▶Fehler Optionsmodul G bis M P0245</b> |
|            | Optionsmodul L   | Fehler   | bis P0250⊲ auf Seite 81 (= 3. Ebene)            |

| Fehler Nr. | Bedeutung                                            | Reaktion          | Fehlerbehebung                                                                                                    |
|------------|------------------------------------------------------|-------------------|----------------------------------------------------------------------------------------------------|
| 58         | Fehler in<br>Optionsmodul M                          | Ebene 3<br>Fehler | siehe <b>▶Fehler Optionsmodul G bis M P0245</b><br>bis P0250⊲ auf Seite 81 (= 3. Ebene)                             |
| 59         | Timeout beim Warten auf RST-Signal<br>von den Slaves | IS                | Neustart durchführen                                                                                                |
| 60         | CRC-Fehler in<br>SPI-Übertragung Modul ► Regler      | einstellbar       | Fehler deutet auf hohe EMV-Störungen hin;<br>bitte reduzieren Sie diese.<br>Wenden Sie sich an die Firma Baumüller. |
| 61         | CRC-Fehler in<br>SPI-Übertragung<br>Regler ► Modul   | einstellbar       | Fehler deutet auf hohe EMV-Störungen hin;<br>bitte reduzieren Sie diese.<br>Wenden Sie sich an die Firma Baumüller. |
| 62 bis 63  | reserviert<br>nicht belegt = 0                       |                   |                                                                                                    |

#### Fehler Netzeinspeisung P0205

| Fehler Nr. | Bedeutung                      | Reaktion    | Fehlerbehebung                                                                   |
|------------|--------------------------------|-------------|----------------------------------------------------------------------------------|
| 64         | Netzausfall                    | einstellbar | Stellen Sie die Verbindung zum Stromnetz wie-<br>der her                         |
| 65         | Phasenausfall                  | IS          | Prüfen Sie ob alle Phasen korrekt angeschlos-<br>sen sind und Spannung führen    |
| 66         | Unterspannung Netz             | IS          | Stellen Sie die Einhaltung der Netzspezifikation (siehe technische Daten) sicher |
| 67         | Überspannung Netz              | IS          | Stellen Sie die Einhaltung der Netzspezifikation (siehe technische Daten) sicher |
| 68         | Unterspannung 24V              | IS          | Stellen Sie die Einhaltung der Netzspezifikation (siehe technische Daten) sicher |
| 68 bis 78  | reserviert<br>nicht belegt = 0 |             |                                                                                  |
| 79         | Netzmonitor-Sammelfehler       | einstellbar | Siehe P0236                                                                      |

#### Fehler Leistungsteil P0206

| Fehler Nr. | Bedeutung                                                            | Reaktion | Fehlerbehebung                                                                                   |
|------------|----------------------------------------------------------------------|----------|--------------------------------------------------------------------------------------------------|
| 80         | Kommunikationsfehler nach Hiper-<br>face <sup>®</sup> -Spezifikation | IS       | siehe <b>≻Fehler Leistungsteil-Serielle</b><br>Schnittstelle P0233∢ auf Seite 75<br>(= 3. Ebene) |
| 81         | Kühlkörpertemperatur                                                 | IS       | Lassen Sie das Gerät abkühlen und/oder ver-<br>ringern Sie die Belastung                         |
| 82         | Überspannung Uzk                                                     | IS       | Verringern Sie die Zwischenkreisspannung                                                         |

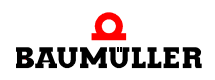

| Fehler Nr. | Bedeutung                           | Reaktion | Fehlerbehebung                                                                                                    |
|------------|-------------------------------------|----------|----------------------------------------------------------------------------------------------------|
| 83         | Überstrom                           | IS       | Verringern Sie die Belastung und überprüfen<br>Sie die Stromreglereinstellungen sowie die<br>Verkabelung und den Motor  |
| 84         | Erdstrom                            | IS       | Überprüfen Sie die Installation des Gerätes (ab<br>b maXX <sup>®</sup> 443x) und prüfen Sie den Motor auf<br>Erdschluss |
| 85         | Geräte-Innen-Übertemperatur         | IS       | Sorgen Sie für eine ausreichende Ventilation<br>im Gerät                                                                |
| 86         | Leitungsbruch Temperatursensor      | IS       | Geben Sie das Gerät zur Reparatur                                                                                       |
| 87         | Sicherheitsrelais aus (bzw. defekt) | IS       | Prüfen Sie das Sicherheitsrelais, tauschen Sie<br>es gegen ein neues                                                    |
| 88         | Brückenschluss                      | IS       | Neustart durchführen. Bei wiederholter Fehler-<br>meldung Reglerkassette erneuern                                       |
| 89         | Leistungsteil nicht betriebsbereit  | IS       | Stellen Sie die Betriebsbereitschaft des Leis-<br>tungsteils her                                                        |
| 90         | Phasenausfall                       | IS       | Prüfen Sie ob alle Phasen korrekt angeschlos-<br>sen sind und Spannung führen                                           |
| 91         | Netzausfall                         | IS       | Stellen Sie die Netzversorgung wieder her                                                                               |
| 92         | Unterspannung Netz                  | IS       | Stellen Sie die Einhaltung der Netzspezifikation (s. techn. Daten) sicher                                               |
| 93         | Überspannung Netz                   | IS       | Stellen Sie die Einhaltung der Netzspezifikation<br>(s. techn. Daten) sicher                                            |
| 94         | Unterspannung Uzk                   | IS       | Überprüfen Sie die Leistungsanschlüsse                                                                                  |
| 95         | reserviert<br>nicht belegt = 0      |          |                                                                                                    |

| Fehler Nr.  | Bedeutung                                                          | Reaktion    | Fehlerbehebung                                                                                      |
|-------------|--------------------------------------------------------------------|-------------|----------------------------------------------------------------------------------------------------|
| 96          | Kurzschluss Temperaturfühler<br>(Tm <= -30 °C)                     | einstellbar | Beheben Sie den Kurzschluss im Temperatur-<br>fühler                                                |
| 97          | Temperaturfühler- Motor nicht ange-<br>schlossen<br>(Tm > +300 °C) | einstellbar | Drahtbruch in Temperaturfühlerleitung behe-<br>ben                                                  |
| 98          | Motor-Übertemperatur                                               | IS          | Motorübertemperatur durch Abkühlen und/oder<br>Verringern der Last beheben                          |
| 99          | Fehler I <sup>2</sup> t > 100%                                     | IS          | Antrieb im gesperrten Zustand lassen bis I <sup>2</sup> t-<br>Istwert unter 100% sinkt              |
| 100         | Leistungsteil Maximalstrom des<br>Antriebs > Motor Maximalstrom    | einstellbar | Leistungsteil Maximalstrom des Antriebs<br>P1241 kleiner als Motor Maximalstrom P0069<br>einstellen |
| 101         | reserviert<br>nicht belegt = 0                                     |             |                                                                                                    |
| 102         | Sammelfehler Rastlagensuche                                        | IS          | siehe Fehler bei Rastlagensuche (P0237)                                                             |
| 103 bis 111 | reserviert<br>nicht beleat = 0                                     |             |                                                                                                    |

#### Fehler Motor P0207

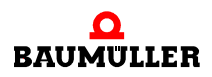

#### Fehler Geber1 P0208

| Fehler Nr.  | Bedeutung                                                               | Reaktion    | Fehlerbehebung                                                                                                    |
|-------------|-------------------------------------------------------------------------|-------------|----------------------------------------------------------------------------------------------------|
| 112         | Kommunikationsfehler<br>(HIPERFACE <sup>®</sup> -Spezifikation)         | IS          | siehe Geber 1 (HIPERFACE <sup>®</sup> ) P0234<br>(= 3.Ebene)                                                                    |
| 113         | reserviert                                                              |             |                                                                                                    |
| 114         | Fehler beim Überschreiben der<br>Geber-Lageinfomation                   | IS          | Führen Sie das Kommando erneut aus. Falls<br>der Fehler wiederholt auftritt, wenden Sie sich<br>an die Baumüller Nürnberg GmbH. |
| 115         | Leitungsbruch Geber 1                                                   | IS          | Beheben Sie den Leitungsbruch in Geberlei-<br>tung von Geber 1 bzw. überprüfen Sie die<br>Belegung des Geberkabels              |
| 116         | Überdrehzahl Geber 1                                                    | IS          | Überprüfen Sie die zulässige Drehzahl für<br>Geber 1                                                                            |
| 117         | Amplitudengrenze überschritten                                          | IS          | Verwenden Sie einen anderen Geber                                                                                               |
| 118         | Gebertyp unbekannt                                                      | IS          | Prüfen Sie ob der richtige Geber angeschlos-<br>sen ist bzw. verwenden Sie einen anderen<br>Geber                               |
| 119         | Datenfeld für Motordaten ungültig                                       | IS          | Verwenden Sie einen anderen Geber                                                                                               |
| 120         | Motordaten ungültig                                                     | IS          | Verwenden Sie einen anderen Geber                                                                                               |
| 121         | Fehler beim Speichern der Motordaten                                    | IS          | Verwenden Sie einen anderen Geber                                                                                               |
| 122         | Motordaten schreibgeschützt.<br>(gilt für nicht BM-Motoren)             | IS          | Verwenden Sie einen anderen Geber                                                                                               |
| 123         | Feldwinkelfehler                                                        | IS          | Überprüfen Sie die Abschirmung des Geberka-<br>bels                                                                             |
| 124         | Geber ohne Temperaturerfassung                                          | einstellbar | Verwenden Sie ein Gebermodul mit Tempera-<br>turerfassung                                                                       |
| 125         | Speicherkapazität im Geber für elektro-<br>nisches Typenschild zu klein | einstellbar | Verwenden Sie einen anderen Geber mit grö-<br>ßerem Speicher                                                                    |
| 126 bis 127 | reserviert<br>nicht belegt = 0                                          |             |                                                                                                    |

| Fehler Nr.  | Bedeutung                                                               | Reaktion    | Fehlerbehebung                                                                                                    |
|-------------|-------------------------------------------------------------------------|-------------|----------------------------------------------------------------------------------------------------|
| 128         | Kommunikationsfehler<br>(HIPERFACE <sup>®</sup> -Spezifikation)         | IS          | siehe Geber 2 (HIPERFACE <sup>®</sup> ) P0235<br>(= 3. Ebene)                                                                   |
| 129         | reserviert                                                              |             |                                                                                                    |
| 130         | Fehler beim Überschreiben der<br>Geber-Lageinfomation                   | IS          | Führen Sie das Kommando erneut aus. Falls<br>der Fehler wiederholt auftritt, wenden Sie sich<br>an die Baumüller Nürnberg GmbH. |
| 131         | Leitungsbruch Geber 2                                                   | IS          | Beheben Sie den Leitungsbruch in Geberlei-<br>tung von Geber 1 bzw. überprüfen Sie die<br>Belegung des Geberkabels              |
| 132         | Überdrehzahl Geber 2                                                    | IS          | Überprüfen Sie die zulässige Drehzahl für<br>Geber 2                                                                            |
| 133         | Amplitudengrenze überschritten                                          | IS          | Verwenden Sie einen anderen Geber                                                                                               |
| 134         | Gebertyp unbekannt                                                      | IS          | Prüfen Sie ob der richtige Geber angeschlos-<br>sen ist bzw. verwenden Sie einen anderen<br>Geber                               |
| 135         | Datenfeld für Motordaten ungültig                                       | IS          | Verwenden Sie einen anderen Geber                                                                                               |
| 136         | Motordaten ungültig                                                     | IS          | Verwenden Sie einen anderen Geber                                                                                               |
| 137         | Fehler beim Speichern der Motordaten                                    | IS          | Verwenden Sie einen anderen Geber                                                                                               |
| 138         | Motordaten schreibgeschützt.<br>(gilt nicht für BM-Motoren)             | IS          | Verwenden Sie einen anderen Geber                                                                                               |
| 139         | Feldwinkelfehler                                                        | IS          | Überprüfen Sie die Abschirmung des Geberka-<br>bels                                                                             |
| 140         | Geber ohne Temperaturerfassung                                          | einstellbar | Verwenden Sie ein Gebermodul mit Tempera-<br>turerfassung                                                                       |
| 141         | Speicherkapazität im Geber für elektro-<br>nisches Typenschild zu klein | einstellbar | Verwenden Sie einen anderen Geber mit grö-<br>ßerem Speicher                                                                    |
| 142 bis 143 | reserviert<br>nicht belegt = 0                                          |             |                                                                                                    |

#### Fehler Geber2 P0209

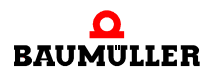

#### Fehler Geber-Manager P0210

| Fehler Nr. | Bedeutung                                                                   | Reaktion | Fehlerbehebung                                                            |
|------------|-----------------------------------------------------------------------------|----------|---------------------------------------------------------------------------|
| 144        | Absolutlage des Geber 1 unbekannt                                           | IS       | Verwenden Sie einen anderen Geber                                         |
| 145        | Absolutlage des Geber 2 unbekannt                                           | IS       | Verwenden Sie einen anderen Geber                                         |
| 146        | Gebermodul 1 fehlt                                                          | IS       | Prüfen Sie, ob der richtige Geber auf Modul-<br>platz A angeschlossen ist |
| 147        | Gebermodul 2 fehlt                                                          | IS       | Prüfen Sie, ob der richtige Geber auf Modul-<br>platz B angeschlossen ist |
| 148        | Gebermodul fehlt für Messwertspei-<br>cherung                               | IS       | Installieren Sie das Geber-Modul                                          |
| 149        | Bei Resolver keine Messwertspeiche-<br>rung möglich                         | IS       | Verwenden Sie einen Sinus-Cosinus- oder<br>Inkremental-Geber              |
| 150        | Triggerung nicht möglich, weil kein<br>Inkremetalgeber                      | IS       | Verwenden Sie für diese Option einen<br>Inkremental-Geber                 |
| 151        | Digital I/O-Modul fehlt                                                     | IS       | Installieren Sie das Digital I/O-Modul                                    |
| 152        | Inkrementalgeber-Nachbildung-Modul wird benötigt und fehlt                  | IS       | Installieren Sie das Inkrementalgeber-<br>Nachbildung-Modul               |
| 153        | Geber-Modul 1 wird für Inkrementalge-<br>ber-Nachbildung benötigt und fehlt | IS       | Installieren Sie ein Geber-Modul auf<br>Steckplatz A                      |
| 154        | Geber-Modul 2 wird für Inkrementalge-<br>ber-Nachbildung benötigt und fehlt | IS       | Installieren Sie ein Geber-Modul auf<br>Steckplatz B                      |
| 155        | Initialisierungsfehler des Inkrementral-<br>geber-Nachbildungmoduls         | IS       | System neu starten                                                        |
| 156        | Inkrementalgeber-Nachbildungs-Modul<br>(HW) meldet Fehler                   | IS       | System neu starten, bei wiederholter Fehler-<br>meldung Modul tauschen    |
| 157        | Fehler Inkrementalgeber-Nachbil-<br>dungsmodul                              | IS       | Verwenden Sie für diese Option einen Inkre-<br>mental-Geber               |
| 158        | SSI-Geber-Nachbildung-Modul fehlt                                           | IS       | Installieren Sie das SSI-Geber-Nachbildung<br>Modul                       |
| 159        | Fehler in Sollwertquelle Geber 1 bzw.<br>Geber 2                            | IS       | Siehe Geberfehlermeldung                                                  |

| Fehler Nr. | Bedeutung                                             | Reaktion    | Fehlerbehebung                                                                                                    |
|------------|-------------------------------------------------------|-------------|----------------------------------------------------------------------------------------------------|
| 160        | Timeout Kommunikation                                 | einstellbar | Beheben Sie die Zeitüberschreitung der<br>Proprog-Kommunikation                                                                       |
| 161        | Timeout BACI                                          | einstellbar | Beheben Sie die Zeitüberschreitung der BACI-<br>Kommunikation-Optionsmodul zurücksetzen                                               |
| 162        | Timeout zyklische Kommunikation                       | einstellbar | Beheben Sie die Zeitüberschreitung der<br>zyklischen Kommunikation                                                                    |
| 163        | Timeout Bedarfsdaten                                  | einstellbar | Beheben Sie die Zeitüberschreitung der<br>Bedarfsdaten-Kommunikation                                                                  |
| 164        | Feldbus-Fehler                                        | einstellbar | Kontrollieren Sie die Feldbus-Kommunikation                                                                                           |
| 165        | Regler nicht synchron zu externem<br>Signal           | einstellbar | Justieren Sie Sync-Offset und / oder<br>Sync-Toleranz                                                                                 |
| 166        | Fehler bei der Bremsenansteuerung                     | IS          | Überprüfen Sie die Verdrahtung und die Funk-<br>tion der Bremse                                                                       |
| 167        | Haltebremse öffnet nicht beim Start<br>des Antriebs   | IS          | Überprüfen Sie die Haltebremse                                                                                                    |
| 168        | Haltebremse schließt nicht beim Stopp des Antriebs    | einstellbar | Überprüfen Sie die Haltebremse                                                                                                    |
| 169        | Fehler Haltebremse Zustand (zyklische<br>Überwachung) | einstellbar | Überprüfen Sie die Haltebremse                                                                                                    |
| 170        | Fehler Haltebremse Belag                              | einstellbar | Überprüfen Sie die Haltebremse                                                                                                    |
| 171        | Fehler Haltebremse Initialisierung                    | IS          | Überprüfen Sie, ob ein DIO-Modul vorhanden<br>ist, an der richtigen Stelle steckt und richtig<br>parametriert ist. (siehe auch P0883) |
| 172        | Fehler Haltebremse: Haltemoment nicht erreicht        | IS          | Stellen Sie sicher, dass die Momentgrenzen<br>nicht zu klein eingestellt sind<br> P1402  < Min ( P1036 ,  P1037 ,  P1038 )            |

## Fehler Antriebsmanager P0211

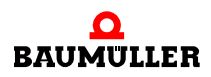

173 bis 175

reserviert nicht belegt = 0

| Fehler Nr.  | Bedeutung                           | Reaktion    | Fehlerbehebung                                                                |
|-------------|-------------------------------------|-------------|-------------------------------------------------------------------------------|
| 176         | Kopierfehler EEPROM                 | einstellbar | Kopieren Sie den Datensatz erneut                                             |
| 177         | Timeout EEPROM schreiben            | einstellbar | Die Daten im EEPROM sind ungültig bitte spei-<br>chern Sie alle Datensätze ab |
| 178         | Checksummenfehler EEPROM            | IS          | EEPROM fehlerhaft oder fehlerhaft beschrie-<br>ben                            |
| 179         | Kein Boot-Datensatz                 | IS          | Die Daten im EEPROM sind ungültig bitte spei-<br>chern Sie alle Datensätze ab |
| 180         | Inkompatible Software               | IS          | Die Daten im EEPROM sind ungültig bitte spei-<br>chern Sie alle Datensätze ab |
| 181         | Datensatz ist nicht vorhanden       | einstellbar | Die Daten im EEPROM sind ungültig bitte spei-<br>chern Sie alle Datensätze ab |
| 182         | Checksummenfehler im PSI-Modul      | einstellbar | PSI fehlerhaft oder fehlerhaft beschrieben                                    |
| 183         | PSI ist gelöscht                    | einstellbar | Bitte speichern Sie alle Datensätze ab                                        |
| 184         | PSI-Daten sind ungültig             | einstellbar | Die Daten im PSI sind ungültig bitte speichern<br>Sie alle Datensätze ab      |
| 185         | Selbstoptimierungstabellen ungültig | einstellbar | Führen Sie die Selbstoptimierung erneut durch                                 |
| 186         | A/D-Korrekturtabellen ungültig      | einstellbar | Tauschen Sie die Reglerkassette aus                                           |
| 187         | EEPROM ist gelöscht                 | IS          | Die Daten im EEPROM sind gelöscht bitte<br>speichern Sie alle Datensätze ab   |
| 188 bis 191 | reserviert<br>nicht belegt = 0      |             |                                                                               |

Fehler Datensatzverwaltung-Manager P0212
| Fehler Nr.  | Bedeutung                                                                                                    | Reaktion    | Fehlerbehebung                                                                                                    |
|-------------|----------------------------------------------------------------------------------------------------|-------------|----------------------------------------------------------------------------------------------------|
| 192         | Schleppfehler dynamisch                                                                                                    | einstellbar | Beheben Sie den dynamischen Schleppfehler                                                                                                    |
| 193         | Schleppfehler statisch                                                                                                    | einstellbar | Beheben Sie den statischen Schleppfehler                                                                                                    |
| 194         | Geber 1 für Lageregelung verwendet,<br>aber nicht aktiv.<br>Dieser Fehler wird auch angezeigt,<br>wenn die fehlerhafte Einstellung in<br>einem der nicht aktiven Datensätze ist. | IS          | Aktivieren Sie Geber 1                                                                                                    |
| 195         | Geber 2 für Lageregelung verwendet,<br>aber nicht aktiv.<br>Dieser Fehler wird auch angezeigt,<br>wenn die fehlerhafte Einstellung in<br>einem der nicht aktiven Datensätze ist. | IS          | Aktivieren Sie Geber 2                                                                                                    |
| 196         | Software-Endschalter 1 überschritten                                                                                                    | einstellbar | Überprüfen Sie die Zielposition mit dem durch<br>die Endschalter freigegebenen Fahrbereich                                                                      |
| 197         | Software-Endschalter 2 überschritten                                                                                                    | einstellbar | Überprüfen Sie die Zielposition mit dem durch<br>die Endschalter freigegebenen Fahrbereich                                                                      |
| 198         | Hardware-Endschalter 1 überschritten                                                                                                    | einstellbar | Überprüfen Sie die Zielposition mit dem durch<br>die Endschalter freigegebenen Fahrbereich                                                                      |
| 199         | Hardware-Endschalter 2 überschritten                                                                                                    | einstellbar | Überprüfen Sie die Zielposition mit dem durch<br>die Endschalter freigegebenen Fahrbereich                                                                      |
| 200         | Homing erforderlich und noch nicht<br>durchgeführt                                                                                                    | einstellbar | Führen Sie Homing durch                                                                                                    |
| 201         | Sollwert im Modus<br>Set-of-setpoints nicht rechtzeitig ange-<br>kommen                                                                                                    | einstellbar | Stelle Sie sicher, dass die Positionierdaten und<br>der Handshake rechtzeitig erfolgen<br>(siehe auch Parameterhandbuch)                                        |
| 202         | Zielposition ≥ Modulo-Position                                                                                                    | einstellbar | Zielposition verkleinern oder<br>Modulo-Position P1239 anpassen                                                                                                 |
| 203         | Spindelpositionierung:<br>Fehler bei Initialisierung des Triggers                                                                                                    | einstellbar | Verwendeter Gebertyp ohne Triggersignal (Nul-<br>limpuls) oder unzulässige Einstellung im P1425<br>Spindelpositionierung Modus                                  |
| 204         | Spindelpositionierung:<br>Timeout beim Triggersignal                                                                                                    | einstellbar | Geber auf Nullimpuls prüfen; Geberanschluß<br>prüfen; Nullimpuls-Signal anhand Toggle-Bit<br>(Geber 1/2 Status Bit 8) prüfen                                    |
| 205         | Fehler bei Homing aufgetreten                                                                                                    | einstellbar | Funktion Referenzschalter und Hardware-End-<br>schalter überprüfen; Auswahl des Geberein-<br>gangs ggf. korrigieren; nur unterstützte Ref<br>Methoden auswählen |
| 206 bis 207 | nicht belegt = 0                                                                                                    |             |                                                                                                    |

## Fehler Lageregler P0213

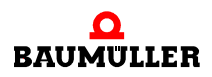

## Fehler Drehzahlregler P0214

| Fehler Nr.  | Bedeutung                                                                                                    | Reaktion | Fehlerbehebung                                                                                                    |
|-------------|----------------------------------------------------------------------------------------------------|----------|----------------------------------------------------------------------------------------------------|
| 208         | Antrieb blockiert                                                                                                    | IS       | Beheben Sie die Blockade des Antriebs                                                                                                    |
| 209         | Geber 1 ist als Geber für die Motorfüh-<br>rung parametriert, aber die Auswertung<br>nicht aktiviert. Dieser Fehler wird auch<br>angezeigt, wenn die fehlerhafte Ein-<br>stellung in einem der nicht aktiven<br>Datensätze ist. | IS       | Entweder den Geber im Geber 1 Modus<br>(P0150) aktivieren oder aber Geber 2 als<br>Geber für die Lageregelung einstellen (Para-<br>meter P1030) |
| 210         | Geber 2 ist als Geber für die Motorfüh-<br>rung parametriert, aber die Auswertung<br>nicht aktiviert. Dieser Fehler wird auch<br>angezeigt, wenn die fehlerhafte Ein-<br>stellung in einem der nicht aktiven<br>Datensätze ist. | IS       | Entweder den Geber im Geber 2 Modus<br>(P0160) aktivieren oder aber Geber 1 als<br>Geber für die Lageregelung einstellen (Para-<br>meter P1030) |
| 211         | Überdrehzahl<br>Open Loop                                                                                                    | IS       | Überprüfen Sie die Parametrierung und redu-<br>zieren Sie die Drehzahl                                                                          |
| 212 bis 223 | nicht belegt = 0                                                                                                    |          |                                                                                                    |

## Fehler Freie Programmierbarkeit P0215

| Fehler Nr.  | Bedeutung                                                          | Reaktion    | Fehlerbehebung |
|-------------|--------------------------------------------------------------------|-------------|----------------|
| 224 bis 234 | nicht belegt = 0                                                   | einstellbar |                |
| 235         | Momentkopplung: Allgemeiner Fehler<br>im Master                    | einstellbar |                |
| 236         | Momentkopplung: Betriebsart im Slave<br>ist nicht Drehzahlregelung | IS          |                |
| 237         | Konfiguration Fehlerreaktion Rückzug<br>ist ungültig               | IS          |                |
| 238         | Rückzugsziel wurde nicht erreicht                                  | einstellbar |                |
| 239         | Applikationsfehler (ausgelöst durch<br>P0302 Bit 1)                | einstellbar |                |

## Fehler CANsync P0216

| Fehler Nr.  | Bedeutung                          | Reaktion               | Fehlerbehebung                                                                 |
|-------------|------------------------------------|------------------------|--------------------------------------------------------------------------------|
| 240 bis 245 | nicht belegt = 0                   | keine<br>Reaktion      | Überprüfen Sie die Parametrierung der<br>ZK-Parameter, siehe Parameterhandbuch |
| 246         | ungültige DIP-Schalter-Einstellung | je nach<br>Einstellung | Korrigieren Sie die falsche Einstellung der<br>DIP-Schalter auf dem Modul      |
| 247 bis 255 | nicht belegt = 0                   |                        |                                                                                |

## 3. Ebene

## Fehler Leistungsteil-Serielle Schnittstelle P0233

(Kommunikationsfehler zum Leistungsteil)

| Fehlercode | Bedeutung                             | Fehlerbehebung                                                                                                    |
|------------|---------------------------------------|----------------------------------------------------------------------------------------------------|
| 6          | Datenüberlauf                         | Fehler deutet auf hohe EMV-Störungen hin, bitte redu-<br>zieren Sie diese.<br>Wenden Sie sich an die Firma Baumüller |
| 7          | Bitrahmen-Fehler                      | Fehler deutet auf hohe EMV-Störungen hin, bitte redu-<br>zieren Sie diese.<br>Wenden Sie sich an die Firma Baumüller |
| 8          | Ungültiger Kommandozustand            | Wenden Sie sich an die Firma Baumüller                                                                               |
| 9          | Parity-Fehler                         | Neustart von b maXX <sup>®</sup>                                                                                     |
| 10         | Checksummen-Fehler                    | Fehler deutet auf hohe EMV-Störungen hin, bitte redu-<br>zieren Sie diese.<br>Wenden Sie sich an die Firma Baumüller |
| 11         | Unbekannter Befehlscode               | Fehler deutet auf hohe EMV-Störungen hin, bitte redu-<br>zieren Sie diese.<br>Wenden Sie sich an die Firma Baumüller |
| 12         | Datenanzahl-Fehler                    | Fehler deutet auf hohe EMV-Störungen hin, bitte redu-<br>zieren Sie diese.<br>Wenden Sie sich an die Firma Baumüller |
| 13         | Unzulässiges Argument                 | Fehler deutet auf hohe EMV-Störungen hin, bitte redu-<br>zieren Sie diese.<br>Wenden Sie sich an die Firma Baumüller |
| 14         | Datenfeld ist nicht beschreibbar      | Fehler deutet auf hohe EMV-Störungen hin, bitte redu-<br>zieren Sie diese.<br>Wenden Sie sich an die Firma Baumüller |
| 15         | Falscher Zugriffscode                 | Fehler deutet auf hohe EMV-Störungen hin, bitte redu-<br>zieren Sie diese.<br>Wenden Sie sich an die Firma Baumüller |
| 16         | Datenfeld nicht in der Größe änderbar | Fehler deutet auf hohe EMV-Störungen hin, bitte redu-<br>zieren Sie diese.<br>Wenden Sie sich an die Firma Baumüller |

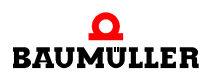

| Fehlercode | Bedeutung                       | Fehlerbehebung                                                                                                    |
|------------|---------------------------------|----------------------------------------------------------------------------------------------------|
| 17         | Wortadresse außerhalb Datenfeld | Fehler deutet auf hohe EMV-Störungen hin, bitte redu-<br>zieren Sie diese.<br>Wenden Sie sich an die Firma Baumüller |
| 18         | Datenfeld nicht vorhanden       | Fehler deutet auf hohe EMV-Störungen hin, bitte redu-<br>zieren Sie diese.<br>Wenden Sie sich an die Firma Baumüller |
| 36         | Falsche Daten-Checksumme        | Fehler deutet auf hohe EMV-Störungen hin, bitte redu-<br>zieren Sie diese.<br>Wenden Sie sich an die Firma Baumüller |
| 37         | keine Antwort                   | Fehler deutet auf hohe EMV-Störungen hin, bitte redu-<br>zieren Sie diese.<br>Wenden Sie sich an die Firma Baumüller |
| 66         | Ungültige Antwort               | Neustart von b maXX <sup>®</sup>                                                                                     |

Sie können an einen b maXX<sup>®</sup> 4400 maximal 2 Geber anschließen. Entsprechend können maximal Fehler in Funktionsmodul 1 und Funktionsmodul 2 auftreten. Die Bezeichnung "Geber 1" oder "Geber 2" in der Spalte "Geräteteil" steht für jeweils eines der 5 aktuell existierenden Gebermodultypen.

## Fehler Geber1-Serielle Schnittstelle P0234

## Fehler Geber2-Serielle Schnittstelle P0235

(Kommunikationsfehler nach Hiperface®-Spezifikation im Geber 1 / Geber 2)

| Fehlercode | Bedeutung                                           | Fehlerbehebung                                                             |
|------------|-----------------------------------------------------|----------------------------------------------------------------------------|
| 1          | Analogsignale außerhalb Spezifikation               | Überprüfen Sie die Geberleitung und ob der Geber richtig angeschlossen ist |
| 2          | Interner Winkeloffset fehlerhaft                    | Überprüfen Sie die Geberleitung und ob der Geber richtig angeschlossen ist |
| 3          | Tabelle über Datenfeldpartitionierung zer-<br>stört | Überprüfen Sie die Geberleitung und ob der Geber richtig angeschlossen ist |
| 4          | Analoge Grenzwerte nicht verfügbar                  | Überprüfen Sie die Geberleitung und ob der Geber richtig angeschlossen ist |
| 5          | Interner I <sup>2</sup> C-Bus nicht funktionsfähig  | Überprüfen Sie die Geberleitung und ob der Geber richtig angeschlossen ist |
| 6          | Interner Checksummenfehler                          | Überprüfen Sie die Geberleitung und ob der Geber richtig angeschlossen ist |
| 7          | Interner Watchdog-Fehler – Geber-Reset              | Überprüfen Sie die Geberleitung und ob der Geber richtig angeschlossen ist |
| 8          | Überlauf des Zählers                                | Überprüfen Sie die Geberleitung und ob der Geber richtig angeschlossen ist |

| Fehlercode | Bedeutung                                            | Fehlerbehebung                                                                |
|------------|------------------------------------------------------|-------------------------------------------------------------------------------|
| 9          | Parity-Fehler                                        | Überprüfen Sie die Geberleitung und ob der Geber richtig angeschlossen ist    |
| 10         | Checksummen-Fehler                                   | Überprüfen Sie die Geberleitung und ob der Geber<br>richtig angeschlossen ist |
| 11         | Unbekannter Befehlscode                              | Überprüfen Sie die Geberleitung und ob der Geber<br>richtig angeschlossen ist |
| 12         | Datenanzahl-Fehler                                   | Überprüfen Sie die Geberleitung und ob der Geber<br>richtig angeschlossen ist |
| 13         | Unzulässiges Argument                                | Überprüfen Sie die Geberleitung und ob der Geber<br>richtig angeschlossen ist |
| 14         | Datenfeld ist nicht beschreibbar                     | Überprüfen Sie die Geberleitung und ob der Geber<br>richtig angeschlossen ist |
| 15         | Falscher Zugriffscode                                | Überprüfen Sie die Geberleitung und ob der Geber richtig angeschlossen ist    |
| 16         | Datenfeld nicht in der Größe veränderbar             | Überprüfen Sie die Geberleitung und ob der Geber richtig angeschlossen ist    |
| 17         | Wortadresse außerhalb Datenfeld                      | Überprüfen Sie die Geberleitung und ob der Geber richtig angeschlossen ist    |
| 18         | Datenfeld nicht vorhanden                            | Überprüfen Sie die Geberleitung und ob der Geber richtig angeschlossen ist    |
| 19 bis 27  | reserviert                                           |                                                                               |
| 28         | Betragsüberwachung der Analogsignale                 | Überprüfen Sie die Geberleitung und ob der Geber<br>richtig angeschlossen ist |
| 29         | Sendestrom kritisch                                  | Überprüfen Sie die Geberleitung und ob der Geber richtig angeschlossen ist    |
| 30         | Gebertemperatur kritisch                             | Überprüfen Sie die Motortemperatur                                            |
| 31         | Drehzahl zu hoch – keine Positionsbildung<br>möglich | Überprüfen Sie die Geberleitung und ob der Geber richtig angeschlossen ist    |
| 32         | Position Singleturn unzuverlässig                    | Interner Geberfehler<br>Wenden Sie sich an die Firma Baumüller                |
| 33         | Positionsfehler Multiturn                            | Interner Geberfehler<br>Wenden Sie sich an die Firma Baumüller                |
| 34         | Positionsfehler Multiturn                            | Interner Geberfehler<br>Wenden Sie sich an die Firma Baumüller                |
| 35         | Positionsfehler Multiturn                            | Interner Geberfehler<br>Wenden Sie sich an die Firma Baumüller                |
| 36         | Falsche MT-Daten Check-Summe                         | Überprüfen Sie die Geberleitung und ob der Geber richtig angeschlossen ist    |

| Fehlercode | Bedeutung                                                                                             | Fehlerbehebung                                                                |
|------------|----------------------------------------------------------------------------------------------------|-------------------------------------------------------------------------------|
| 37         | Überhaupt keine Antwort vom Geber                                                                     | Überprüfen Sie die Geberleitung und ob der Geber richtig angeschlossen ist    |
| 38         | Geber-Adresse unbekannt                                                                               | Überprüfen Sie die Geberleitung und ob der Geber richtig angeschlossen ist    |
| 39         | Fehler beim Lesen der absoluten Winkel-<br>position                                                   | Überprüfen Sie die Geberleitung und ob der Geber richtig angeschlossen ist    |
| 40         | Check-Summe der empfangenen Daten ist falsch                                                          | Überprüfen Sie die Geberleitung und ob der Geber richtig angeschlossen ist    |
| 41         | Unbekannter Geber Typ                                                                                 | Überprüfen Sie die Geberleitung und ob der Geber richtig angeschlossen ist    |
| 42 bis 63  | reserviert                                                                                            |                                                                               |
| 64         | Keine Antwort vom Hiperface®-Geber                                                                    | Überprüfen Sie die Geberleitung und ob der Geber<br>richtig angeschlossen ist |
| 65         | Keine Antwort vom EnDat-Geber                                                                         | Überprüfen Sie die Geberleitung und ob der Geber richtig angeschlossen ist    |
| 66         | Unbrauchbare Antwort auf Geberkom-<br>mando                                                           | Überprüfen Sie die Geberleitung und ob der Geber richtig angeschlossen ist    |
| 67         | Gebertyp nicht einsetzbar                                                                             | Verwenden Sie einen anderen Gebertyp                                          |
| 68 bis 79  | reserviert                                                                                            |                                                                               |
| 80         | CRC hat Fehler festgestellt                                                                           | Überprüfen Sie die Geberleitung und ob der Geber richtig angeschlossen ist    |
| 81         | Ungültiges Kommando                                                                                   | Überprüfen Sie die Geberleitung und ob der Geber<br>richtig angeschlossen ist |
| 82         | Fehler im Antwort-Telegramm                                                                           | Überprüfen Sie die Geberleitung und ob der Geber richtig angeschlossen ist    |
| 83         | Alarmbit ist gesetzt                                                                                  | Starten Sie das System neu                                                    |
| 84         | Speicher ist belegt                                                                                   | Überprüfen Sie die Geberleitung und ob der Geber richtig angeschlossen ist    |
| 85         | Falsche Datenchecksumme                                                                               | Überprüfen Sie die Geberleitung und ob der Geber richtig angeschlossen ist    |
| 86         | Motordaten-Datenlänge und/oder Daten-<br>version von Geber und Reglerfirmware<br>sind nicht identisch | Überprüfen Sie die Geberleitung und ob der Geber<br>richtig angeschlossen ist |
| 87         | Keine EnDat-Schnittstelle                                                                             | Überprüfen Sie die Geberleitung und ob der Geber richtig angeschlossen ist    |
| 88         | Überschreitung des auswertbaren<br>Übertragungsformates                                               | Verwenden Sie einen anderen<br>Längenmesssystem-Typ                           |

| Fehlercode | Bedeutung                                                                                              | Fehlerbehebung                                      |
|------------|----------------------------------------------------------------------------------------------------|-----------------------------------------------------|
| 89         | Überschreitung der auswertbaren<br>Messschrittlänge                                                    | Verwenden Sie einen anderen<br>Längenmesssystem-Typ |
| 90         | Signalperiodenlänge < Messschrittlänge                                                                 | Verwenden Sie einen anderen<br>Längenmesssystem-Typ |
| 91         | EnDat 2.2: Fehler bei Initialisierung des<br>Masterbausteins                                           |                                                     |
| 92         | EnDat 2.2: Timeout bei Messung der Sig-<br>nallaufzeit                                                 |                                                     |
| 93         | EnDat 2.2: Fehler - Laufzeitkompensation ist abgschaltet                                               |                                                     |
| 94         | EnDat 2.2: Gebertyp unterstützt nicht<br>EnDat2.2 (Befehlsatz, Spannungsversor-<br>gung, Taktfrequenz) |                                                     |
| 95         | EnDat 2.2: RM-Bit ist nicht gesetzt, Abso-<br>lutlage des Gebers ist nicht referenziert                |                                                     |
| 96         | Fehler Beleuchtung                                                                                     | Tauschen Sie den Geber                              |
| 97         | Fehler Signalamplitude                                                                                 | Tauschen Sie den Geber                              |
| 98         | Fehler Positionswert                                                                                   | Tauschen Sie den Geber                              |
| 99         | Fehler Überspannung                                                                                    | Tauschen Sie das Gebermodul                         |
| 100        | Fehler Unterspannung                                                                                   | Tauschen Sie das Gebermodul                         |
| 101        | Fehler Überstrom                                                                                       | Tauschen Sie das Gebermodul                         |
| 102        | Fehler Batterie                                                                                        | Tauschen Sie den Geber                              |
| 103 -111   | reserviert                                                                                             |                                                     |
| 112        | Positionsfehler bei Mehrfachabfrage fest-<br>gestellt                                                  |                                                     |
| 113        | Fehler durch Zusatzinfo 1 ausgelöst                                                                    |                                                     |
| 114        | Fehler durch Zusatzinfo 2 ausgelöst                                                                    |                                                     |
| 115        | Fehler durch Zusatzinfo 3 ausgelöst                                                                    |                                                     |
| 116        | Fehler durch Zusatzinfo 4 ausgelöst                                                                    |                                                     |
| 117        | Fehler durch Zusatzinfo 5 ausgelöst                                                                    |                                                     |
| 118        | Fehler durch Zusatzinfo 6 ausgelöst                                                                    |                                                     |
| 119        | Fehler durch Zusatzinfo 7 ausgelöst                                                                    |                                                     |

| Ebene 3<br>Fehler Nr. | Bedeutung                                                 | Reaktion    | Fehlerbehebung                                                            |
|-----------------------|-----------------------------------------------------------|-------------|---------------------------------------------------------------------------|
| 0                     | reservierter Fehler                                       |             |                                                                           |
| 1                     | Modul nicht erkannt                                       | einstellbar | Überprüfen Sie ob das richtige Modul am richti-<br>gen Platz gesteckt ist |
| 2                     | Modul an diesem Platz nicht zulässig                      | einstellbar | Überprüfen Sie ob das richtige Modul am richti-<br>gen Platz gesteckt ist |
| 3                     | 24V fehlen oder Ausgang kurzge-<br>schlossen              | einstellbar | Überprüfen Sie die Verdrahtung der digitalen<br>Ausgänge                  |
| 4                     | Falscher Zielparameterwert durch digi-<br>talen Eingang   | einstellbar | Überprüfen Sie die Parametrierung des Ein-<br>gangkanals                  |
| 5                     | Direkter PLC-I/O-Zugriff für diese<br>Modul nicht erlaubt | einstellbar | Wählen Sie das Modul nicht aus                                            |
| 6                     | reservierter Fehler                                       |             |                                                                           |
| 7                     | Modul im Regler nicht erlaubt                             | IS          | Entfernen Sie das Modul                                                   |
| 8 bis 15              | reservierter Fehler                                       |             |                                                                           |

## Fehler FunktionsModul A bis E P0240 bis P0244

## Fehler Optionsmodul G bis M P0245 bis P0250

| Sub-Fehler Nr. | Bedeutung                                          | Reaktion    | Fehlerbehebung                                          |
|----------------|----------------------------------------------------|-------------|---------------------------------------------------------|
| 4096           | Falsche Parameter-Nr. bei Sollwert<br>Parameter 1  | einstellbar | Überprüfen Sie den entsprechenden Sollwert<br>Parameter |
| 4097           | Falsche Parameter-Nr. bei Sollwert<br>Parameter 2  | einstellbar | Überprüfen Sie den entsprechenden Sollwert<br>Parameter |
| 4098           | Falsche Parameter-Nr. bei Sollwert<br>Parameter 3  | einstellbar | Überprüfen Sie den entsprechenden Sollwert<br>Parameter |
| 4099           | Falsche Parameter-Nr. bei Sollwert<br>Parameter 4  | einstellbar | Überprüfen Sie den entsprechenden Sollwert<br>Parameter |
| 4100           | Falsche Parameter-Nr. bei Sollwert<br>Parameter 5  | einstellbar | Überprüfen Sie den entsprechenden Sollwert<br>Parameter |
| 4101           | Falsche Parameter-Nr. bei Sollwert<br>Parameter 6  | einstellbar | Überprüfen Sie den entsprechenden Sollwert<br>Parameter |
| 4102           | Falsche Parameter-Nr. bei Sollwert<br>Parameter 7  | einstellbar | Überprüfen Sie den entsprechenden Sollwert<br>Parameter |
| 4103           | Falsche Parameter-Nr. bei Sollwert<br>Parameter 8  | einstellbar | Überprüfen Sie den entsprechenden Sollwert<br>Parameter |
| 4104           | Falsche Parameter-Nr. bei Sollwert<br>Parameter 9  | einstellbar | Überprüfen Sie den entsprechenden Sollwert<br>Parameter |
| 4105           | Falsche Parameter-Nr. bei Sollwert<br>Parameter 10 | einstellbar | Überprüfen Sie den entsprechenden Sollwert<br>Parameter |
| 4106           | Falsche Parameter-Nr. bei Sollwert<br>Parameter 11 | einstellbar | Überprüfen Sie den entsprechenden Sollwert<br>Parameter |
| 4107           | Falsche Parameter-Nr. bei Sollwert<br>Parameter 12 | einstellbar | Überprüfen Sie den entsprechenden Sollwert<br>Parameter |
| 4108           | Falsche Parameter-Nr. bei Sollwert<br>Parameter 13 | einstellbar | Überprüfen Sie den entsprechenden Sollwert<br>Parameter |
| 4109           | Falsche Parameter-Nr. bei Sollwert<br>Parameter 14 | einstellbar | Überprüfen Sie den entsprechenden Sollwert<br>Parameter |
| 4110           | Falsche Parameter-Nr. bei Sollwert<br>Parameter 15 | einstellbar | Überprüfen Sie den entsprechenden Sollwert<br>Parameter |
| 4111           | Falsche Parameter-Nr. bei Sollwert<br>Parameter 16 | einstellbar | Überprüfen Sie den entsprechenden Sollwert<br>Parameter |
| 4112           | Falsche Parameter-Nr. bei Istwert<br>Parameter 1   | einstellbar | Überprüfen Sie den entsprechenden Istwert<br>Parameter  |
| 4113           | Falsche Parameter-Nr. bei Istwert<br>Parameter 2   | einstellbar | Überprüfen Sie den entsprechenden Istwert<br>Parameter  |

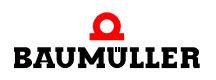

| Sub-Fehler Nr. | Bedeutung                                                       | Reaktion    | Fehlerbehebung                                                         |
|----------------|-----------------------------------------------------------------|-------------|------------------------------------------------------------------------|
| 4114           | Falsche Parameter-Nr. bei Istwert einstellbar Ül<br>Parameter 3 |             | Überprüfen Sie den entsprechenden Istwert<br>Parameter                 |
| 4115           | Falsche Parameter-Nr. bei Istwert<br>Parameter 4                | einstellbar | Überprüfen Sie den entsprechenden Istwert<br>Parameter                 |
| 4116           | Falsche Parameter-Nr. bei Istwert<br>Parameter 5                | einstellbar | Überprüfen Sie den entsprechenden Istwert<br>Parameter                 |
| 4117           | Falsche Parameter-Nr. bei Istwert<br>Parameter 6                | einstellbar | Überprüfen Sie den entsprechenden Istwert<br>Parameter                 |
| 4118           | Falsche Parameter-Nr. bei Istwert<br>Parameter 7                | einstellbar | Überprüfen Sie den entsprechenden Istwert<br>Parameter                 |
| 4119           | Falsche Parameter-Nr. bei Istwert<br>Parameter 8                | einstellbar | Überprüfen Sie den entsprechenden Istwert<br>Parameter                 |
| 4120           | Falsche Parameter-Nr. bei Istwert<br>Parameter 9                | einstellbar | Überprüfen Sie den entsprechenden Istwert<br>Parameter                 |
| 4121           | Falsche Parameter-Nr. bei Istwert<br>Parameter 10               | einstellbar | Überprüfen Sie den entsprechenden Istwert<br>Parameter                 |
| 4122           | Falsche Parameter-Nr. bei Istwert<br>Parameter 11               | einstellbar | Überprüfen Sie den entsprechenden Istwert<br>Parameter                 |
| 4123           | Falsche Parameter-Nr. bei Istwert<br>Parameter 12               | einstellbar | Überprüfen Sie den entsprechenden Istwert<br>Parameter                 |
| 4124           | Falsche Parameter-Nr. bei Istwert<br>Parameter 13               | einstellbar | Überprüfen Sie den entsprechenden Istwert<br>Parameter                 |
| 4125           | Falsche Parameter-Nr. bei Istwert<br>Parameter 14               | einstellbar | Überprüfen Sie den entsprechenden Istwert<br>Parameter                 |
| 4126           | Falsche Parameter-Nr. bei Istwert<br>Parameter 15               | einstellbar | Überprüfen Sie den entsprechenden Istwert<br>Parameter                 |
| 4127           | Falsche Parameter-Nr. bei Istwert<br>Parameter 16               | einstellbar | Überprüfen Sie den entsprechenden Istwert<br>Parameter                 |
| 4128           | Ungültiger Wert bei<br>Sollwert-Parameter-Nr. 1                 | einstellbar | Sorgen Sie für korrekte Werte innerhalb des erlaubten Wertebereichs    |
| 4129           | Ungültiger Wert bei<br>Sollwert-Parameter-Nr. 2                 | einstellbar | Sorgen Sie für korrekte Werte innerhalb des erlaubten Wertebereichs    |
| 4130           | Ungültiger Wert bei<br>Sollwert-Parameter-Nr. 3                 | einstellbar | Sorgen Sie für korrekte Werte innerhalb des erlaubten Wertebereichs    |
| 4131           | Ungültiger Wert bei<br>Sollwert-Parameter-Nr. 4                 | einstellbar | Sorgen Sie für korrekte Werte innerhalb des erlaubten Wertebereichs    |
| 4132           | Ungültiger Wert bei<br>Sollwert-Parameter-Nr. 5                 | einstellbar | Sorgen Sie für korrekte Werte innerhalb des<br>erlaubten Wertebereichs |

| Sub-Fehler Nr. | Fehler Nr. Bedeutung                                                                                       |             | Fehlerbehebung                                                              |  |
|----------------|----------------------------------------------------------------------------------------------------|-------------|-----------------------------------------------------------------------------|--|
| 4133           | Ungültiger Wert bei<br>Sollwert-Parameter-Nr. 6                                                            |             | Sorgen Sie für korrekte Werte innerhalb des<br>erlaubten Wertebereichs      |  |
| 4134           | Ungültiger Wert bei<br>Sollwert-Parameter-Nr. 7                                                            | einstellbar | Sorgen Sie für korrekte Werte innerhalb des<br>erlaubten Wertebereichs      |  |
| 4135           | Ungültiger Wert bei<br>Sollwert-Parameter-Nr. 8                                                            | einstellbar | Sorgen Sie für korrekte Werte innerhalb des<br>erlaubten Wertebereichs      |  |
| 4136           | Ungültiger Wert bei<br>Sollwert-Parameter-Nr. 9                                                            | einstellbar | Sorgen Sie für korrekte Werte innerhalb des<br>erlaubten Wertebereichs      |  |
| 4137           | Ungültiger Wert bei<br>Sollwert-Parameter-Nr. 10                                                           | einstellbar | Sorgen Sie für korrekte Werte innerhalb des<br>erlaubten Wertebereichs      |  |
| 4138           | Ungültiger Wert bei<br>Sollwert-Parameter-Nr. 11                                                           | einstellbar | Sorgen Sie für korrekte Werte innerhalb des<br>erlaubten Wertebereichs      |  |
| 4139           | Ungültiger Wert bei<br>Sollwert-Parameter-Nr. 12                                                           | einstellbar | Sorgen Sie für korrekte Werte innerhalb des<br>erlaubten Wertebereichs      |  |
| 4140           | Ungültiger Wert bei<br>Sollwert-Parameter-Nr. 13                                                           | einstellbar | Sorgen Sie für korrekte Werte innerhalb des<br>erlaubten Wertebereichs      |  |
| 4141           | Ungültiger Wert bei<br>Sollwert-Parameter-Nr. 14                                                           | einstellbar | Sorgen Sie für korrekte Werte innerhalb des<br>erlaubten Wertebereichs      |  |
| 4142           | Ungültiger Wert bei<br>Sollwert-Parameter-Nr. 15                                                           | einstellbar | Sorgen Sie für korrekte Werte innerhalb des<br>erlaubten Wertebereichs      |  |
| 4143           | Ungültiger Wert bei<br>Sollwert-Parameter-Nr. 16                                                           | einstellbar | Sorgen Sie für korrekte Werte innerhalb des<br>erlaubten Wertebereichs      |  |
| 4144           | Ungültiger Wert für<br>Sollwert-Periode                                                                    | einstellbar | Sorgen Sie für korrekte Werte innerhalb des<br>erlaubten Wertebereichs      |  |
| 4145           | Ungültiger Wert für<br>Istwert-Periode                                                                     | einstellbar | Sorgen Sie für korrekte Werte innerhalb des<br>erlaubten Wertebereichs      |  |
| 4146           | Falscher Wert für<br>Cycle-Offset Sollwerte                                                                | einstellbar | Sorgen Sie für korrekte Werte innerhalb des<br>erlaubten Wertebereichs      |  |
| 4147           | Falscher Wert für<br>Cycle-Offset Istwerte                                                                 | einstellbar | Sorgen Sie für korrekte Werte innerhalb des<br>erlaubten Wertebereichs      |  |
| 4148           | BACI-Timeout bei<br>zyklischen Daten                                                                       | einstellbar | Überprüfen Sie die Kommunikationsrate mit<br>dem eingestellten Timout P0839 |  |
| 4149           | BACI-Timeout bei<br>Bedarfsdaten                                                                           | einstellbar |                                                                             |  |
| 4150           | Überprüfung ergab fehlerhafte Check-<br>summe                                                              | IS          | Führen Sie einen Neustart durch Aus- und Ein-<br>schalten durch             |  |
| 4151           | Hochlauf: Timeout beim Warten auf<br>Slave-Type bzw. beim Warten auf<br>Rücksetzen von Config-Pending-Flag | einstellbar | Führen Sie einen Neustart durch Aus- und Ein-<br>schalten durch             |  |

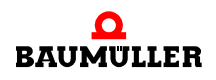

| Sub-Fehler Nr. | Bedeutung                                                            | Reaktion    | Fehlerbehebung                                                    |
|----------------|----------------------------------------------------------------------|-------------|-------------------------------------------------------------------|
| 4152           | Falscher Datentransfer-Struktur-Typ einstellbar Wenden Sie sich an o |             | Wenden Sie sich an die Firma Baumüller                            |
| 4153           | Interner Fehler: Falscher BACI-<br>Zustand                           | einstellbar | Wenden Sie sich an die Firma Baumüller                            |
| 4154           | Zugriffskonflikt mit Slave bei zykl. Kom-<br>munikation              | einstellbar | Wenden Sie sich an die Firma Baumüller                            |
| 4155           | Fehler zykl. Kommunikation: Parame-<br>terwert falsch                | einstellbar | Wenden Sie sich an die Firma Baumüller                            |
| 4156           | Fehler zykl. Kommunikation: Alive-<br>Counter Konflikt               | einstellbar | Überprüfen Sie den Wert des übertragenen<br>Parameters            |
| 4157           | Cmd-Interface: Kanalnummer falsch (0<br>oder > 6)                    | einstellbar | Überprüfen Sie die Synchronität zwischen Options-Modul und Regler |
| 4158           | Cmd-Interface: Angegebener Kanal<br>existiert nicht                  | einstellbar | Wenden Sie sich an die Firma Baumüller                            |
| 4159           | Cmd-Interface: Interner Fehler - Fal-<br>scher Pointer               | einstellbar | Wenden Sie sich an die Firma Baumüller                            |
| 4160           | Cmd-Interface: Interner Fehler -<br>Falscher Zustand                 | einstellbar | Wenden Sie sich an die Firma Baumüller                            |
| 4161           | Cmd-Interface: Falsche Paketnummer                                   | einstellbar | Wenden Sie sich an die Firma Baumüller                            |
| 4162           | Cmd-Interface: Falsche Kommando-<br>nummer                           | einstellbar | Wenden Sie sich an die Firma Baumüller                            |
| 4163           | Cmd-Interface: Falscher Zustand bei<br>Pakethandling                 | einstellbar | Wenden Sie sich an die Firma Baumüller                            |
| 4164           | Cmd-Interface: Timeout bei Kom-<br>mandobearbeitung                  | einstellbar | Wenden Sie sich an die Firma Baumüller                            |
| 4165           | Cmd-Interface: Falsche Paketlänge                                    | einstellbar | Wenden Sie sich an die Firma Baumüller                            |
| 4166           | Cmd-Interface: Kein Deskriptor mehr verfügbar                        | einstellbar | Wenden Sie sich an die Firma Baumüller                            |
| 4167           | Cmd-Interface: Falscher Paktetyp                                     | einstellbar | Wenden Sie sich an die Firma Baumüller                            |
| 4168           | Cmd-Interface: Checksummenfehler                                     | einstellbar | Wenden Sie sich an die Firma Baumüller                            |
| 4169           | Modulkennung: PCI-Fehler beim Lesen                                  | einstellbar | Überprüfen Sie die Funktionsfähigkeit des Options-Moduls          |
| 4170           | Modulkennung: PCI-Fehler beim<br>Schreiben                           | einstellbar | Überprüfen Sie die Funktionsfähigkeit des Opti-<br>ons-Moduls     |
| 4171           | Modulkennung: allg. Fehler beim<br>Lesen                             | einstellbar | Überprüfen Sie die Funktionsfähigkeit des Options-Moduls          |
| 4172           | Modulkennung: allg. Fehler beim<br>Schreiben                         | einstellbar | Überprüfen Sie die Funktionsfähigkeit des Opti-<br>ons-Moduls     |

| Sub-Fehler Nr. | Bedeutung                                                       | Reaktion    | Fehlerbehebung                                                                                                    |
|----------------|-----------------------------------------------------------------|-------------|----------------------------------------------------------------------------------------------------|
| 4173           | Interner Fehler                                                 | einstellbar | Wenden Sie sich an die Firma Baumüller                                                                                              |
| 4174           | Konfiguration zykl. Dienste: Parameter nicht zykl. beschreibbar | einstellbar | Wählen SIe einen anderen Parameter                                                                                                  |
| 4175           | Konfiguration zykl. Dienste: Ungültige<br>Parameternummer       | einstellbar | Wählen Sle einen anderen Parameter                                                                                                  |
| 4176           | Falscher Optionsmodul-Fehlercode einste                         |             | Wenden Sie sich an die Firma Baumüller                                                                                              |
| 4177 bis 8191  | reserviert                                                      |             |                                                                                                    |
| 8192           | Fehler CANopen-Timeout auf CAN-<br>Bus                          | einstellbar | Fehler Nodeguarding<br>Weitere Informationen finden Sie im Program-<br>mierhandbuch CANopen Slave für b maXX <sup>®</sup><br>Regler |

## 8.2.3 Parameterbeschreibung – Warnungen (Warnungsbitliste)

## Warnungen Netzeinspeisung P0261

| Warnungs-Nr. | Bedeutung           | Fehlerbehebung                                                              |
|--------------|---------------------|-----------------------------------------------------------------------------|
| 0            | reservierte Warnung |                                                                             |
| 1            | Unterspannung 24 V  | Stellen Sie die Einhaltung der Spezifikation sicher                         |
| 2            | Unterspannung Netz  | Stellen Sie die Einhaltung der Netzspezifikation sicher                     |
| 3            | Überspannung Netz   | Stellen Sie die Einhaltung der Netzspezifikation sicher                     |
| 4            | Netzausfall         | Stellen Sie die Netzversorgung wieder her                                   |
| 5            | Phasenausfall       | Prüfen Sie ob alle Phasen korrekt angeschlossen sind<br>und Spannung führen |
| 6 bis 15     | reservierte Warnung |                                                                             |

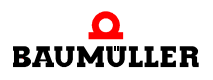

| Warnungs-Nr. | Bedeutung                                           | Fehlerbehebung                                                                                                    |
|--------------|-----------------------------------------------------|----------------------------------------------------------------------------------------------------|
| 16           | Geräte-Innentemperatur                              | Stellen Sie die spezifizierten Umgebungsbedingungen<br>her, sorgen Sie für korrekte Belüftungsverhältnisse                                                                 |
| 17           | Kühlkörpertemperatur                                | Reduzieren Sie die Leistungsabgabe, kontrollieren Sie<br>die Lüfter des Geräts                                                                                             |
| 18           | Zeitüberschreitung bei Zwischenkreisaufla-<br>dung  | Überprüfen Sie die Phasenreihenfolge der Netzan-<br>schlüsse (Rechtsdrehfeld!) und vermeiden Sie, dass<br>dem Zwischenkreis während des Ladens Energie ent-<br>zogen wird. |
| 19           | nicht belegt = 0                                    |                                                                                                    |
| 20           | Sicherheitsrelais nicht angesteuert                 | Überprüfen Sie die Verkabelung des Sicherheitsrelais                                                                                                    |
| 21 bis 22    | reservierte Warnung                                 |                                                                                                    |
| 23           | Differenz der Spannung<br>Netz-Zwischenkreis > 40 V | Überprüfen Sie die Leistungsanschlüsse                                                                                                    |
| 24           | Ixt-Schwelle 1 überschritten                        | Ergreifen Sie Massnahmen, damit der Ixt-Istwert nicht<br>über 100 % steigt                                                                                                 |
| 25 bis 31    | reservierte Warnung                                 |                                                                                                    |

## Warnungen Leistungsteil P0262

## Warnungen Motor P0263

| Warnungs-Nr. | Bedeutung                               | Fehlerbehebung                                |
|--------------|-----------------------------------------|-----------------------------------------------|
| 32           | Temperatur-Schwelle 1 überschritten     | Verringern Sie die Leistungsabgabe des Motors |
| 33           | Temperatur-Schwelle 2 überschritten     | Verringern Sie die Leistungsabgabe des Motors |
| 34           | I <sup>2</sup> t-Schwelle überschritten | Verringern Sie die Leistungsabgabe des Motors |
| 35 bis 47    | reservierte Warnung                     |                                               |

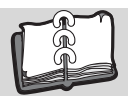

# Abbildungsverzeichnis

| Position des Typenschild-Aufklebers                                             | 9  |
|---------------------------------------------------------------------------------|----|
| Montageanleitung BM441X, BM442X-S, BM443X-S/Z, BM463X-S/Z, BM444X-S/Z, BM464X-S | /Z |
| 14                                                                              |    |
| Montageanleitung BM445X-S/Z, BM465X-S/Z, BM446X-S/Z und BM466X-S/Z              | 15 |
| Montageanleitung BM447X-A/F und BM477X-FXX-3XXXX                                | 16 |
| Montageanleitung "diverse"                                                      | 17 |
| Anschlussplan mit direkt angesteuerter Motorbremse                              | 20 |
| Anschlussplan mit über Zusatzrelais angesteuerter Motorbremse                   | 21 |
| Anschluss Lüfter BM447X-A                                                       | 22 |
| Elektrische Anschlüsse für Netz Motor u.a. für BM4412 und BM4413                | 23 |
| Elektrische Anschlüsse für Netz. Motor u.a. für BM4414                          | 24 |
| Elektrische Anschlüsse für Netz Motor u.a. für BM442X                           | 25 |
| Elektrische Anschlüsse für Netz, Motor u.a. für BM443X und BM463X               | 26 |
| Elektrische Anschlüsse für Netz, Motor u.a. für BM444X und BM464X               | 20 |
| *) nur $BM444X$ -S/-A                                                           | 27 |
| Elektrische Anschlüsse für Netz Motor u.a. für BM/45X BM/65X BM/46X und BM/66X  | 21 |
| *) pur $BM4/5Y_S/A$ und $BM4/6Y_S/A$                                            | 28 |
| Flaktrische Anschlüsse für Notz Moter u.e. für PM466X und PM476X                | 20 |
| Elektrische Anschlüsse für Netz, Motor u.a. für DM470A und DM470A               | 29 |
| Elektrische Anschlüsse für Netz, Motor u.a. für DM4755                          | 30 |
| Elektrische Anschlusse für Netz, Motor u.a. für BM447X und BM4773               | 04 |
| ") NUL BINI447X-A                                                               | 31 |
| Anschluss X100 und Anschlusse des Regierteils                                   | 32 |
| ProDrive: Startfenster                                                          | 37 |
| ProDrive: Versionskonflikt                                                      | 38 |
| ProDrive: Gerat auswahlen                                                       | 39 |
| ProDrive: Startseite                                                            | 40 |
| ProDrive: Navigation                                                            | 40 |
| Einschaltreihenfolge                                                            | 41 |
| ProDrive: Navigation                                                            | 43 |
| ProDrive: Antriebsmanager                                                       | 44 |
| ProDrive: Navigation                                                            | 45 |
| ProDrive: Leistungsteil                                                         | 45 |
| ProDrive: Startseite                                                            | 46 |
| ProDrive: Geber 1 Konfiguration                                                 | 47 |
| ProDrive: Navigation                                                            | 48 |
| ProDrive: Motordatenbank                                                        | 48 |
| ProDrive: Auswahl des Motors                                                    | 48 |
| ProDrive: Motor                                                                 | 50 |
| ProDrive: Parameterliste                                                        | 51 |
| ProDrive: Datensatz-Management                                                  | 51 |
| ProDrive: Datensatz Management                                                  | 52 |
| ProDrive: Antriebsmanager-Dialog                                                | 53 |
| ProDrive: Rastlage suchen: Antriebsmanager                                      | 53 |
| ProDrive: Hochlaufgeber                                                         | 54 |
| ProDrive: Antriebsmanager-Dialog                                                | 55 |
| ProDrive: Hochlaufgeber - Antriebsmanager                                       | 55 |
| ProDrive: Datensatz Management - Iconleiste                                     | 56 |
| ProDrive: Datensatz Management                                                  | 56 |
| -                                                                               |    |

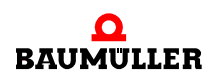

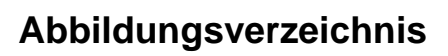

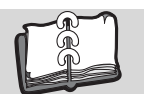

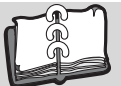

# Stichwortverzeichnis

| Α                          |          | LED H2                       | 61             |
|----------------------------|----------|------------------------------|----------------|
| Anschluss X100             | 32       | LED H-3                      | 42             |
| Anschlussbilder            | 23       | LED H-4                      | 42             |
| Anschlussdrehmoment        | 28 29    | LED H4                       | 61             |
| Anschlüsse des Reglerteils | 20, 20   |                              |                |
| Antriebsmanagement         | 61       | Μ                            |                |
| Anthebsmanagement          | 59       | Momentenrichtung 1           | 58             |
| Anzeigeelemente            | 50       | Momentenrichtung 2           | 58             |
| B                          |          | Montage                      | 13             |
| Bedienprogramm             | 50       | Motordaten (Datenblatt)      | 35             |
| Betrich                    | 59       | Motordaten (Typenschild)     | 35             |
| Detriebozuetend            | 57       | Motorführung                 | 36             |
| Bethebszustanu             | 00       | Motortyp                     | 35             |
| F                          |          | Motortyp                     |                |
|                            | ~        | N                            |                |
|                            | 5        | Notzort                      | 10             |
| Einschalthaufigkeit        | 57       | InelZait                     | 10             |
| Einschaltreihenfolge       | 41       | 0                            |                |
| elektrische Anschlüsse     | 23, 24   | OntioneMedul                 | 01             |
| F                          |          | Optionsiviodui               | 81             |
| F                          |          | D                            |                |
| Fehler                     | 59       | Peremeterliete               | C1             |
| Fehler erkennen            | 61       | Parameteriiste               | 01             |
| Fehler quittieren          | 62       | Parametrierung               | 61             |
| Fehlerbehandlung           | 61       | Polpaarzani                  | 35             |
| Fehlerliste                | 62       | ProDrive                     | 42, 61         |
| Fehlermeldungen            | 62       | Р                            |                |
| Fehler-Parameter           | 62       | R                            |                |
| Fehlerreaktionen           | 62       | Rastlage suchen              | 53             |
| Freigabesignale            | 57       | Rastwinkel                   | 35             |
| FunktionsModul             | 80       | Rechtliche Hinweise          | 7              |
|                            |          | Reglertyp                    | 10             |
| G                          |          | RS232                        | 36             |
| Geberdaten (Datenblatt)    | 35       | RS232-Verbindungskabel       | 42             |
| Gehäusegrösse              | 10       | •                            |                |
| Gerätebeschreibung         | 9        | S                            |                |
| Gerätegeneration           | 10       | Schaltelemente               | 36             |
| Conarogononalion           |          | Schnellhalt                  | 57             |
| н                          |          | Schnittstellenleitung RS 232 | 36             |
| Hardwareausführung         | 10       | Schrauben                    | 14             |
| Hiperface                  | 75       | Sicherheitshinweise          | 7              |
| Theorem                    | 10       | Sicherheitsrelais            | 10, 22, 66, 86 |
| 1                          |          | Signalpegel                  | 57             |
| Impulsfreigabe             | 36 57 58 | Softwarestand                | 11             |
| Inbetriebnahme             | 33       | Speichermodul PSI            | 32             |
| Inbetriebnahme durchführen | 42       | Störungsbeseitigung          | 61             |
| Installation               | 42       | Störungssuche                | 61             |
| Installation               | 13       | Strichzahl                   | 35             |
| К                          |          | Stromabstufung               | 10             |
| Kennzeichnung              | 0        | Stromarenze erreicht         | 59             |
| Kühlart                    | 10       | ottorngrenze erreiont        | 00             |
| Numart                     | 10       | т                            |                |
| L                          |          | Typenschlüssel               | 9              |
|                            | 58       | Steckkarte                   | 11             |
| LED H-2                    | 42       |                              |                |
|                            | 74       |                              |                |

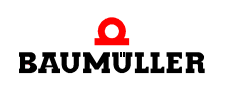

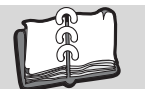

| U                                             |          |
|-----------------------------------------------|----------|
| Unterlegscheiben                              | 14       |
| <b>V</b><br>Voraussetzungen<br>Vorbereitungen | 34<br>34 |
| <b>W</b><br>Warnungen                         | 85       |

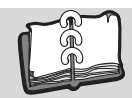

# Revisionsübersicht

| Version    | Stand      | Änderungen                                     |
|------------|------------|------------------------------------------------|
| 5.06014.01 | 15.05.2006 | Erstellung                                     |
| 5.06014.02 | 24.05.2011 | ProDrive ergänzt. BM4600 und BM4700 eingefügt. |

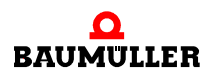

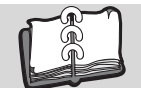

### Notizen:

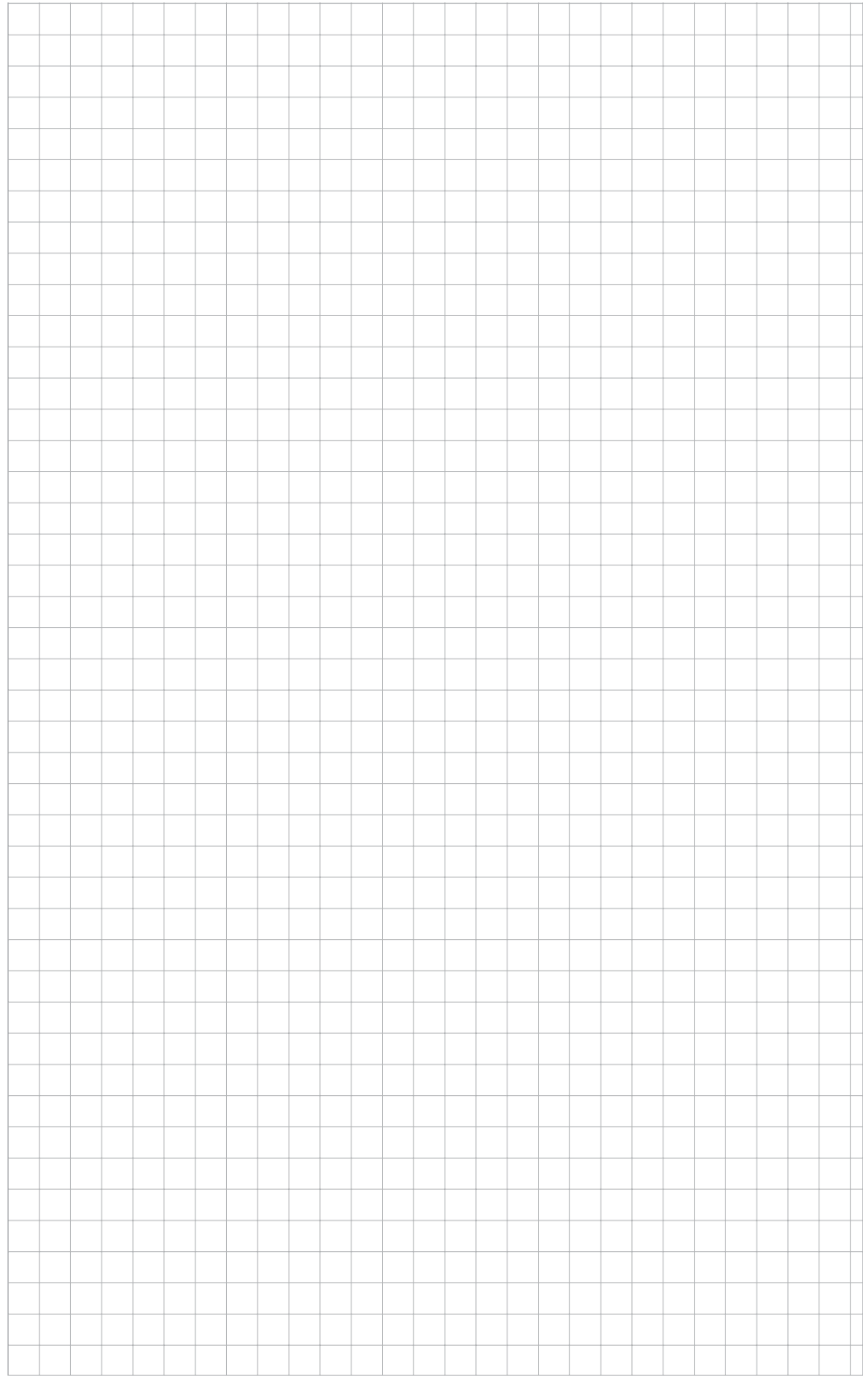

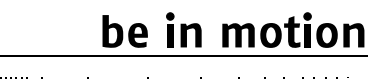

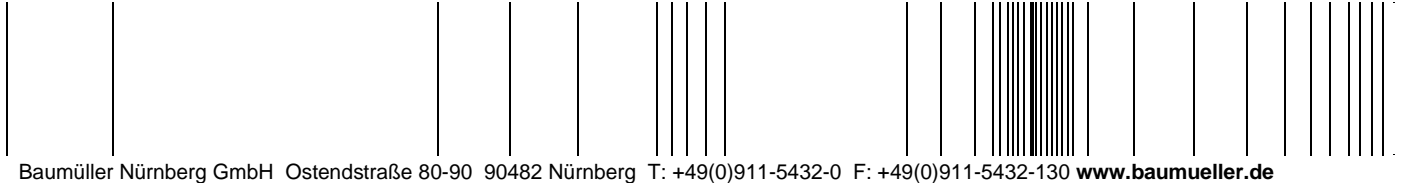

Alle Angaben in dieser Betriebsanleitung sind unverbindliche Kundeninformationen, unterliegen einer ständigen Weiterentwicklung und werden fortlaufend durch unseren permanenten Änderungsdienst aktualisiert. Bitte beachten Sie, dass Angaben/Zahlen/Informationen aktuelle Werte zum Druckdatum sind. Zur Ausmessung, Berechnung und Kalkulationen sind diese Angaben nicht rechtlich verbindlich. Bevor Sie in dieser Betriebsanleitung aufgeführte Informationen zur Grundlage eigener Berechnungen und/oder Verwendungen machen, informieren Sie sich bitte, ob Sie den aktuellsten Stand der Informationen besitzen. Eine Haftung für die Richtigkeit der Informationen wird daher nicht übernommen.